#### ИНСТРУКЦИЯ ДЛЯ ПРЕПОДАВАТЕЛЕЙ по работе в электронной информационно-образовательной среде ВГТУ (ЭИОС ВГТУ)

#### Содержание

<u>1 Вход в систему и редактирование личного профиля</u>

<u>2 Редактирование и добавление контента в учебный курс (учебную дисциплину)</u> <u>3 Добавление ресурса</u>

3.1 Добавление ресурса "Гиперссылка"

3.2 Добавление ресурса "Файл"

4 Редактирование и добавление элементов курса

4.1 Учёт успеваемости обучающихся на основе элемента "Задание" и "Тест"

4.1.1 Добавление и редактирование элемента "Задание"

<u>4.1.2 Учёт успеваемости обучающихся на основе "Журнала оценок" и элемента "Задание"</u>

4.1.3 Добавление и редактирование элемента "Тест"

<u>4.1.4 Пример формирования элемента "Тест" с заданными критериями</u>

4.2 Добавление и редактирование элемента "Посещаемость"

5 Импорт учебного курса (учебной дисциплины)

<u>Приложение А – Пример рекомендуемой структуры учебного курса (учебной</u> <u>дисциплины)</u>

#### 1 Вход в систему и редактирование личного профиля

Сайт электронной информационно-образовательной среды ВГТУ (ЭИОС ВГТУ) расположен по web-адресу: <u>http://education.cchgeu.ru</u>

ЭИОС ВГТУ реализована на платформе Moodle.

Вход в ЭИОС осуществляется посредством ввода логина и пароля в правой части экрана на блоке «*Вход*».

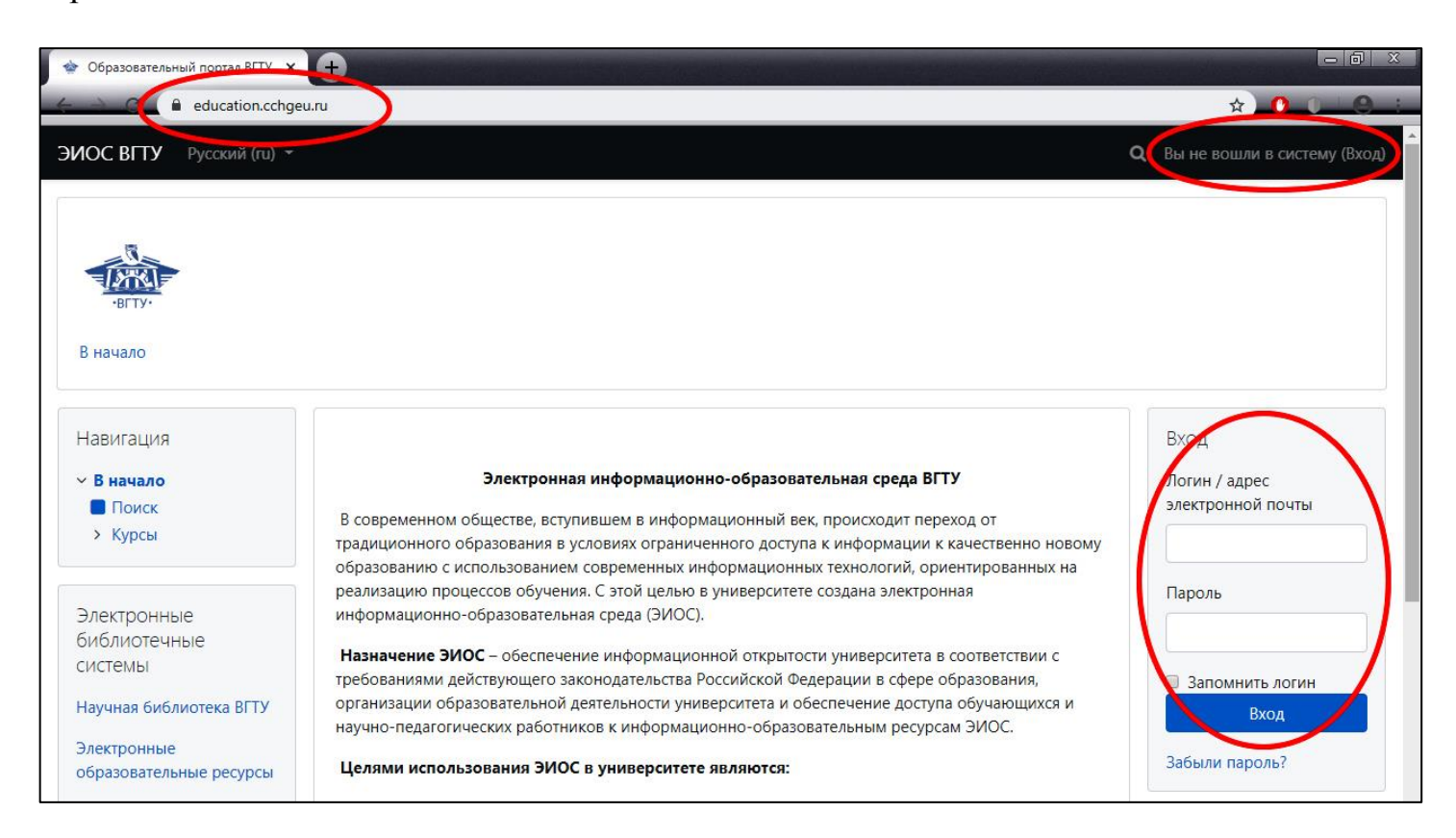

После входа в систему в открывшемся окне в верхнем правом углу появится *Ф.И.О. пользователя*.

Нажмите на данную область, и откроется меню.

| education.cchge                                                                                                    | 1.ru                                                                                                    | * 0 0 * 0 :                                                                                                    |
|----------------------------------------------------------------------------------------------------|----------------------------------------------------------------------------------------------------|----------------------------------------------------------------------------------------------------|
| ЭИОС ВГТУ Русский (ru) -                                                                                                    | Q 🌲 🗩                                                                                                    | Иванов Иван Иванович 🌔 🔹                                                                                                    |
| евту.<br>В начало                                                                                                    |                                                                                                    | <ul> <li>Мичный кабинет</li> <li>О пользователе</li> <li>Оценки</li> <li>Сообщения</li> <li>Настройки</li> <li>Выход</li> </ul> |
| Навигация<br><b>В начало</b><br><b>М</b> Личный кабинет<br>> Страницы сайта<br>• Мои курсы<br>> 33Б-191<br>Информационные<br>системы в экономике | Электронная информационно-образовательная среда ВГТУ<br>В современном обществе, вступившем в информационный век, происходит переход от<br>традиционного образования в условиях ограниченного доступа к информации к качественно новому<br>образованию с использованием современных информационных технологий, ориентированных на<br>реализацию процессов обучения. С этой целью в университете создана электронная<br>информационно-образовательная среда (ЭИОС). | Переключиться к рели<br>ВОЗМОжности<br>А. А. А. С<br>В. А. А. А.<br>Запустить ATbar<br>Свсегда?)                                |

После первого входа в систему для обеспечения возможности оперативной связи со студентами и восстановления пароля настоятельно рекомендуется задать актуальный адрес электронной почты в настройках учетной записи пользователя.

Для этого войдите в раздел «*Настройки*» и перейдите по ссылке «*Редактировать* информацию».

Учетная запись пользователя <u>Редактировать информацию</u> Изменить пароль Предпочитаемый язык Настройки форума Настройки редактора Настройки курса Настройки календаря Настройки сообщений Настройка уведомлений

В открывшемся меню отредактируйте личный профиль.

В данном окне можно заполнить «*Адрес электронной почты*», задать «*Новый пароль*» и обновить прочую информацию.

В разделе «Изображение пользователя» можно выбрать и загрузить свою фотографию или аватар (формат JPEG или PNG).

После редактирования необходимо нажать на кнопку «Обновить профиль».

#### 2 Редактирование и добавление контента в учебный курс (учебную дисциплину)

После входа в систему закрепленные учебные курсы (учебные дисциплины) отображаются в левой части экрана в блоке «*Навигация*» в разделе «*Мои курсы*». Выберите Ваш курс (дисциплину) нажатием на данную область.

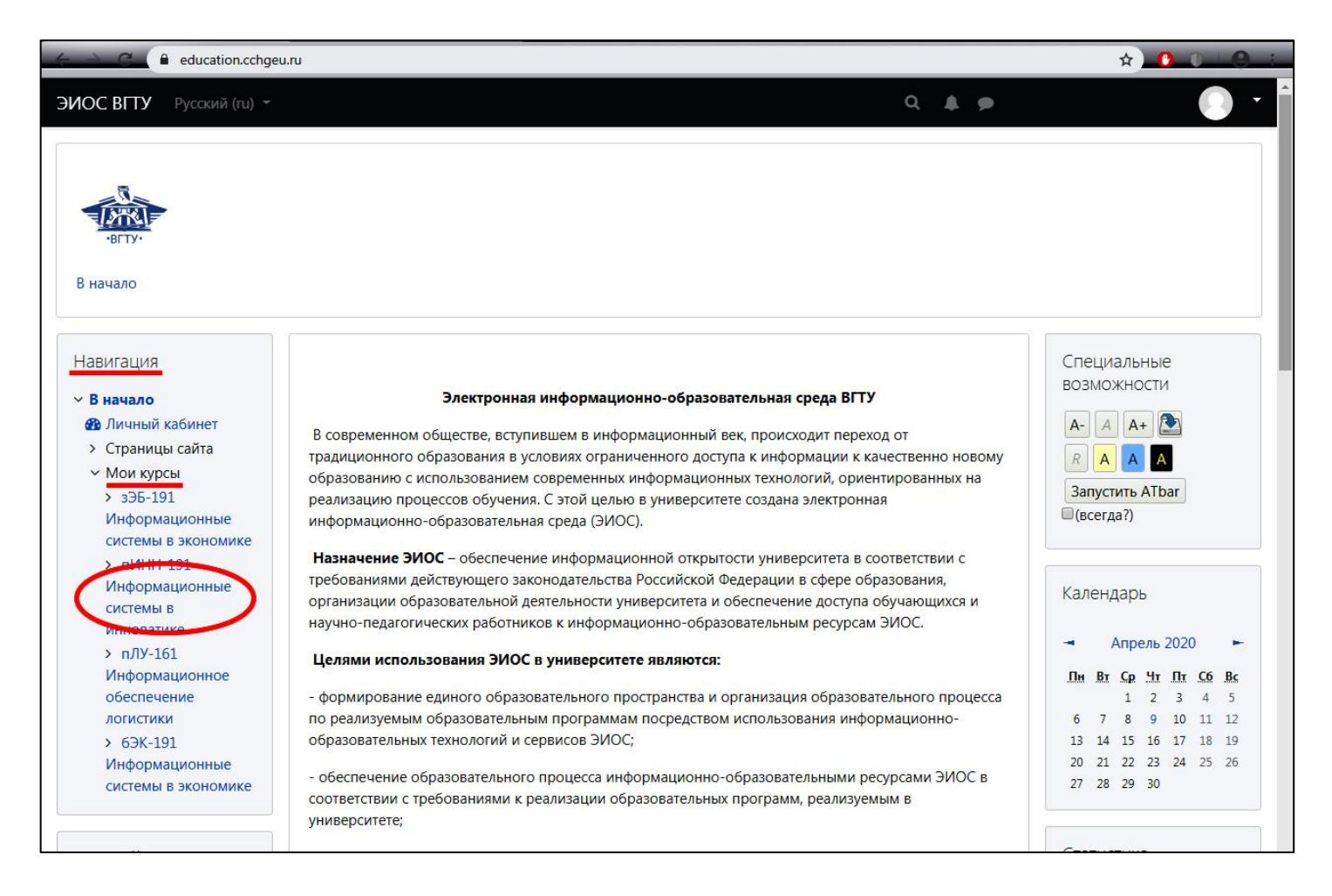

Для более быстрого перехода по страницам сайта используйте панель перехода.

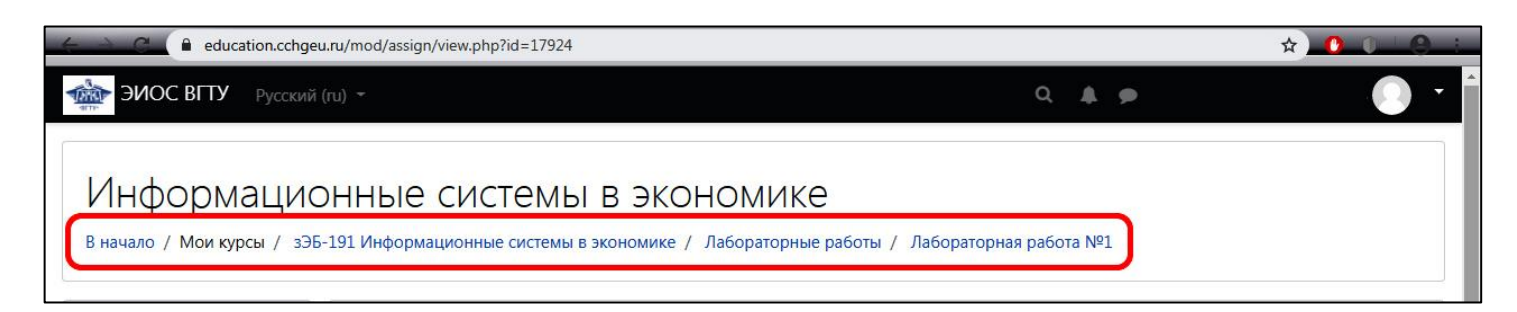

По умолчанию структура учебного курса (учебной дисциплины) может иметь два вида: пустой или шаблонный.

Пустой вид учебного курса (учебной дисциплины) предполагает *добавление элемента или ресурса* (контента) в учебный курс (учебную дисциплину) с "нуля". Он имеет следующий вид:

| education.cchgeu                                                               | .ru/course/view.php?id=7247                         |       | x 0 0 8 :            |
|--------------------------------------------------------------------------------|-----------------------------------------------------|-------|----------------------|
| ЭИОС ВГТУ Русский                                                              | (ru) 👻                                              | Q 🌲 🗩 | • •                  |
| В начало / Курсы / Факульт                                                     | ет экономики, менеджмента и информационных / ЭБ-191 |       | Режим редактирования |
| Навигация<br>~ В начало<br>& Личный кабинет                                    | Тема 1                                              |       |                      |
| <ul> <li>Страницы сайта</li> <li>Мои курсы</li> <li>зЭБ-191</li> </ul>         | Тема 2                                              |       |                      |
| Информационные<br>системы в экономике<br>> пИНН-191<br>Информационные          | Тема 3                                              |       |                      |
| системы в<br>инноватике<br>> пЛУ-161<br>Информационное                         | Тема 4                                              |       |                      |
| обеспечение<br>логистики<br>> 63К-191<br>Информационные<br>системы в экономике | Тема 5                                              |       |                      |

По умолчанию все разделы учебного курса (учебной дисциплины) не заполнены и имеют наименование "*Tema*" (разделы в терминологии *Moodle – memы, topic*).

Редактирование и добавление контента в учебный курс (учебную дисциплину) с пустым шаблоном рассмотрим позже.

Шаблонный вид (наполненный вид) упрощает в некотором виде работу пользователя, поскольку предполагает не только *добавление элементов или ресурсов учебного курса*, но их удаление и редактирование для формирования учебного курса (учебной дисциплины).

| Навигация<br><ul> <li>В начало</li> <li>Инчный кабинет</li> <li>Страницы сайта</li> <li>Мои курсы</li> <li>Кирсы</li> </ul> | Рабочие программы<br>Девочая программа дисциплины    | y |
|----------------------------------------------------------------------------------------------------|------------------------------------------------------|---|
| > курсы                                                                                                    | Учебно-методические материалы                        |   |
| Настройки<br>Управление курсом<br>Редактировать<br>настройки<br>Режим                                                       | Посещаемость                                         | R |
| редактирования<br>Завершение курса<br>Пользователи<br>Фильтры<br>> Отчеты                                                   | Контрольные работы<br>Сматрольная работы №1          | Ø |
| <ul> <li>настроика журнала оценок</li> <li>Значки</li> <li>Резервное копирование</li> <li>Восстановить</li> </ul>           | Лабораторные работы<br>С Лабораторная работа №1      | Ø |
| <ul> <li>♪ Импорт</li> <li>◆ Очистка</li> <li>&gt; Банк вопросов</li> <li>Ш Корзина</li> </ul>                              | Практические работы<br>В Практическая работа №1      | Ø |
| <ul> <li>Администрирование</li> <li>Найти</li> </ul>                                                                        | Курсовой проект (работа)<br>Сурсовой проект (работа) | S |

Шаблонный вид учебного курса (учебной дисциплины) содержит следующие темы (разделы):

- рабочие программы;
- учебно-методические материалы;
- посещаемость;
- контрольные работы;
- лабораторные работы;
- практические работы;
- курсовой проект (работа).

Преподаватель может полностью изменить стандартную структуру курса, исходя из собственных потребностей. Исключением является раздел «*Рабочие программы*».

Каждый раздел может включать множество элементов разных типов.

Для формирования учебного курса (учебной дисциплины) в ЭИОС под конкретные нужды преподавателя рассмотрим редактирование и добавление контента в учебный курс (учебную дисциплину).

Практически все действия по формированию структуры курса (дисциплины) и информационному наполнению разделов производятся в *режиме редактирования*. Для перехода в режим редактирования используется кнопка «*Режим редактирования*» (для выхода из режима редактирования используется кнопка «*Завершить редактирование*»).

В правой части окна нажмите на кнопку «Режим редактирования».

Или в левой части окна, в блоке «*Настройки*», в разделе «▼ *Управление курсом*» выберите «*Режим редактирования*».

| СТАТИСТИКА<br>В начало / Курсы / Факульт                                                                                          | тет экономики, менеджмента и информационных / ЭБ-191 / бЭК-191 Статистика          | Режим редактирования |
|----------------------------------------------------------------------------------------------------|------------------------------------------------------------------------------------|----------------------|
| Навигация<br>• В начало<br>В Личный кабинет<br>• Страницы сайта<br>• Мои курсы<br>• Курсы                                         | Рабочие программы<br>Рабочая программа дисциплины<br>Учебно-методические материалы |                      |
| Наягройки<br>Управление курсом<br>Редактировать настройки<br>Режим редактирования                                                 | Посещаемость                                                                       | Ы                    |
| <ul> <li>Завершение курса</li> <li>Пользователи</li> <li>Фильтры</li> <li>Отчеты</li> <li>Настройка журнала<br/>оценок</li> </ul> | Контрольные работы<br>♣ Контрольная работы №1                                      | Ø                    |
| <ul> <li>&gt; Значки</li> <li>▲ Резервное копирование</li> <li>J Восстановить</li> <li>↓ Импорт</li> <li>↓ Очистка</li> </ul>     | Лабораторные работы<br>Пабораторная работа №1                                      | S                    |

В центре рабочего окна появятся структура курса (общий модуль и модули тем) и инструменты, необходимые для наполнения курса (дисциплины).

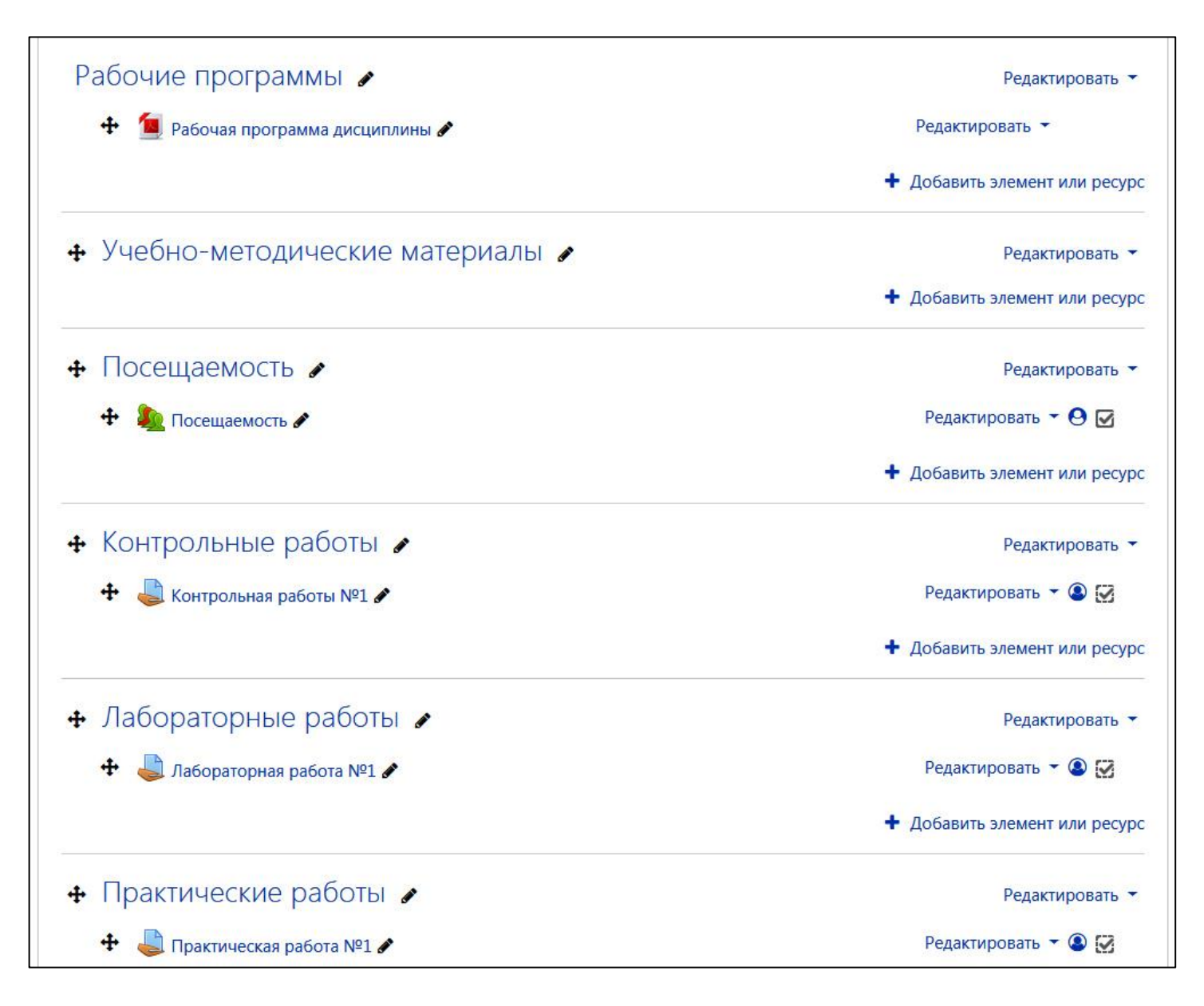

Напомним, что преподаватель может полностью изменить стандартную структуру курса (дисциплины), исходя из собственных потребностей. Исключением является раздел «*Рабочие программы*».

#### Рекомендуемый состав и порядок разделов:

- Рабочая программа
- Учебно-методические материалы (при наличии)
- Лекционный курс (при наличии этого вида занятий в нагрузке)
- Практические работы (при наличии этого вида занятий в нагрузке)
- Лабораторная работы (при наличии этого вида занятий в нагрузке)
- Курсовой проект (работа) (при наличии в нагрузке)
- Контрольные материалы
- Посещаемость

Для добавления раздела в нижней правой части страницы нажмите на поле «+ Добавить темы».

| <ul> <li>Лабораторные работы  </li> </ul> | Редактировать 🔻               |
|-------------------------------------------|-------------------------------|
| 🕂 👃 Лабораторная работа №1 🖋              | Редактировать 👻 💽             |
|                                           | + Добавить элемент или ресуро |
| Практические работы 🖌                     | Редактировать 👻               |
|                                           | Редактировать 👻 💽             |
|                                           | + Добавить элемент или ресуро |
| Курсовой проект (работа) 🖌                | Редактировать 👻               |
| 🕂 👃 Курсовой проект (работа) 🖋            | Редактировать 🔻 🔕 🛃           |
|                                           | + Добавить элемент или ресурс |
|                                           | + Добавить темь               |

В открывшемся меню выберите количество добавляемых разделов и нажмите на кнопку «Добавить темы».

| Добавить темы           | ×      |
|-------------------------|--------|
| Количество разделов 📘 🜲 |        |
| Добавить темы           | Отмена |
| 1                       |        |

Раздел (тему) также можно удалить. Для этого необходимо напротив наименования раздела (темы) нажать на поле «*Редактировать*». В открывшемся меню нажмите « *Удалить тему*».

| • Тема / 🖋 | Редактировати                          |  |
|------------|----------------------------------------|--|
|            | <ul> <li>Редактировать тему</li> </ul> |  |
|            | О Выделить                             |  |
|            | <ul> <li>Скрыть тему</li> </ul>        |  |
|            | 💼 Удалить тему                         |  |

Заметим, что удалять можно не только разделы (темы), но и элементы или ресурсы, также обозначенные пиктограммой в виде корзины « **Д** *Удалить*»

Далее рассмотрим, как переименовать раздел (тему).

Для этого в правой части наименования раздела (темы) нажмите на пиктограмму « » – *Редактировать название темы*.

| 🕂 Тема 7 <b>(2)</b>         | Редактировать 🔻               |
|-----------------------------|-------------------------------|
| Редактировать название темы | + Добавить элемент или ресурс |

Напечатайте, например, "Лекционный курс".

| a goodente stenen inn peeppe  |                                                        |
|-------------------------------|--------------------------------------------------------|
|                               | Находите «Escape» для отмены, «Enter» - при застршении |
| Редактировать 🔻               | н Лекционный курс                                      |
| + Добавить элемент или ресурс |                                                        |
| 🕇 Добавить темы               |                                                        |

Затем нажмите на клавишу «*Enter*».

| Редактировать 👻               |
|-------------------------------|
| 🕇 Добавить элемент или ресурс |
| + Добавить темы               |
| _                             |

Заметим, что переименовывать можно не только разделы (темы), но и элементы или ресурсы, также обозначенные пиктограммой в виде карандаша « *Редактировать/Изменить название*. Переместим раздел "Лекционный курс".

Кнопка (пиктограмма) « — *Переместить раздел* (слева от элемента курса) – позволяет переносить данный элемент без копирования в любой другой раздел (тему) курса (дисциплины). Место, куда переносится объект, указывается во всплывающем окне.

Для того, чтобы переместить объект, нажмите и удерживайте пиктограмму « ». В нажатом положении переместите объект в необходимое местоположение.

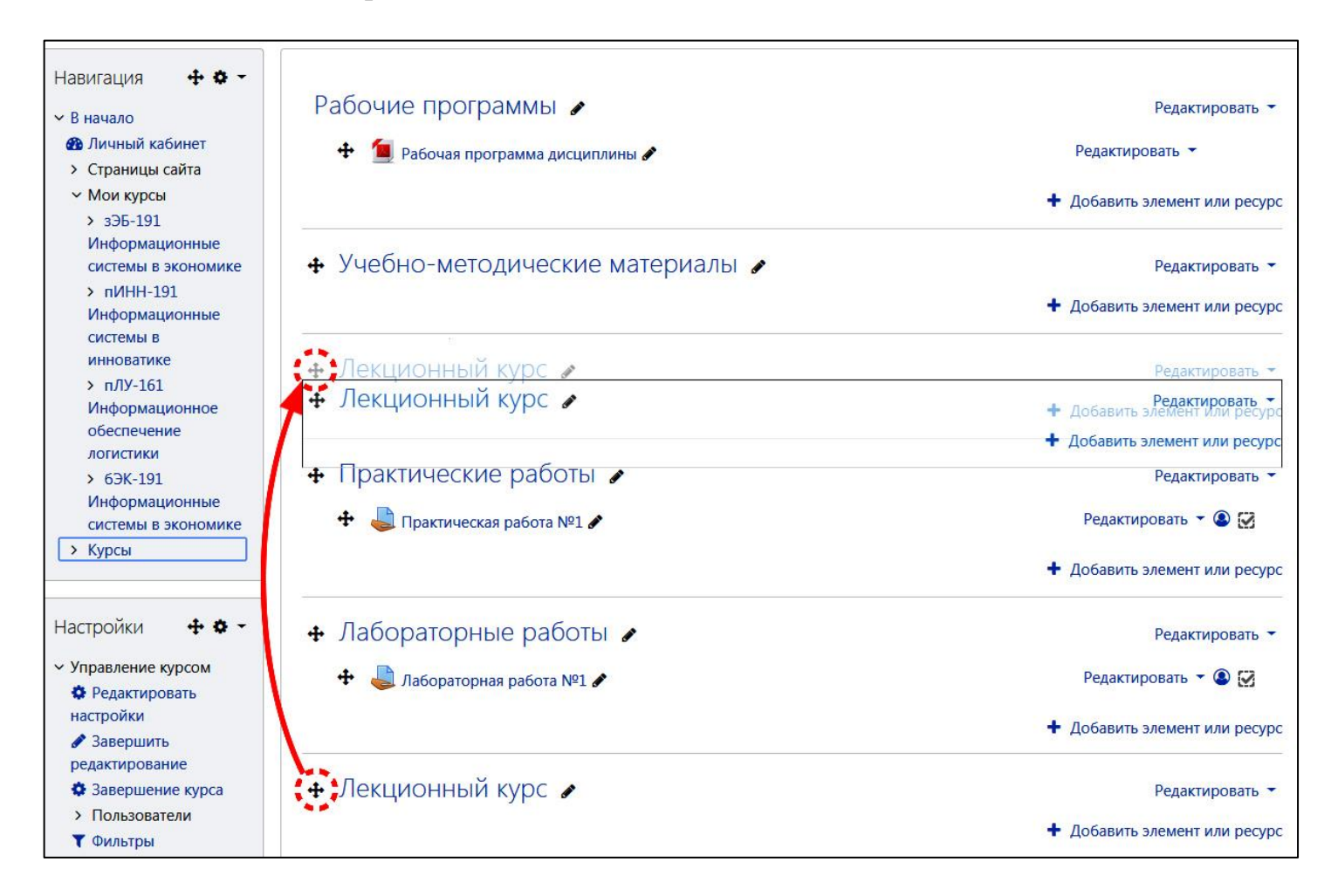

Заметим, что перемещать можно не только разделы (темы), но и элементы или ресурсы, также обозначенные пиктограммой « 🗣 » – Переместить.

В процессе формирования и наполнения учебного курса (учебной дисциплины) возникают случаи, при которых необходимо сделать разделы (темы), элементы или ресурсы скрытыми (неактивными) для обучающихся.

Для этого необходимо напротив наименования нажать на поле «*Редактировать*». В открывшемся меню нажмите на поле « *Скрыть*». Объект, который является скрытым, будет отображён только у преподавателя, и будет неактивен (невидим) для обучающихся.

| 💠 Курсовой проект (работа) 🖌   | Редактировать 🔻                                   |
|--------------------------------|---------------------------------------------------|
| 🕂 🤳 Курсовой проект (работа) 🖋 | Редактировать 👻 🙆 🔀                               |
|                                | • Редактировать настройки                         |
|                                | <ul> <li>Переместить вправо</li> </ul>            |
| 🕈 Контрольные работы 🖌         | <ul> <li>Скрыть</li> <li>Ф Дублировать</li> </ul> |
| 🕂 🤳 Контрольная работы №1 🖋    | <ul><li>Назначить роли</li><li>Удалить</li></ul>  |
|                                | или ресурс                                        |

Повторное нажатие в данном меню на поле « *Показать*» позволит отобразить объект и сделать его активным (видимым) для обучающихся.

Заметим, что скрывать и отображать можно любые разделы (темы), элементы или ресурсы обозначенные пиктограммой « *Скрыть*» и « *Показать*».

Напротив файла "*Рабочая программа дисциплины*" нажмите на поле «*Редактировать* ▼».

Откроется меню с модулями:

- редактировать настройки – позволяет редактировать элемент курса;

- переместить вправо (влево) позволяет перемещать элемент курса;
- скрыть (показать) позволяет скрывать/показывать элемент курса;
- дублировать позволяет создавать копию элемента курса;
- назначить роли позволяет назначать пользователей на элемент курса;
- удалить позволяет удалять элемента курса.

| Ф Рабочая программа лисциплины »                  | Редактировать 🔻                                                                                                    |
|---------------------------------------------------|----------------------------------------------------------------------------------------------------|
| <ul> <li>Учебно-методические материалы</li> </ul> | <ul> <li>Редактировать насторйки</li> <li>Переместить вправо</li> <li>Скрыть</li> <li>Дублировать</li> <li>Назначить роли</li> </ul> |
| Посещаемость                                      | В Удалить<br>Редактирова                                                                                                    |

Нажмите в меню на поле « Удалить». Подтвердите удаление в диалоговом окне, нажав на кнопку «Да».

## <u> 3 Добавление ресурса</u>

В режиме редактирования курса в каждом разделе (теме) курса (дисциплины) появляются поля со списком « Добавить элемент или ресурс». Различные типы ресурсов позволяют вставить в курс практически любое веб-содержимое. Выбор нужного элемента или ресурса открывает страницу редактирования и настройки этого элемента или ресурса.

Как правило, добавление и редактирование "*pecypca*" предназначено для работы с такими разделами, как:

- рабочая программа,

- учебно-методические материалы,

- лекционный курс.

Для быстрого формирования и простейшего наполнения этих разделов рекомендуется использовать "*pecypc*".

## 3.1 Добавление ресурса "Гиперссылка"

Ресурс « Гиперссылка» позволяет преподавателю разместить веб-ссылку как ресурс курса (дисциплины). Ссылка может быть связана с любым ресурсом, который находится в свободном доступе в сети Интернет (например, документы и изображения). Желательно, чтобы ссылка не вела на главную страницу сайта. Лучше использовать адрес конкретной веб-страницы. Преподаватель может использовать ссылку из хранилищ, таких как Flickr, YouTube, Wikimedia и др. (в зависимости от того, какие хранилища разрешены для сайта).

## Добавим ресурс Гиперссылка.

Нажмите на кнопку (пиктограмму) « Добавить элемент или ресурс» в режиме редактирования курса в разделе "Рабочие программы".

Напомним, что для перехода в режим редактирования используется кнопка «*Режим редактирования*» в правой части окна (для выхода из режима редактирования служит аналогичная кнопка «*Завершить редактирование*»).

Рабочие программы 🖋

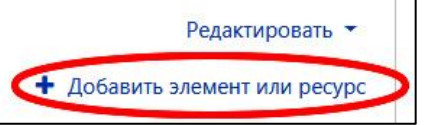

# В появившемся окне в разделе "*Ресурсы*" выберите пункт « *Гиперссылка*» и нажмите на кнопку «*Добавить*».

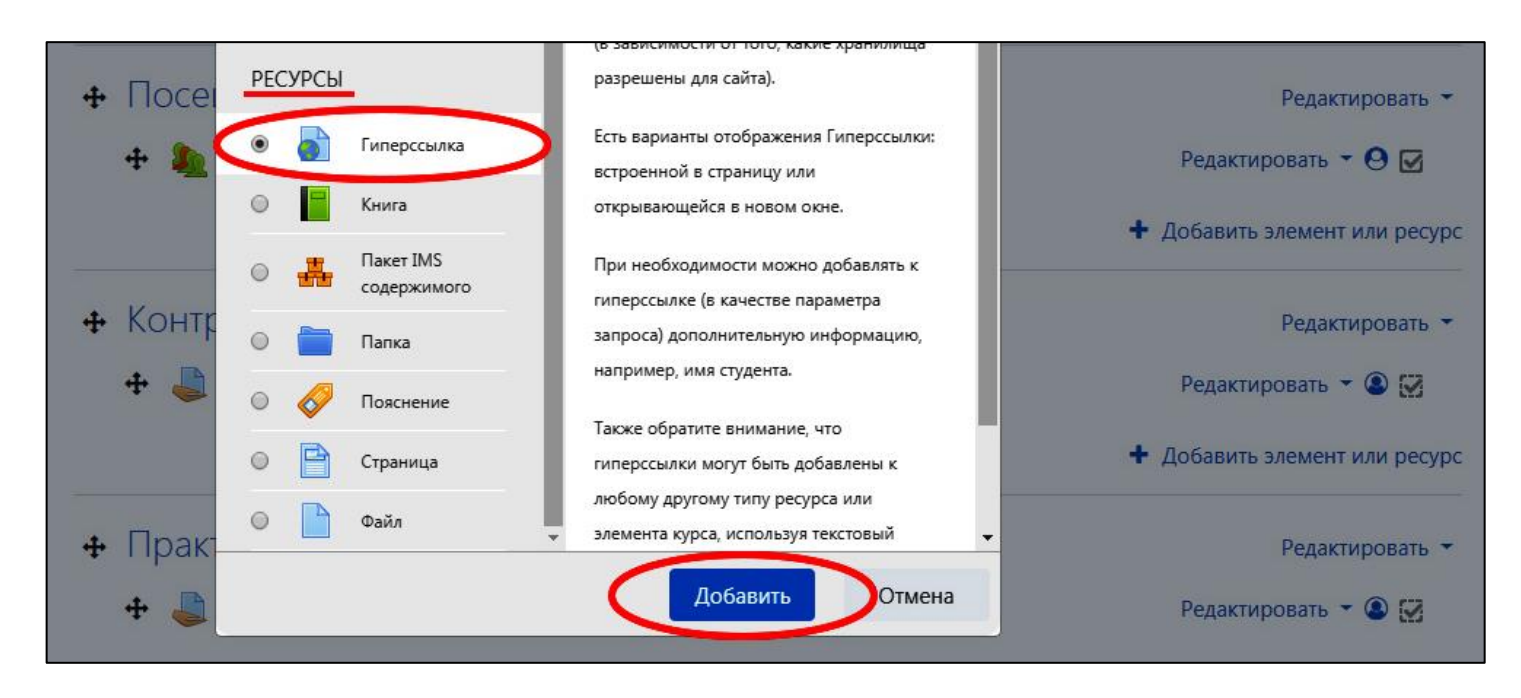

В открывшемся окне в блоке «*Общее*» в поле «*Название*» введите название ресурса, например, "*Рабочая программа дисциплины*".

При необходимости можно добавить краткое описание, используя встроенный редактор. При включении параметра «*Отображать описание*» указанное выше описание будет отображаться на странице курса под ссылкой на ресурс курса.

В поле «*Адрес URL*» введите адрес web-страницы, например, скопировав с сайта университета ссылку на файл к рабочей программе дисциплины (в формате \*.pdf).

Для этого следует перейти на страницу сайта, где расположены рабочие программы. Правой кнопкой мыши необходимо нажать на поле с наименованием рабочей программы и выбрать поле "*Открыть ссылку в новой вкладке*".

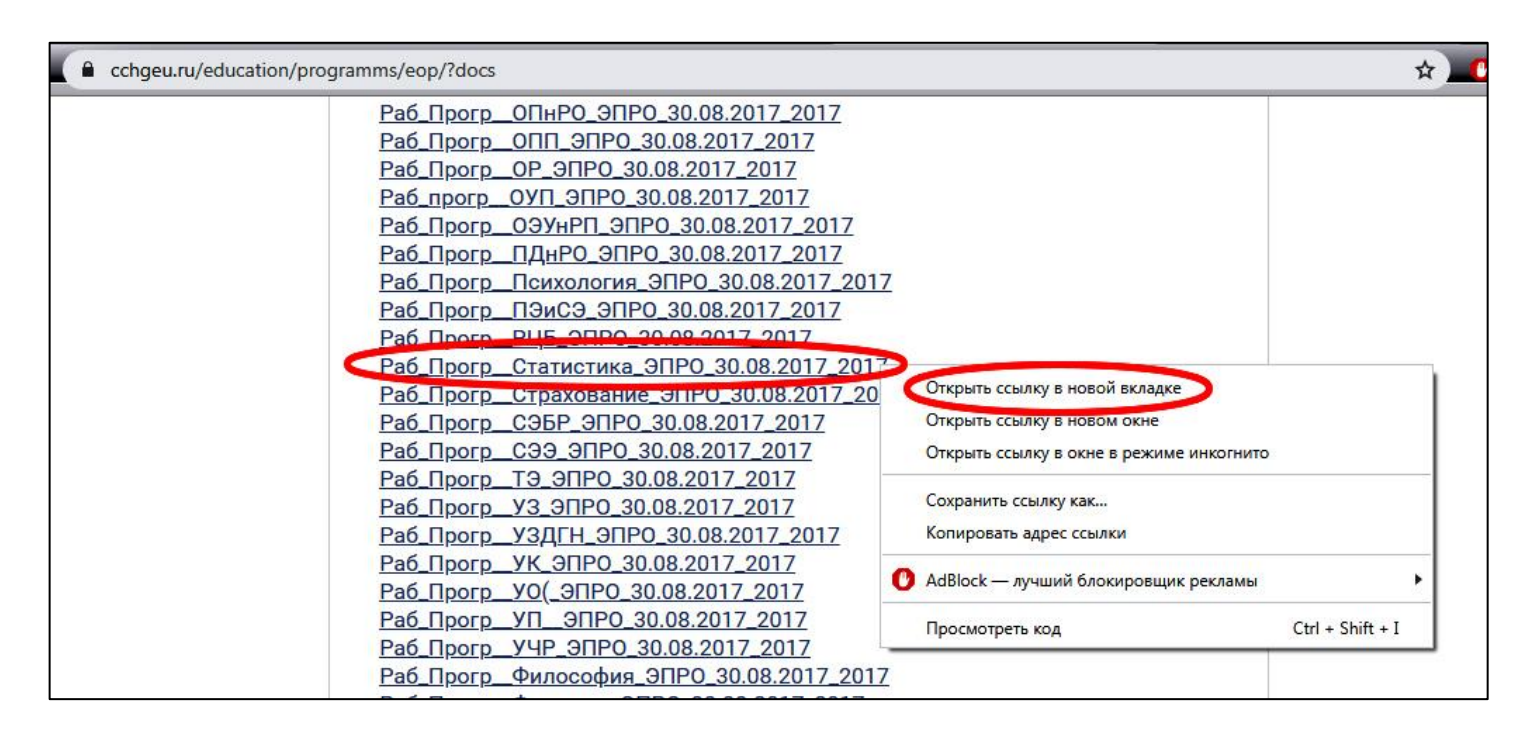

В открывшемся окне скопируйте адрес web-страницы.

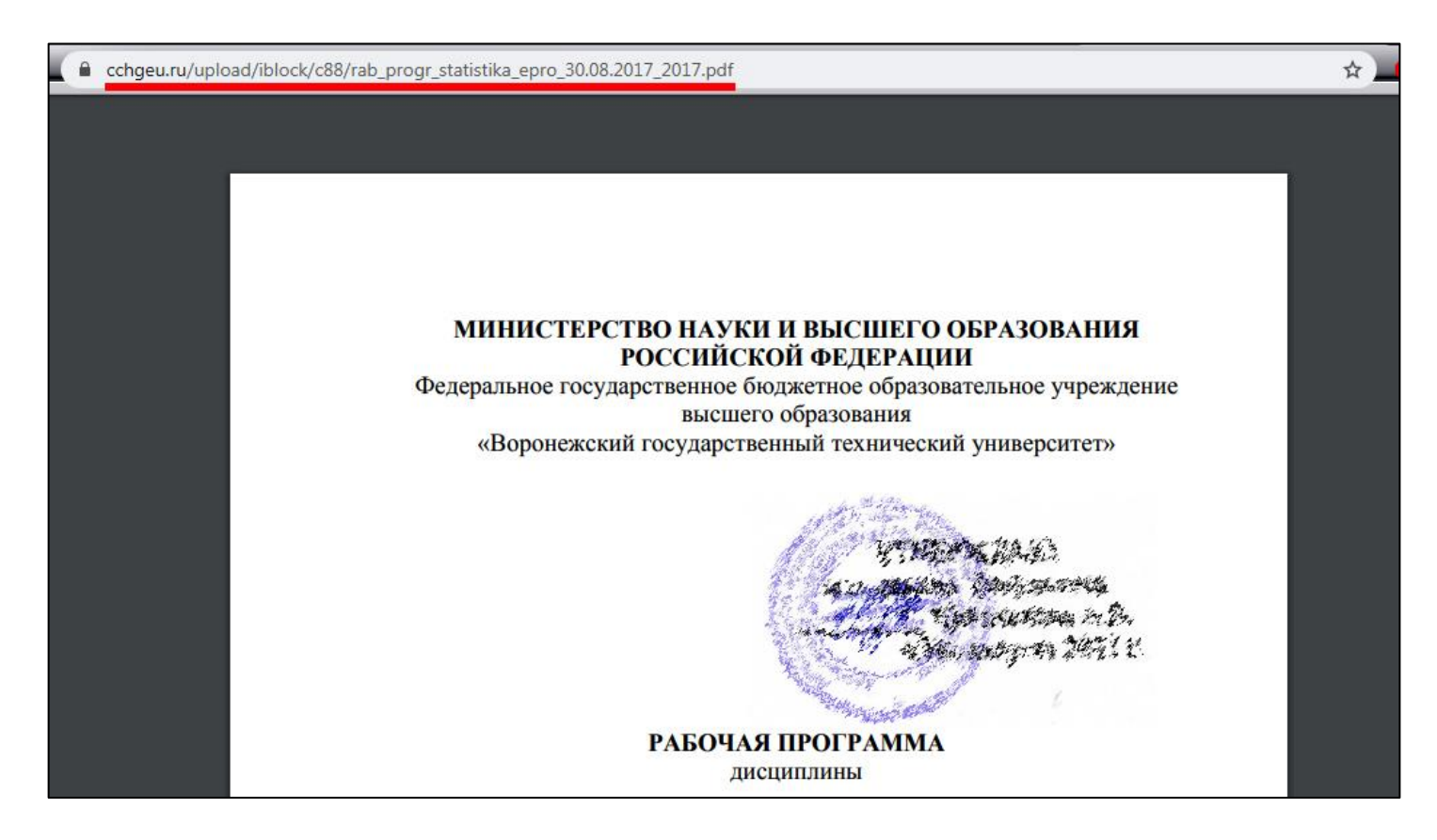

Алгоритм копирования адреса web-страницы может отличаться, если используются разные браузеры.

| 🛯 Добавлени | е: Гиперссылка                                                                                                    | scë |
|-------------|----------------------------------------------------------------------------------------------------|-----|
| • Общее     |                                                                                                    |     |
| Название    | • Рабочая программа дисциплины                                                                                    |     |
| Адрес (URL) | <ul> <li>https://cchgeu.ru/upload/iblock/c88/rab_progr_statistika_epro_30.С ×</li> <li>Выберите ссылку</li> </ul> |     |
| Описание    |                                                                                                    |     |
|             | Отображать описание / вступление на странице курса ?                                                              | 1   |

В блоке «Внешний вид» в поле «Отображение» во всплывающем меню выберите поле «Во всплывающем окне». Это позволит открывать гиперссылку в новом окне браузера.

| Отображение | 0 | Автоматически       | •        |
|-------------|---|---------------------|----------|
|             |   | Автоматически       |          |
|             |   | Внедрить            | ерссылки |
|             |   | открыть             |          |
|             |   | Во всплывающем окне | e 🔵      |

Также можно настроить размер окна или оставить его по умолчанию стандартным.

| Добавлені                                                       | ие: Гипе       | ерссылка:                                                                          |
|-----------------------------------------------------------------|----------------|------------------------------------------------------------------------------------|
| • Общее                                                         |                |                                                                                    |
| Название                                                        | 0              | Рабочая программа дисциплины                                                       |
| Адрес (URL)                                                     | 0              | https://cchgeu.ru/upload/iblock/c88/rab_progr_statistika_epro_30.С Выберите ссылку |
| Описание                                                        |                | <b>↓</b> A ▼ B I 🗮 🗮 🗞 🖏 🖬 🖷 🖳 🕰 H-P                                               |
|                                                                 |                | Отображать описание / вступление на странице курса ??                              |
|                                                                 |                |                                                                                    |
| • Внешний ви                                                    | д              |                                                                                    |
| <ul> <li>Внешний ви</li> <li>Отображение</li> </ul>             | Д<br>0         | Во всплывающем окне 🗢                                                              |
| • Внешний ви<br>Отображение<br>Ширина всплываюц<br>(в пикселях) | Д<br>дего окна | Во всплывающем окне 🗢<br>620                                                       |

Установите при необходимости подходящие настройки на этой странице.

Нажмите кнопку «*Сохранить и вернуться к курсу*», чтобы вернуться на главную страницу учебного курса (учебной дисциплины).

## 3.2 Добавление ресурса "Файл"

Ресурс « Файл» позволяет преподавателю представить файл как ресурс учебного курса (учебной дисциплины). Если это возможно, то файл будет отображаться в интерфейсе курса, в противном случае обучающимся будет предложено скачать его.

Ресурс «*Файл*» может включать вспомогательные файлы, например, HTMLстраница может иметь встроенные изображения или флэш-объекты.

Необходимо учесть, что обучающиеся должны иметь соответствующее программное обеспечение на своих компьютерах (других цифровых устройствах), чтобы открыть файл.

Файл может быть использован:

- для того, чтобы предоставить данные в общее пользование;

- для включения мини-сайта в качестве ресурса курса;

- для предоставления файла проекта обучающегося с использованием определенных программ (например, файл с расширением "\*.psd" для программного обеспечения Photoshop), чтобы обучающиеся могли его отредактировать и предоставить для оценивания.

Добавим ресурс **Файл**.

Нажмите на кнопку (пиктограмму) « Добавить элемент или ресурс» в режиме редактирования курса (дисциплины) в разделе "Учебно-методические материалы".

Напомним, что для перехода в режим редактирования используется кнопка «*Режим редактирования*» в правой части окна (для выхода из режима редактирования служит аналогичная кнопка «Завершить редактирование»).

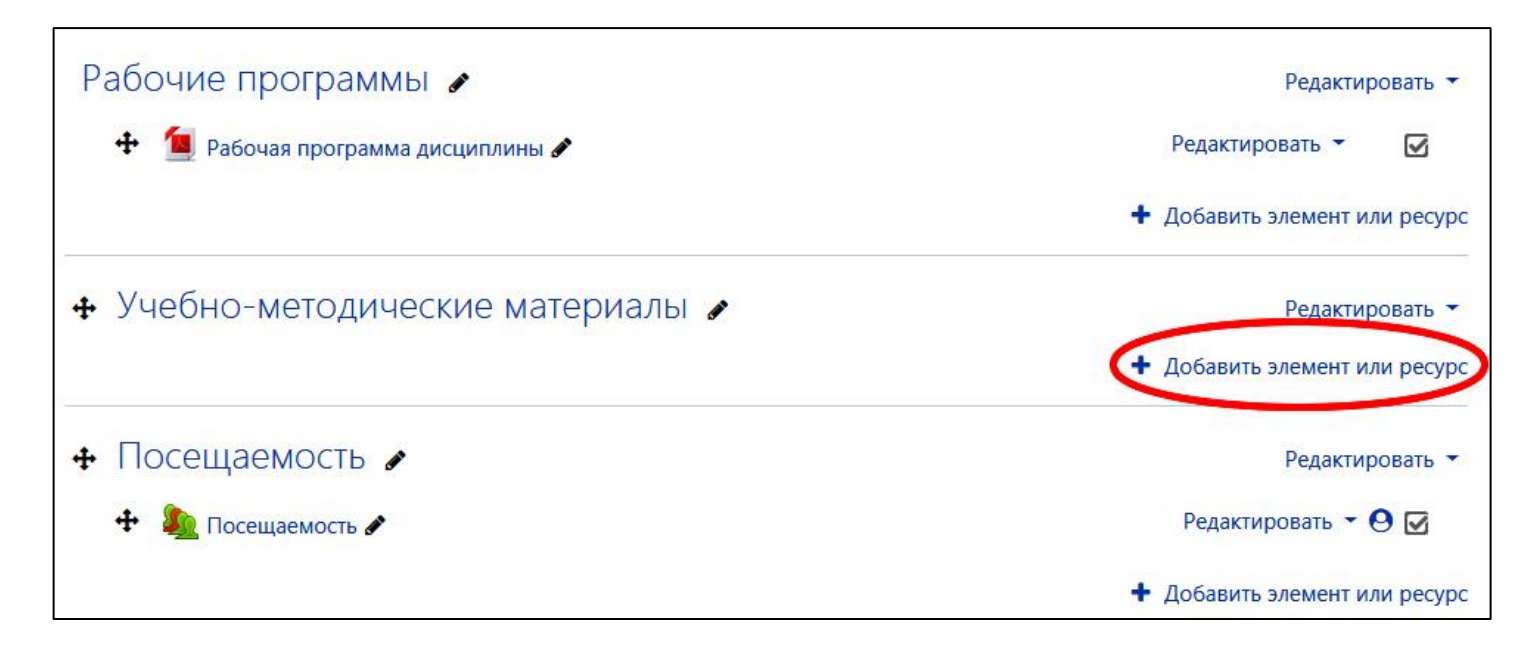

В появившемся окне в разделе "*Ресурсы*" выберите пункт « Файл» и нажмите на кнопку « Добавить».

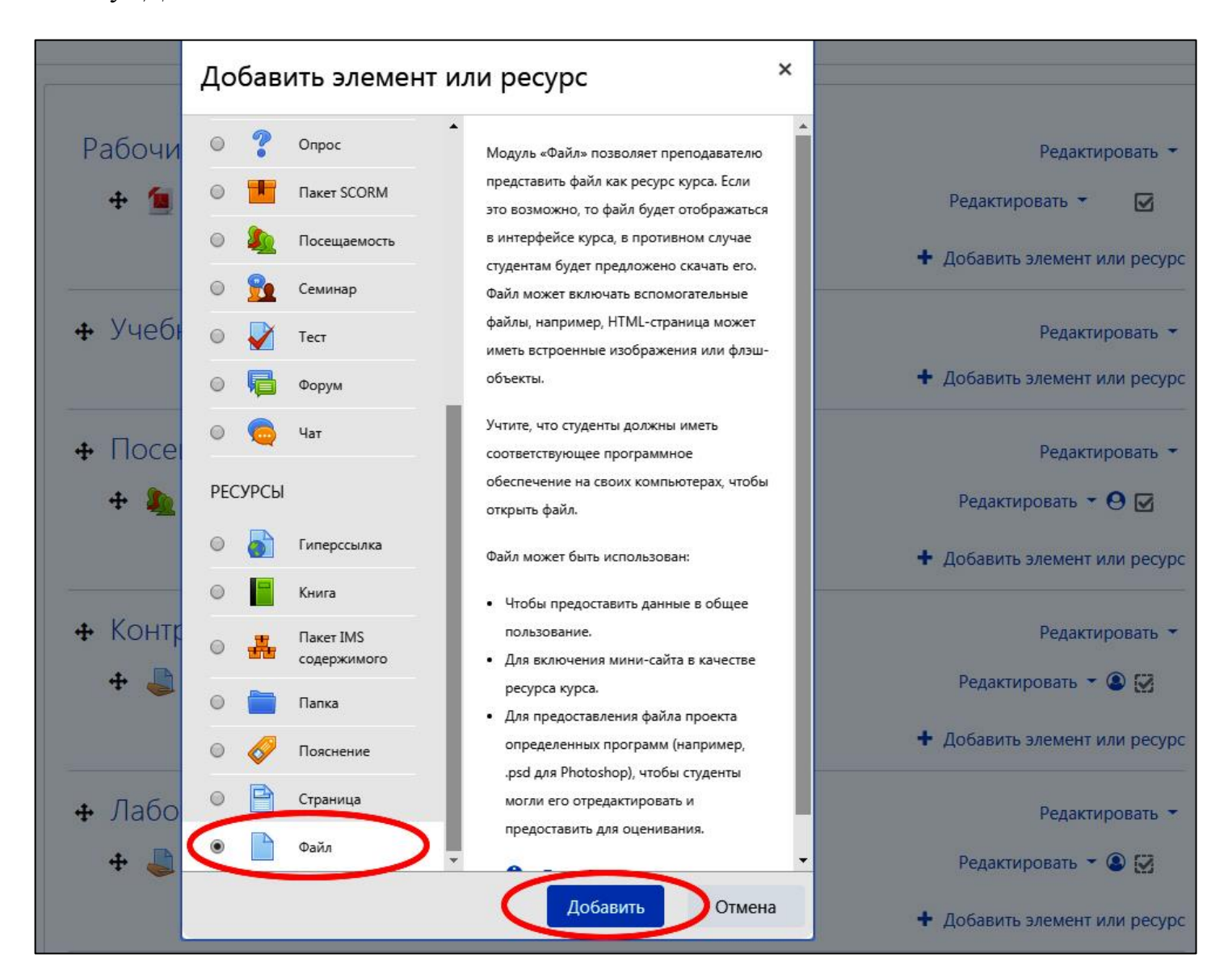

В открывшемся окне в блоке «*Общее*» в поле «*Название*» введите название ресурса, например, "*Учебное пособие по дисциплине*".

При необходимости можно добавить краткое описание, используя встроенный редактор. При включении параметра «*Отображать описание*» указанное выше описание будет отображаться на странице курса под ссылкой на ресурс учебного курса (учебной дисциплины).

В поле «Выберите файлы» добавьте файл одним из следующих двух способов:

1) нажать на кнопку (С) "Добавить файл" или нажать на стрелку (Для загрузки файлов перетаците их сюда".

| 🗈 Добавить Фай. | л в Учебно-методические материалы?                                                                                                    |
|-----------------|----------------------------------------------------------------------------------------------------|
|                 | Развернуть всё                                                                                                    |
| ▼ Общее         |                                                                                                    |
| Название        | Учебное пособие по дисциплине                                                                                                    |
| Описание        | <ul> <li>А • В I ≡ € % № № № № № №</li> <li>М • В I ≡ € % № № № № № № №</li> <li>М • № № № № № № № №</li> <li>М • № № № № № № № № № № № № № № № № № №</li></ul> |
| Выберите файлы  | Максимальный размер для новых файлов: Неограничено<br>Файлы<br>Для загрузки файлов перетащите их сюда.                                                          |

Появится новое окно «*Выбор файла*». Файлы можно выбрать всеми способами, представленными в колонке слева. Нажмите на поле «*Загрузить файл*» и на кнопку «*Выберите файл*».

В поле «*Сохранить как*» можно задать новое наименование файла, под которым будет сохранён файл. При незаполненном поле наименование загружаемого файла не изменится.

После выбора файла его необходимо загрузить на сервер ЭИОС ВГТУ, нажав кнопку «Загрузить этот файл».

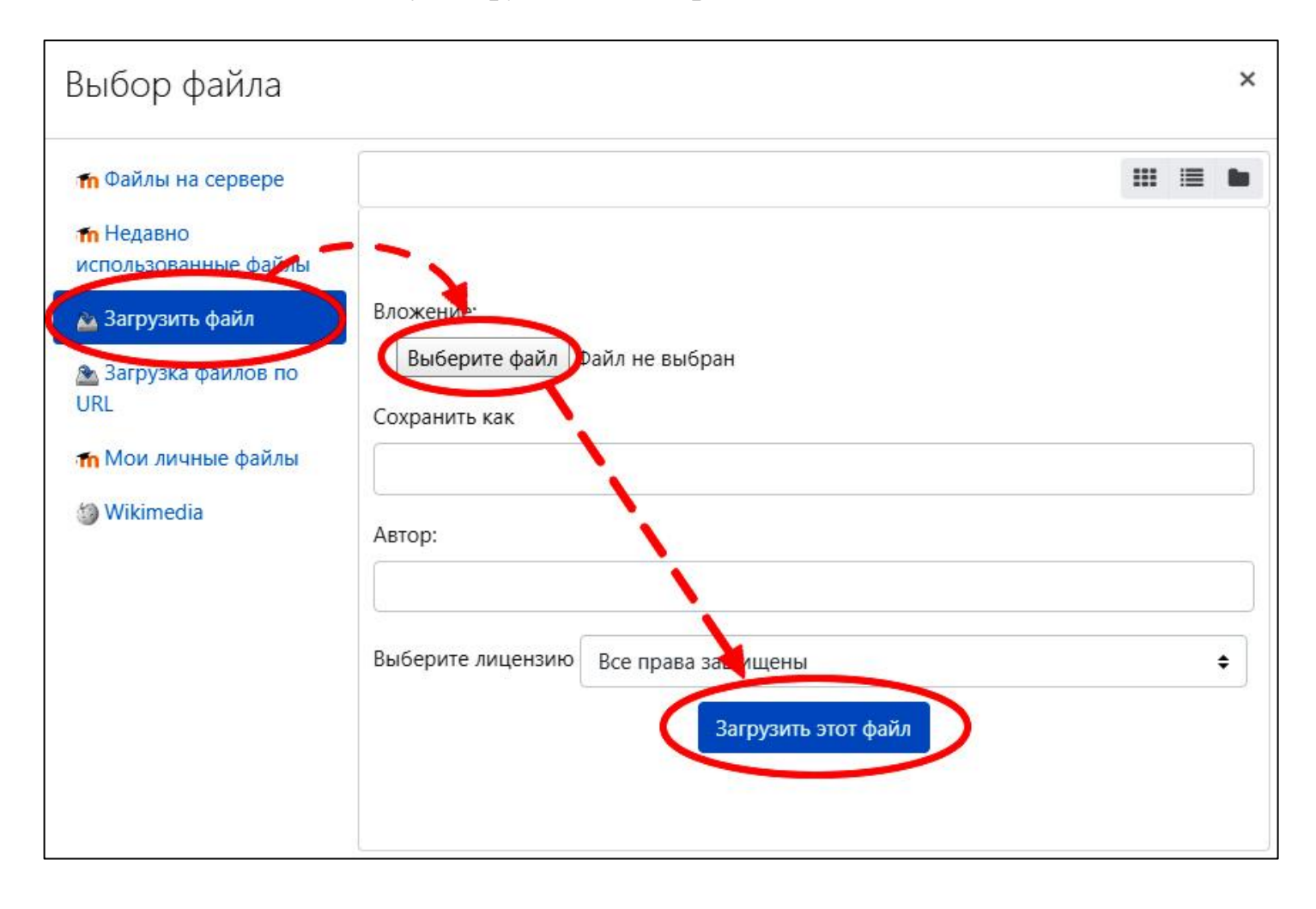

2) перетащить файл в область "Для загрузки файлов перетащите их сюда".

Для этого нажмите на файл и удерживайте левую кнопку мыши. В нажатом положении переместите объект в поле "Для загрузки файлов перетаците их сюда".

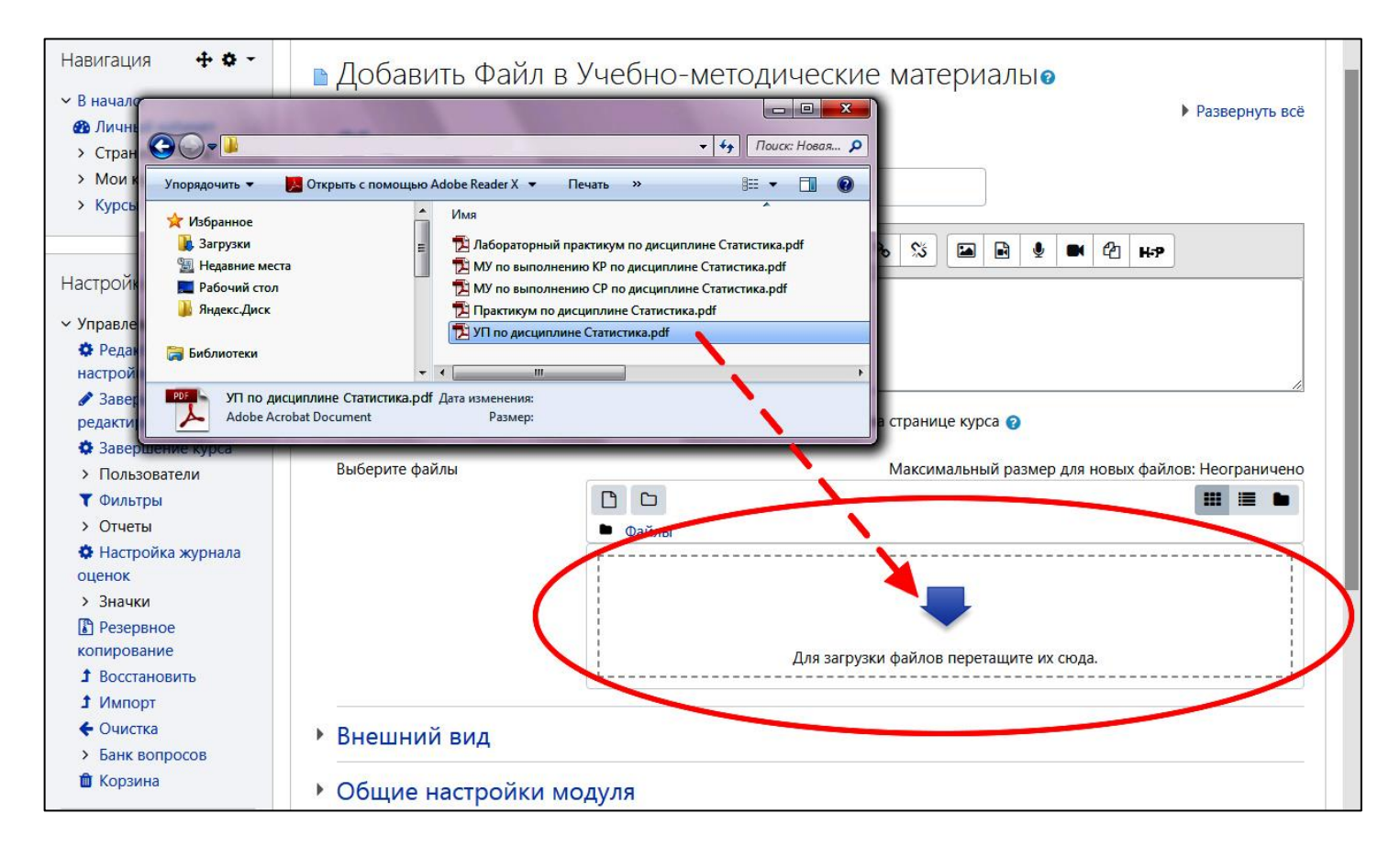

Перетаскивать файлы можно из рабочего окна папки непосредственно в открытое окно браузера через панель задач в нижней части экрана операционной системы, что облегчает и ускоряет процесс загрузки необходимых файлов.

Для этого нажмите на файл и удерживайте левую кнопку мыши. В нажатом положении переместите объект на панель задач в нижней части экрана операционной системы с изображением Вашего браузера. Левую кнопку мыши при этом не отпускайте.

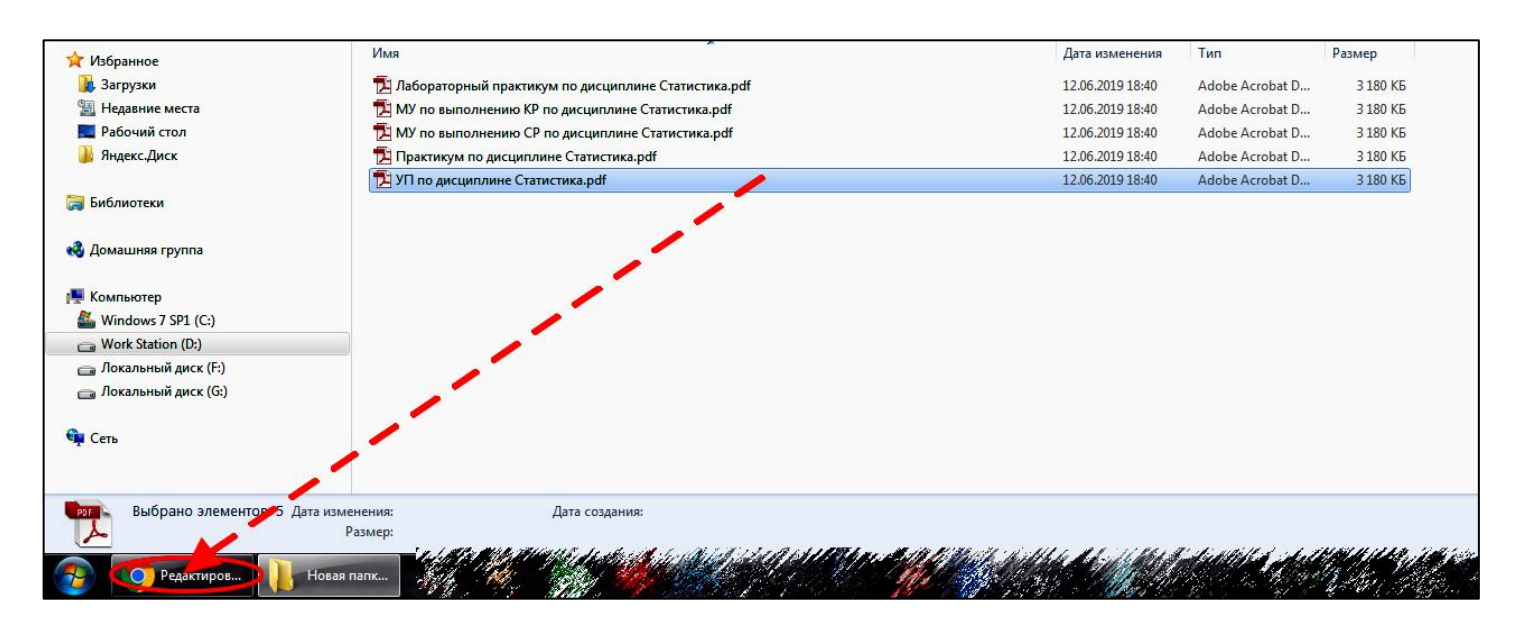

В нажатом положении левой кнопки мыши, в открывшемся окне браузера, продолжите перемещать файл в область выбора файлов *"Для загрузки файлов перетащите их сюда*".

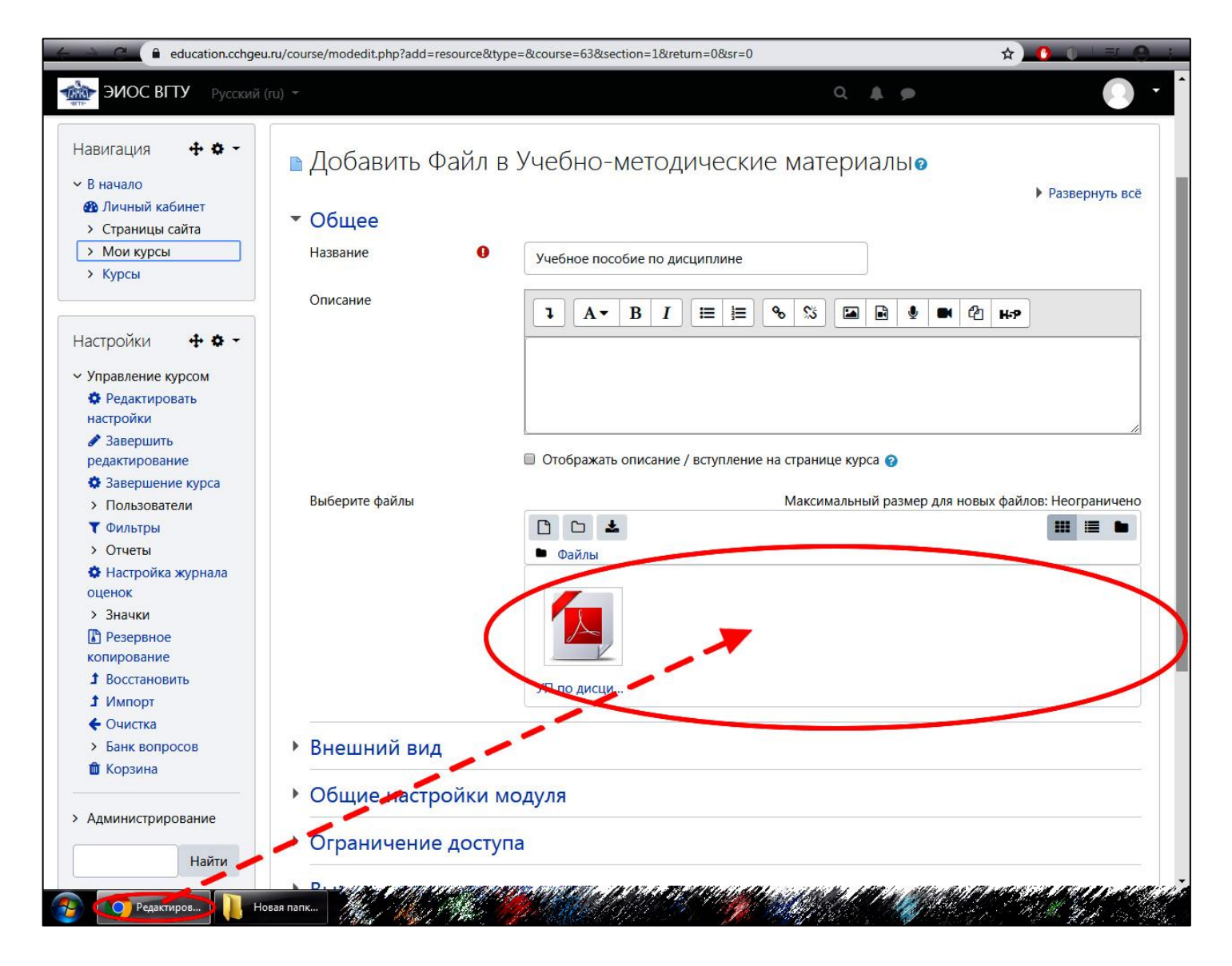

Для более удобного отображения загружаемых файлов в поле «Выберите файлы»

в окне выбора файлов используйте пиктограммы «

Показать папку ...».

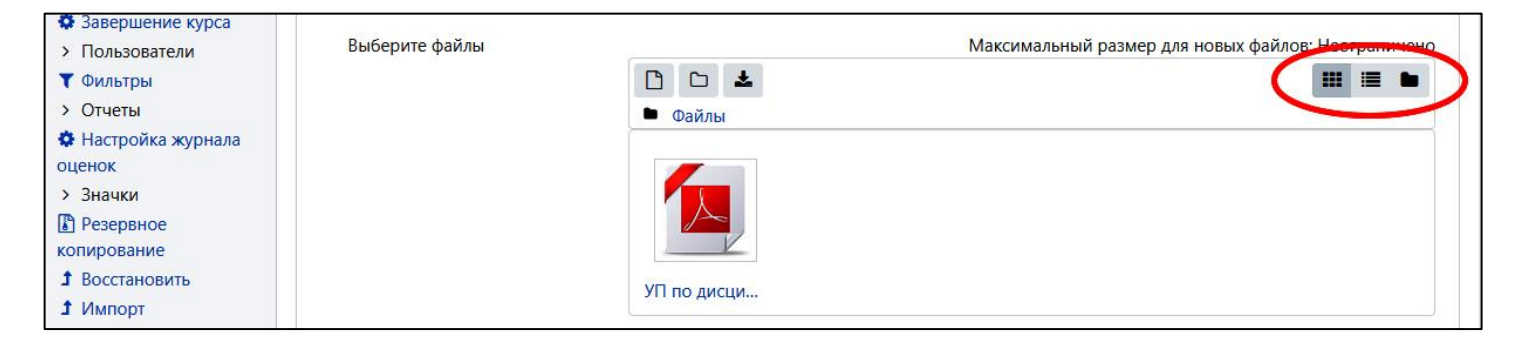

Для удаления файлов в поле «*Выберите файлы*» в окне выбора файлов нажмите на файл.

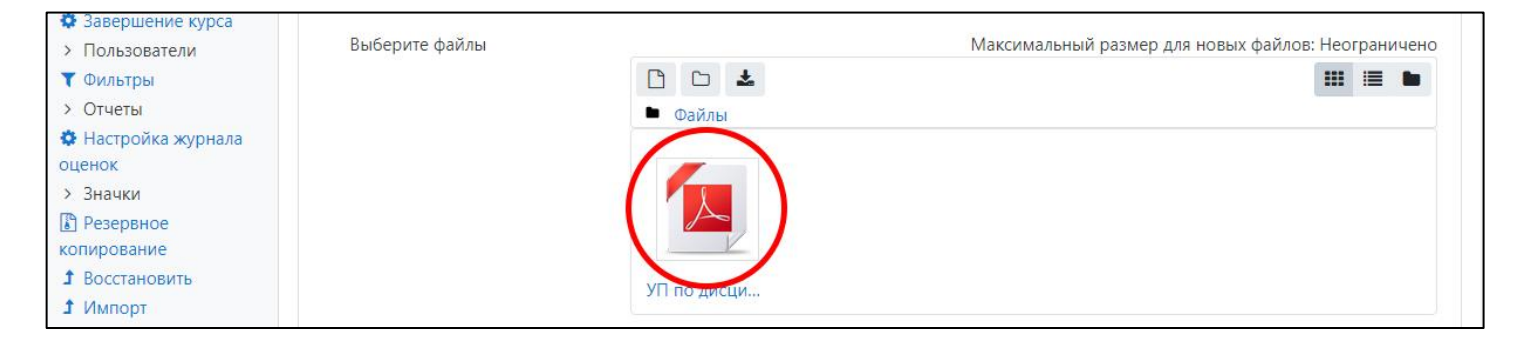

Во всплывающем окне нажмите на кнопку «Удалить».

| - Общее      |                               |                              |                  |
|--------------|-------------------------------|------------------------------|------------------|
| Название     | Редактироват<br>Статистика.pd | ь УП по дисциплине ×<br>lf   |                  |
| Описание     |                               |                              |                  |
|              | Скачать Удалить               | Сделать файл основным 🛛 😮    |                  |
|              | Название:                     | УП по дисциплине Стат        |                  |
|              | Автор:                        |                              |                  |
| Рыберите фай | Выберите лицензию             | Все права защищены 🗘         | це курса 🚱       |
| высерите фай | Путь:                         | / 🕈                          | альный размер дл |
|              |                               | Обновление Отмена            |                  |
|              | Послед<br>Создан<br>Размер    | дние изменения:<br>10:<br>2: |                  |
| Внешний      | вид                           |                              |                  |

В окне подтверждения удаления нажмите на кнопку «ОК».

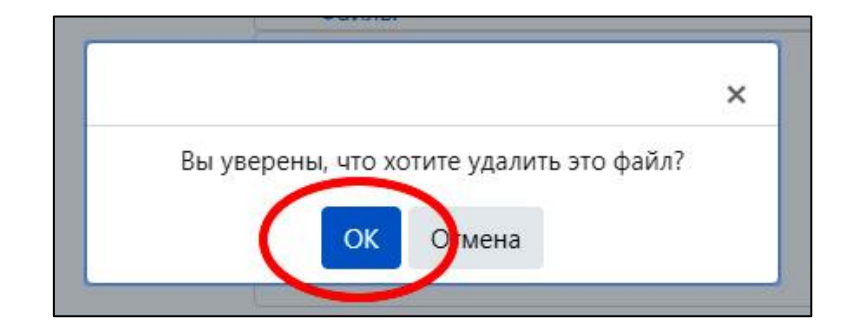

Далее в блоке «*Внешний вид*» в поле «*Способ отображения*» во всплывающем меню выберите поле «*Во всплывающем окне*». Это позволит открывать файл в новом окне браузера.

Также можно настроить размер окна или оставить его по умолчанию. Для этого следует нажать на область «*Показать больше* …».

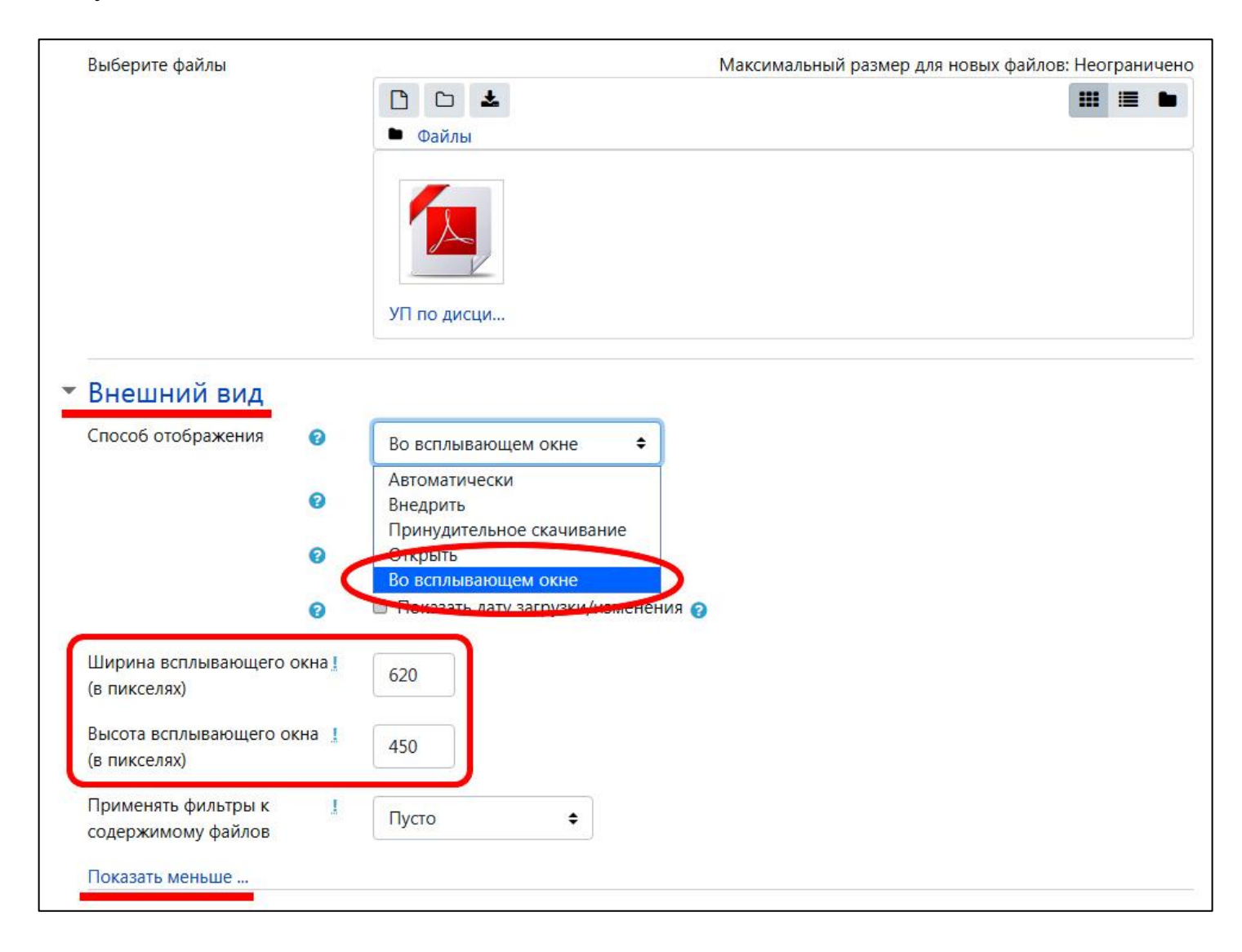

Установите при необходимости подходящие настройки на этой странице. Нажмите кнопку «*Сохранить и вернуться к курсу*», чтобы вернуться на главную страницу учебного курса (учебной дисциплины).

| > Пользователи           | Выберите файлы     |                         | Максимальный размер Д          | для новых файлов: Неограничено |
|--------------------------|--------------------|-------------------------|--------------------------------|--------------------------------|
| 🝸 Фильтры                |                    | C C 🕹                   |                                |                                |
| > Отчеты                 |                    | • Файлы                 |                                |                                |
| 🔅 Настройка журнала      |                    |                         |                                |                                |
| оценок                   |                    |                         |                                |                                |
| > Значки                 |                    |                         |                                |                                |
| Резервное<br>копирование |                    |                         |                                |                                |
| Восстановить             |                    |                         |                                |                                |
| <b>1</b> Импорт          |                    | уп по дисци             |                                |                                |
| 🗲 Очистка                |                    |                         |                                |                                |
| Банк вопросов            | Внешний вид        |                         |                                |                                |
| 🛍 Корзина                |                    |                         |                                |                                |
|                          | • Общие настройки  | модуля                  |                                |                                |
| > Администрирование      |                    |                         |                                |                                |
|                          | • Ограничение дост | упа                     |                                |                                |
| Найти                    |                    |                         |                                |                                |
|                          | • Выполнение элеме | ента курса              |                                |                                |
| Добавить блок            | • Теги             |                         |                                |                                |
| Добавить 🗢               |                    |                         |                                |                                |
| 2                        | • Компетенции      |                         |                                |                                |
|                          |                    | Сохранить и вернуться и | к курсу Сіхранить и показать О | тмена                          |

Для последующего редактирования имени ресурса **Файл** достаточно нажать кнопку

«Изменить название» рядом с ресурсом в центре экрана.

Для редактирования настроек ресурса *Файл* необходимо нажать на ссылку «*Редактировать* ▼» в правой части окна модуля.

| Pa | бочие программы 🖌                                                     | Реда                                   | ктировать 👻   |
|----|-----------------------------------------------------------------------|----------------------------------------|---------------|
|    | 🕂 📁 Рабочая программа дисциплины 🖋                                    | Редактировать                          | •             |
|    |                                                                       | + Добавить элеме                       | нт или ресурс |
| +  | Учебно-методические материалы 🕜                                       | Реда                                   | ктировать 🔻   |
|    | 🕂 🔟 Учебное пособие по дисциплине 🖉                                   | Редактировать                          | - 🗹           |
|    | 🕂 뙬 Практикум по дисциплине 💉 Изменить название                       | 🌣 Редактировать настройки              |               |
|    | 🕂 🔟 Лабораторный практикум по дисциплине 🖋                            | <ul> <li>Переместить вправо</li> </ul> |               |
|    | Ф Петолические указания по выполнению курсовой работы по лисциплине.  | 👁 Скрыть                               |               |
|    | • Э методические указания по выполнению курсовой работы по дисциплине | 🔁 Дублировать                          |               |
|    |                                                                       | \rm Назначить роли                     | г или ресурс  |
|    |                                                                       | 🛍 Удалить                              |               |

В открывшемся меню выбрать « *Редактировать настройки*».

4.1.1 Добавление и редактирование элемента "Задание"

Напомним, что шаблонный вид учебного курса (учебной дисциплины) включает полный перечень разделов. Учёт успеваемости обучающихся можно осуществлять в разделах:

- «Практические работы»;

- «Лабораторные работы»;

- «Курсовой проект (работа)».

Для наполнения этих разделов рекомендуется использовать элемент «*Задание*», который позволяет преподавателям добавлять задания, собирать и хранить работы обучающихся в электронном виде, оценивать их и предоставлять отзывы.

Обучающиеся могут отправлять любой цифровой контент, например, файлы в формате MS Word, электронные таблицы, изображения, аудио- или видеофайлы. Кроме этого, преподаватель (альтернативно или дополнительно) может потребовать от обучающегося вводить свой ответ непосредственно в текстовом редакторе.

При оценивании задания преподаватель может оставлять отзывы в виде комментариев, загружать файл с исправленным ответом обучающегося или аудио-отзыв. Ответы могут быть оценены баллами, пользовательской шкалой оценивания или иными методами, такими как "зачёт" и др. Итоговая оценка заносится в «*Журнал оценок*».

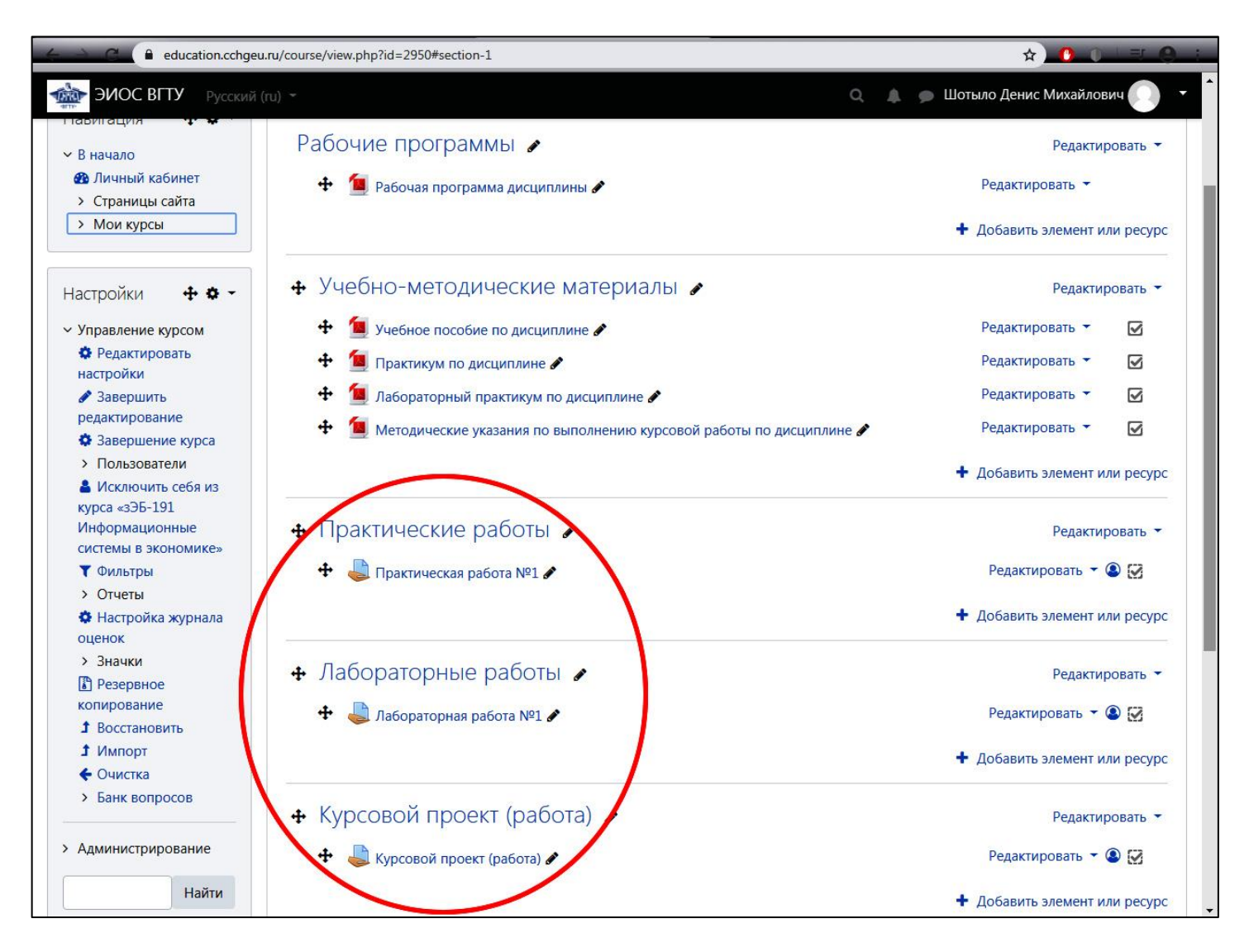

Учебные курсы (учебные дисциплины) не всегда содержат все перечисленные виды учебных занятий. Может оказаться, что курс (дисциплина) ограничивается только лекционными и практическими занятиями. Уточните виды учебных занятий согласно учебному плану и, в случае необходимости, скройте или удалите лишний раздел (*рекомендуется удалить*).

Для этого перейдите в режим редактирования. В правой части окна нажмите на кнопку «*Режим редактирования*». Или в левой части окна в блоке «*Настройки*» в разделе «**У***правление курсом*» выберите «**Режим редактирования**».

| СТАТИСТИКА<br>В начало / Курсы / Факульт                                                                                          | ет экономики, менеджмента и информационных / ЭБ-191 / бЭК-191 Статистика           | Режим редактирования |
|----------------------------------------------------------------------------------------------------|------------------------------------------------------------------------------------|----------------------|
| Навигация<br>< В начало<br>В личный кабинет<br>> Страницы сайта<br>> Мои курсы<br>> Курсы                                         | Рабочие программы<br>Рабочая программа дисциплины<br>Учебно-методические материалы |                      |
| Настройки<br>Управление курсом<br>Ф Редактировать настройки<br>Редими редактирования                                              | Посещаемость                                                                       | Ø                    |
| <ul> <li>завершение курса</li> <li>Пользователи</li> <li>Фильтры</li> <li>Отчеты</li> <li>Настройка журнала<br/>оценок</li> </ul> | Контрольные работы<br>♣ Контрольная работы №1                                      | Ø                    |
| <ul> <li>&gt; Значки</li> <li>Везервное копирование</li> <li>Восстановить</li> <li>Импорт</li> <li>Финстка</li> </ul>             | Лабораторные работы<br>В лабораторная работа №1                                    | Ø                    |

В режиме редактирования курса необходимо напротив наименования раздела (темы) нажать на поле «Редактировать». В открывшемся меню нажмите на поле « Скрыть тему». Объект, который является скрытым, будет отображён только у преподавателя и неактивен (невидим) для обучающихся.

| <ul> <li>Курсовой проект (работа)</li> </ul> | Редактировать        |  |
|----------------------------------------------|----------------------|--|
| 🕂 🚔 Курсовой проект (работа) 🖉               | 🔅 Редактировать тему |  |
|                                              | О Выделить           |  |
|                                              | 💿 Скрыть тему        |  |
|                                              | 🛍 Удалить тему       |  |
| Контрольные материалы                        |                      |  |

Повторное нажатие в данном меню на поле « *Показать*» позволит отобразить объект и сделать его активным (видимым) для обучающихся.

Заметим, что скрывать и отображать можно любые разделы (темы), элементы или ресурсы, обозначенные пиктограммой « *Скрыть*» и « *Показать*».

Для удаления раздела в *режиме редактирования* курса необходимо напротив наименования раздела (темы) нажать на поле «*Редактировать*». В открывшемся меню нажмите на поле «*Далить*». Подтвердите удаление в диалоговом окне, нажав на кнопку «*Удалить*».

| 🛧 Курсовой проект (работа) 🖌 | Редактировать 🔻    |  |
|------------------------------|--------------------|--|
| • Курсовой проект (работа)   | Редактировать тему |  |
|                              | О Выделить         |  |
|                              | Скрыть тему с      |  |
|                              | 🛍 Удалить тему     |  |
| Контрольные материалы        | PRIORTHDORATE T    |  |

Вернёмся к учёту успеваемости обучающихся на основе элемента "Задание".

Перейдите на страницу изучаемого курса (дисциплины) и активируйте режим редактирования, если это необходимо.

Проведём учёт успеваемости обучающихся, например, на практических занятиях.

Для этого рассмотрим два способа формирования элемента "Задание":

1) напротив элемента "*Практическая работа №1*" в правой части экрана нажмите на поле «*Редактировать* **∨**». В развернувшемся меню нажмите на поле «*Редактировать настройки*».

| <ul> <li>Практические работы</li> </ul> | Редак                                                                                                    | тировать 🔻                        |
|-----------------------------------------|----------------------------------------------------------------------------------------------------|-----------------------------------|
| 🕂 븛 Практическая работа №1 🖋            | Редактировать                                                                                                    | - 🔍 🖸                             |
|                                         | 🏟 Редактировать настройки                                                                                                    |                                   |
| <ul> <li></li></ul>                     | <ul> <li>→ Переместить вправо</li> <li>● Скрыть</li> <li>Ф Дублировать</li> <li>● Назначить роли</li> <li>● Удалить</li> </ul> | ировать 👻<br>() 🖸 🖸<br>или ресурс |

2) в разделе "Практические работы" нажмите на кнопку (пиктограмму) Добавить элемент или ресурс».

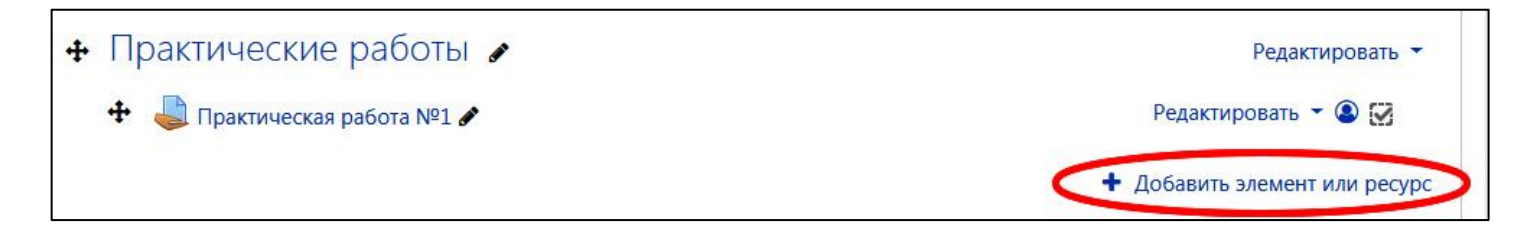

В появившемся окне в разделе "Элементы курса" выберите пункт « Задание» и нажмите на кнопку «Добавить».

| Доб                                                                                                    | авить элемен                                                                  | нт или ресурс                                                                                                    | ×             |
|----------------------------------------------------------------------------------------------------|-------------------------------------------------------------------------------|----------------------------------------------------------------------------------------------------|---------------|
| ЭЛЕМ<br>О<br>П<br>О<br>П<br>О<br>П<br>О<br>П<br>О<br>П<br>О<br>П<br>О<br>П<br>О<br>П<br>О<br>П<br>О<br>П<br>О<br>П<br>О<br>П<br>О<br>П<br>О<br>П<br>О<br>П<br>О<br>П<br>О<br>О<br>О<br>О<br>О<br>О<br>О<br>О<br>О<br>О | НЕНТЫ КУРСА<br>Анкета<br>База данных<br>Вики<br>Вики<br>Внешний<br>инструмент | <ul> <li>Учебный элемент «Задание» позволяет<br/>преподавателям добавлять<br/>коммуникативные задания, собирать<br/>студенческие работы, оценивать их и<br/>предоставлять отзывы.</li> <li>Студенты могут отправлять любой<br/>цифровой контент (файлы), такие как<br/>документы Word, электронные таблицы,</li> </ul> | *             |
| 0                                                                                                    | Глоссарий<br>Задание<br>Лекция                                                | изображения, аудио- или видеофайлы.<br>Альтернативно или дополнительно<br>преподаватель может потребовать от<br>студента вводить свой ответ<br>непосредственно в текстовом релактора                                                                                                    |               |
| 0                                                                                                    | Обратная связь<br>Опрос                                                       | «Задание» может быть использоваться и<br>для ответов вне сайта, которые<br>выполняются в автономном режиме<br>(например, при создании предметов                                                                                                    |               |
| 0                                                                                                    | Посещаемость Семинар                                                          | искусства) и не треобвать представления в<br>цифровом виде.<br>При оценивании задания преподаватель<br>может оставлять отзывы в виде<br>комментариев, загружать файл с                                                                                                    |               |
| 0                                                                                                    | Форум                                                                         | исправленным ответом студента или<br>аудио-отзыв. Ответы могут быть оценены<br>баллами. пользовательской шкалой<br>Добавить Отмена                                                                                                    | <b>↓</b><br>a |

Независимо от выбранного Вами способа откроется новое окно.

Для удобства просмотра настроек в правой части экрана нажмите на поле «**Развернуть всё**». В этом случае все свёрнутые поля настроек будут развёрнуты.

В блоке «**▼** *Общее*» в поле «*Название задания*» введите название ресурса, если это необходимо. Например, "*Практическая работа №1*".

При необходимости можно добавить краткое описание, используя встроенный редактор. При включении параметра «*Отображать описание*» указанное выше описание будет отображаться на странице курса под ссылкой на ресурс учебного курса (учебной дисциплины).

В поле «Дополнительные файлы» добавьте файл (файлы загружаются аналогично ресурсу Файл, см. параграф 3.2).

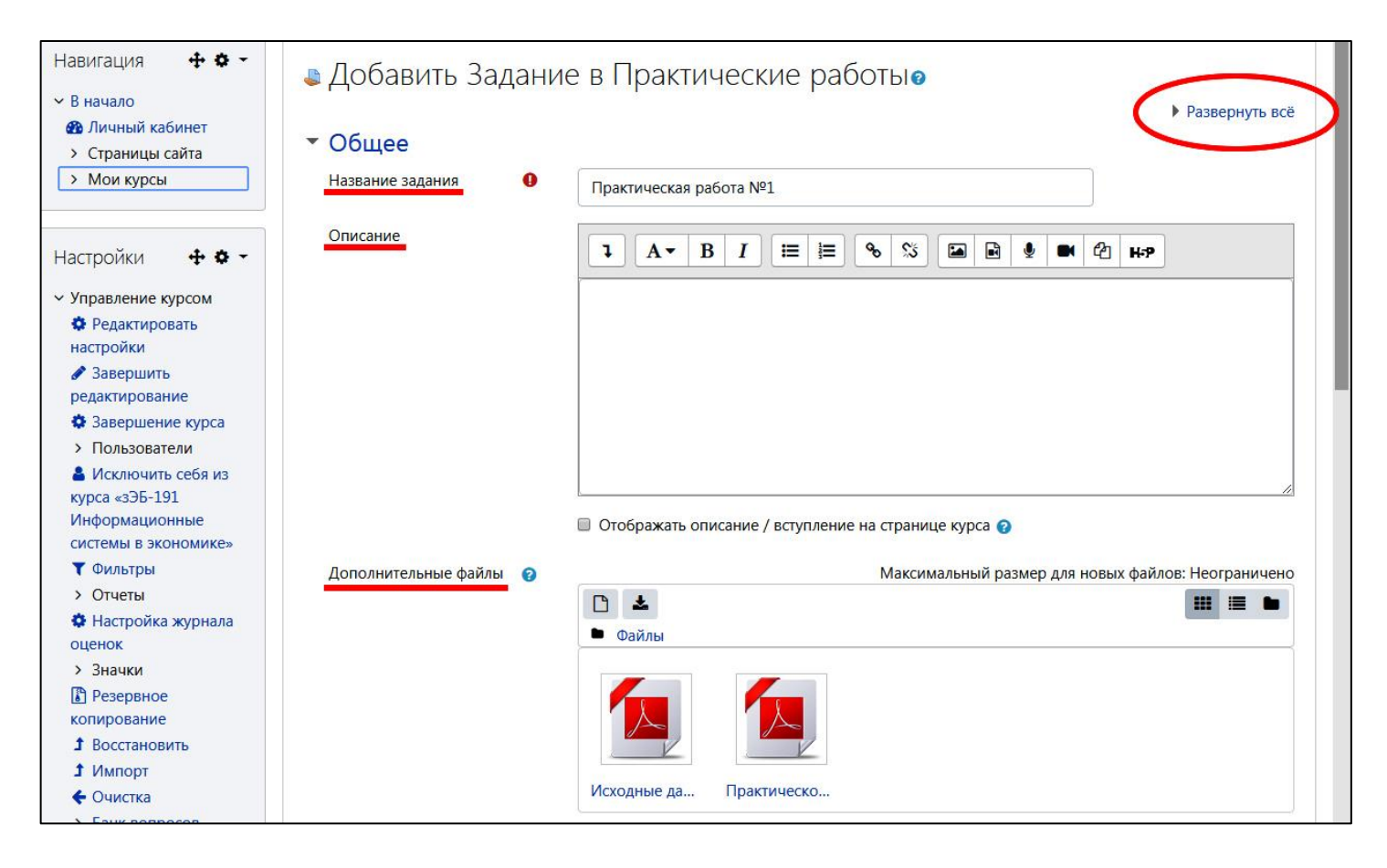

Блок «**▼** *Доступно*» позволяет управлять временным периодом доступности и отчётности по заданию. Рекомендуется на начальном периоде запуска учебного курса (учебной дисциплины) отключить эти параметры. Отметим, что данные параметры всегда можно будет настроить в редактировании настроек.

Найдите блок «**▼** *Типы представлений ответов*».

Данный блок позволяет управлять параметрами ответа обучающегося. Преподавателю необходимо выбрать форму ответа обучающегося (в виде теста и/или файла), установив соответствующие флажки. Также следует ограничить максимальное число загружаемых обучающимся файлов, максимальный размер файла (рекомендуется использовать это ограничение с целью обеспечения безопасности – 50 Мбайт) и при необходимости выбрать допустимые типы файлов.

Напротив поля «*Типы представлений ответов*» поставьте галочку, нажав на поле «*Ответ в виде текста*» и на поле «*Ответ в виде файла*». При этом нижние поля в этом разделе настроек перестанут быть активными.

Настройте остальные поля под собственные нужды.

| Включить |                                                            |
|----------|------------------------------------------------------------|
| 1 🕈      |                                                            |
| 50Мбайт  | +                                                          |
|          | <ul> <li>Включить</li> <li>1 ÷</li> <li>50Мбайт</li> </ul> |

В блоке «**▼***Типы отзывов*» нужно выбрать способ предоставления обучающимся обратной связи по результатам выполнения задания. «*Отзыв в виде комментария*» – это текстовый отзыв. Если есть необходимость возвращать обучающимся файл(ы) с внесёнными в них замечаниями, то нужно также отметить флажок «*Отзыв в виде файла*».

| <ul> <li>Типы отзывов</li> </ul> |                                                                              |
|----------------------------------|------------------------------------------------------------------------------|
| Типы отзывов                     | 🗷 Отзыв в виде комментария 😮 🔲 Ведомость с оценками 😮 🗷 Отзыв в виде файла 😮 |
| Встроенный комментарий 🤪         | Нет 🗢                                                                        |

В блоке «**▼** *Параметры ответа*» нужно выбрать способ предоставления обучающемуся повторной попытки отчитаться по заданию.

Рекомендуется в поле «*Разрешать новые попытки*» установить параметр «*Вручную*». При этом в появившемся поле «*Максимальное количество попыток*» установите «*Неограничено*». В этом случае преподаватель будет иметь возможность при проверке результатов выполнения задания разрешить или не разрешить обучающемуся предоставить отчётность повторно.

| кнопки «Отправить»                                                         | 0 | Нет 🗢   |   |
|----------------------------------------------------------------------------|---|---------|---|
| Требовать, чтобы<br>студенты принимали<br>условия представления<br>ответов | Ø | Нет 🗢   |   |
| Deserves                                                                   | 0 | Вручную | ÷ |
| попытки                                                                    |   |         |   |

В блоке «▼ Уведомления» в поле «Уведомить преподавателей об отправке ответов» можно установить значение «Да». В этом случае преподаватель будет получать уведомления на свою электронную почту. Самостоятельно настройте уведомления обучающихся об учёте успеваемости напротив поля «Значение по умолчанию для «Сообщить студентам».

| • ] | Уведомления             |   |       |
|-----|-------------------------|---|-------|
| 1   | Уведомить               | 0 |       |
| I   | преподавателей об       |   | Да 🗢  |
| (   | отправке ответов        |   |       |
| 1   | Уведомлять              | 0 |       |
| ſ   | преподавателей об       |   |       |
| (   | отправках ответов после |   | Нет 🗢 |
| I   | последнего срока сдачи  |   |       |
| 1   | задания                 |   |       |
|     | Значение по умолчанию   | 0 |       |
| 4   | для «Сообщить           |   | Да 🗢  |
| (   | студентам»              |   |       |

Далее найдите блок настроек «**▼** Оценка».

По умолчанию используется пятибалльная система оценивания знаний обучающегося при выполнении заданий, где максимальная оценка "5", а проходной балл "3". Настройте поля «*Оценка*» и «*Проходной балл*».

| • Оценка                                 |   |                                       |
|------------------------------------------|---|---------------------------------------|
| Оценка                                   | 0 | Тип Балл 🗢                            |
|                                          |   | Максимальная оценка<br>5              |
| Метод оценивания                         | 0 | Простое непосредственное оценивание 🗢 |
| Категория оценки                         | 0 | Без категории 🗢                       |
| Проходной балл                           | 0 | 3                                     |
| Оценивание вслепую                       | 0 | Het 🕈                                 |
| Скрыть личность<br>оценщика от студентов | 0 | Het 🕈                                 |
| Использовать поэтапное оценивание        | 0 | Нет 🗢                                 |

В блоке настроек «**▼** *Общие настройки модуля*» в поле «*Групповой режим*» выберите значение – «*Видимые группы*».

| <ul> <li>Общие настро</li> </ul> | о <mark>йки</mark> м | одуля                                         |
|----------------------------------|----------------------|-----------------------------------------------|
| Доступность                      | 0                    | Отображать на странице курса 🗢                |
| Идентификатор                    | 0                    |                                               |
| Групповой режим                  | 0                    | Видимые группы 🗢                              |
| Поток                            | 0                    | Пусто 🗢                                       |
|                                  |                      | Добавить ограничение доступа по группе/потоку |

В блоке «**▼** Выполнение элемента курса» в поле «Отслеживание выполнения» следует установить во всплывающем меню «Отображать элемент курса как выполненный при выполнении условий».

Отметьте поле «*Требуется оценка*» (поставьте "галочку" напротив поля "*Студент* должен получить оценку для выполнения этого элемента").

Остальные поля в данном блоке оставьте неотмеченными (без "галочки").

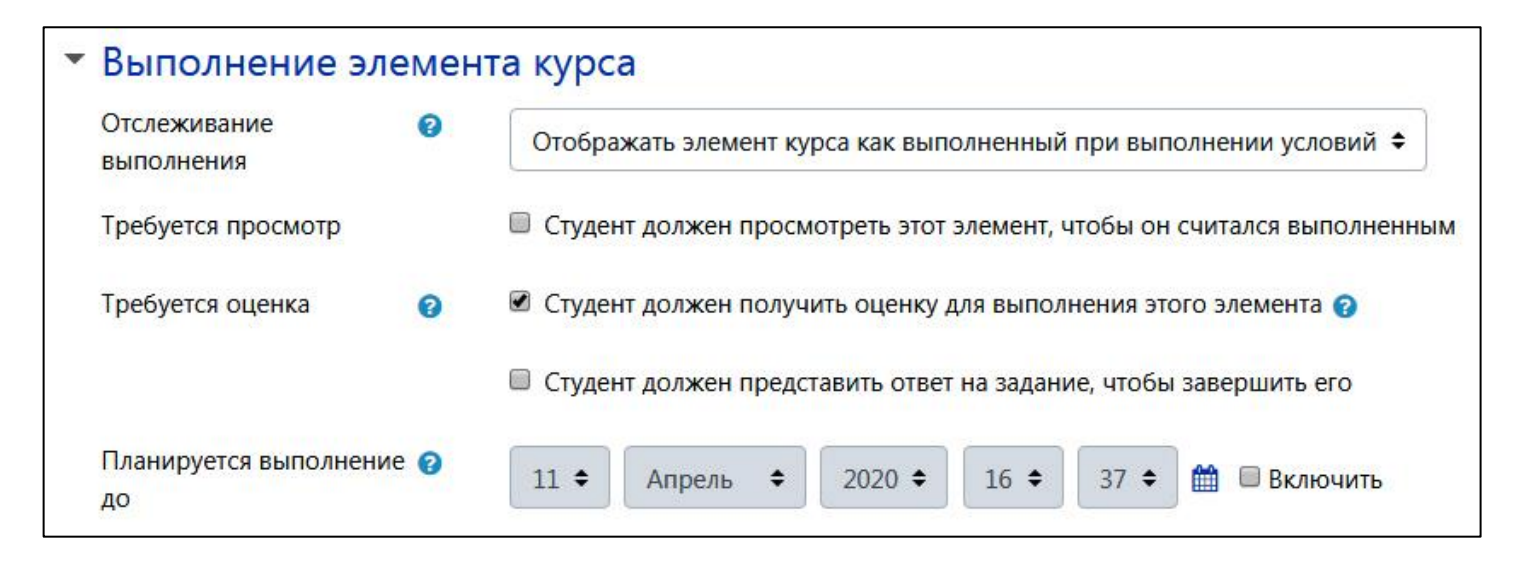

Внизу страницы нажмите на кнопку «Сохранить и вернуться к курсу».

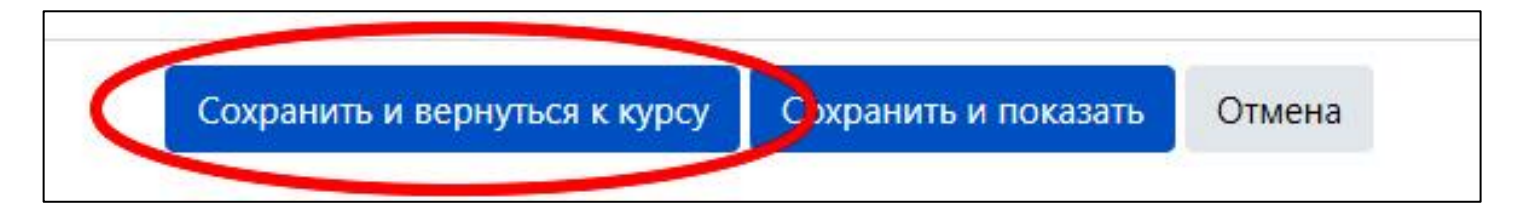

Таким образом, элемент "Практическая работа №1" настроен.

Напомним, что вышеперечисленные параметры можно изменять в *редактировании* настроек (поле « Редактировать настройки»).

Однако в учебном плане, как правило, количество практических занятий больше. Тем более, учёт успеваемости обучающихся следует осуществлять по каждому из занятий.

В данной ситуации решением может быть следующим:

1) ограничиться одним элементом *Задание* и переименовать его в "*Практические работы*", где предоставить обучающемуся задание по всем практическим работам и принимать их одним единым файлом. Однако, при этом преподавателю придётся выставлять одну оценку за все практические работы.

2) дублировать или создавать элемент Задание для каждой практической работы, где предоставить обучающемуся задание по каждой практической работе и принимать каждую работу отдельным файлом. При этом оценивать работы придётся по каждому заданию (практической работе).

Рассмотрим второй вариант. Для этого добавим остальные практические задания по курсу (дисциплине) согласно учебному плану.

Пусть, например, дисциплина предполагает, например, 9 практических занятий.

Необходимо дублировать или вновь создавать элемент Задание. В данном случае преподаватель сам должен решить, каким образом формировать Практические задания.

Создание элемента Задание описано в данном параграфе выше (параграф 4.1.1).

Дублирование элемента *Задание* позволяет создавать копию элемента курса (дисциплины). В данном случае необходимо будет заменить лишь файлы задания для обучающихся и переименовать элемент курса (например, в *Практическая работа №2*).

Для этого напротив элемента "*Практическая работа №1*" в правой части экрана нажмите на поле «*Редактировать* **V**». В развернувшемся меню нажмите на поле «*Дублировать*».

| 🕂 Практические работы 🖌      | Редакти                                | стировать 🔻 |  |
|------------------------------|----------------------------------------|-------------|--|
| 🕂 🤳 Практическая работа №1 🖋 | Редактировать 🝷                        | ۷           |  |
|                              | 🌣 Редактировать настройки              |             |  |
|                              | <ul> <li>Переместить вправо</li> </ul> | лли ресурс  |  |
|                              | <ul> <li>Скрыть</li> </ul>             |             |  |
|                              | 🖓 Дублировать                          | провать +   |  |
| 💠 👃 Лабораторная работа №1 🖋 | Назначить роли                         | ۷ 🔇         |  |
|                              | 🛍 Удалить                              | или ресурс  |  |

В разделе "*Практические работы*" появится копия "*Практическая работа №1*" Подобным образом добавьте остальные элементы.

Переименуйте элементы. Для этого необходимо нажать на кнопку (пиктограмму)

«*Изменить название*». Подкорректируйте наименование и нажмите на клавиатуре кнопку «*Enter*».

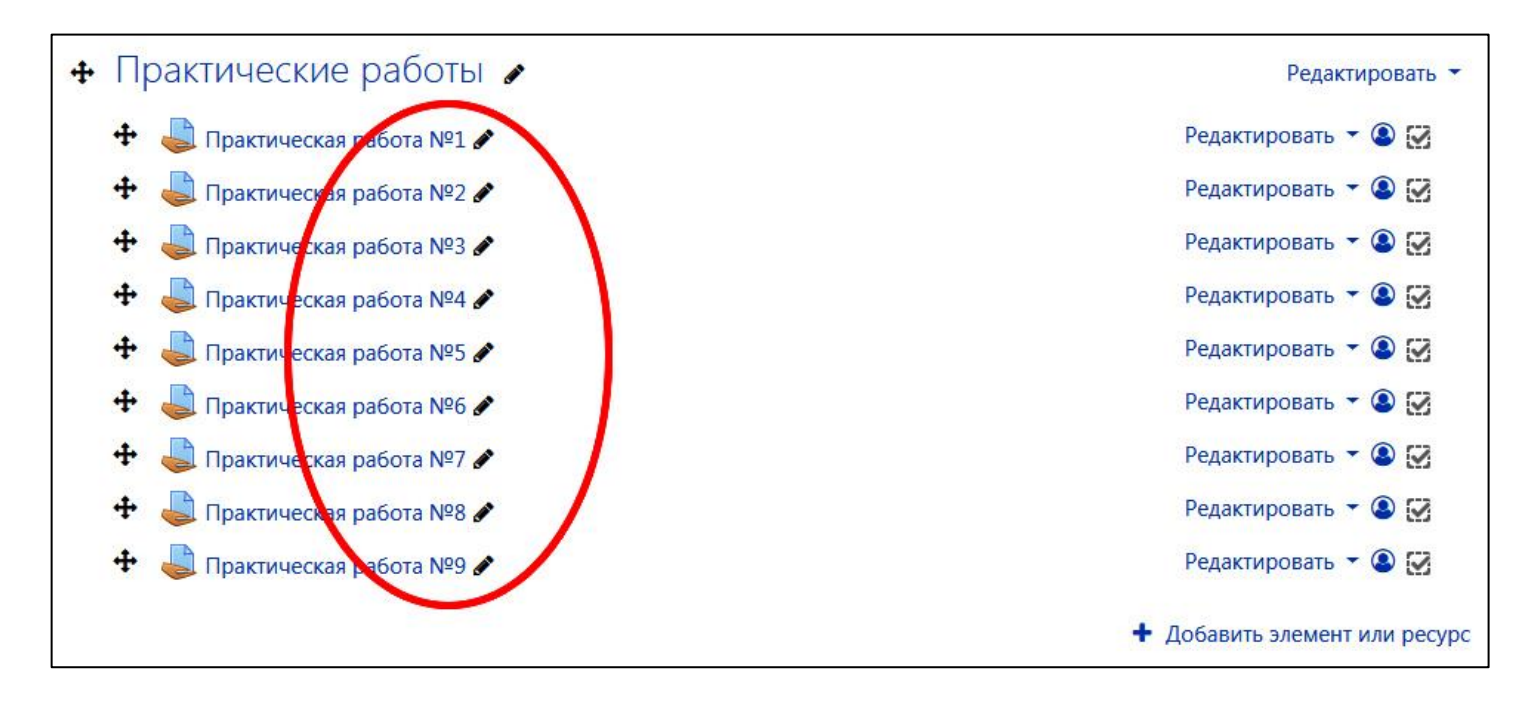

Напомним, что в каждой из дублированных *практических работ* следует заменить задания для обучающихся (в поле **Редактировать настройки**»). Работы с добавлением и удалением файлов описаны в параграфе 3.2, при описании окна выбора файлов в поле **Выберите файлы**».

| D       |                                         | = |      |
|---------|-----------------------------------------|---|------|
| • Файлы |                                         |   |      |
|         |                                         |   | <br> |
|         | Для загрузки файлов перетащите их сюда. |   | 1    |
| L       |                                         |   | <br> |

Теперь остаётся зафиксировать в ЭИОС учёт успеваемости обучающихся по каждому практическому занятию (практической работе).

<u>4.1.2 Учёт успеваемости обучающихся на основе "Журнала оценок" и элемента</u> <u>"Задание"</u>

Перейдите на страницу учебного курса (учебной дисциплины).

В левой части окна в блоке «*Настройки*» нажмите на поле « *Настройка журнала оценок*».

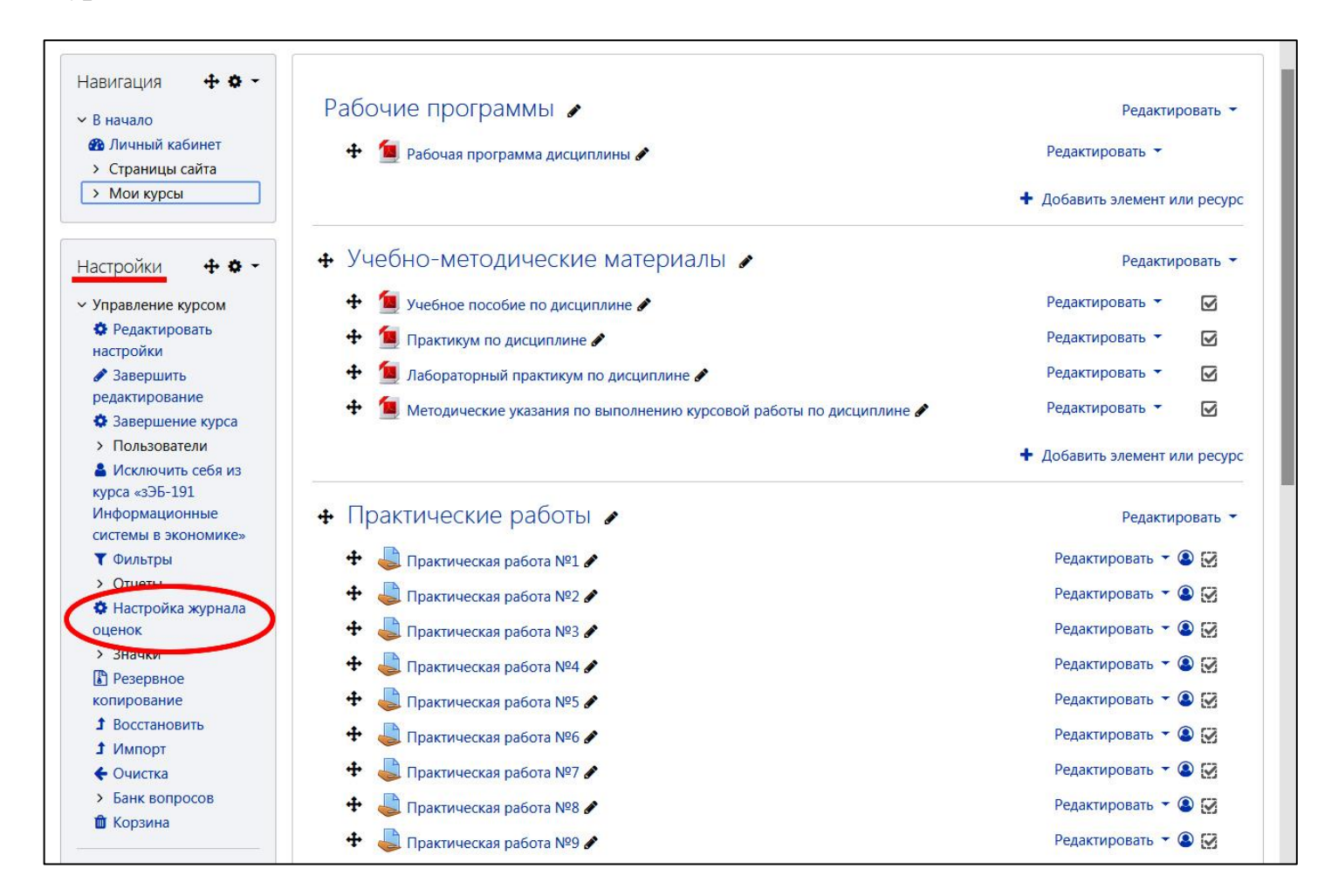
В открывшемся окне перейдите на вкладку «*Настройки*» и далее на вкладку «*Настройка журнала оценок*». Напротив наименования « *Общая оценка*» нажмите на поле «*Редактировать* ▼». В развернувшемся меню нажмите на поле «*Редактировать настройки*».

| <ul> <li>В начало</li> <li>Маличный кабинет</li> <li>Страницы сайта</li> </ul>                 | Настройка журнала оценок<br>Просмотр Настройки Шкалы Буквы Импорт Экспорт         |                             |                 |
|------------------------------------------------------------------------------------------------|-----------------------------------------------------------------------------------|-----------------------------|-----------------|
| > Мои курсы                                                                                    | Настройка журнала оценок Настройки оценок курса Настройки: Отчет                  | по оценкам                  |                 |
| łастройки 🕂 🗢 🗸                                                                                | Название                                                                          | Максимальная оценка         | Действия        |
| Управление оценками                                                                            | Общая оценка                                                                      | -                           | Редактировать 🔻 |
| <ul> <li>Отчет по оценкам</li> <li>История оценок</li> <li>Отчет по<br/>показателям</li> </ul> | $ar{x}$ Итого<br>Простое среднее взвешенное оценок. Включая незаполненные оценки. | Отлично Редактиро<br>Скрыть | звать настройки |
| 🗠 Обзорный отчет                                                                               | 1 🚇 Практическая работа №1                                                        | 5,00                        | Редактировать 🔻 |
| <ul> <li>Одиночный вид</li> <li>Отчет по<br/>пользователю</li> </ul>                           | ‡ 🍓 Практическая работа №2                                                        | 5,00                        | Редактировать 🔻 |
| <ul> <li>✓ Настройки</li> </ul>                                                                | 1 🍓 Практическая работа №3                                                        | 5,00                        | Редактировать 🔻 |
| and the second of Contract                                                                     |                                                                                   |                             |                 |

В новом окне в блоке «**▼** *Категория оценки*» нажмите на область «*Показать больше* ....». В поле «**▼** *Итоговая оценка*» уберите "галочку" "*Учитывать только заполненные оценки*".

| Название категории |    | Общая оценка                        |
|--------------------|----|-------------------------------------|
| Итоговая оценка    | 0  | Простое среднее взвешенное оценок 🗢 |
|                    | 10 | Учитывать только заполненные оценки |
|                    |    |                                     |

В блоке «*Итог категории*» нажмите на область «*Показать больше* …». Напротив поля «*Шкала*» выберите форму аттестационного испытания: «Экзамен», «Зачёт с оценкой» или «Зачёт».

В поле «*Проходной балл*» рекомендуется установить необходимое значение проходного балла.

Нажмите на кнопку «Сохранить».

| Название итога категори     | и <u>!</u> | Итого                                                                     |
|-----------------------------|------------|---------------------------------------------------------------------------|
| Информация                  | ! 😰        |                                                                           |
| Идентификатор               | ! 🕖        |                                                                           |
| Тип оценки                  | 0          | Шкала 🗢                                                                   |
| Шкала                       | 0          | Экзамен 🗢                                                                 |
| Максимальная оценка         | 0          | Не использовать шкалу<br>5,00 Курсовой проект (работа)<br>Зачет с оценкой |
| Минимальная оценка          | 0          | 1,00 Зачет<br>Экзамен                                                     |
| Проходной балл              | ! 🕜        | 3 Default competence scale<br>Separate and Connected ways of knowing      |
| Формат представления оценки | 10         | По умолчанию (Значение) 🗢                                                 |
| Знаков после запятой        | ! 😧        | По умолчанию (2) 🗢                                                        |
|                             | 0          | 🔲 Скрыть 🥑                                                                |
| Скрыть до                   | 1          | 11 ♦ Апрель ♦ 2020 ♦ 20 ♦ 09 ♦ 🛗 🗆 Включит                                |
|                             | 0          | 🔲 Заблокировано 🤕                                                         |
| Заблокировать после         | 1          | 11 ♦ Апрель ♦ 2020 ♦ 20 ♦ 09 ♦ 🗰 🖻 Включит                                |
| Показать меньше             |            |                                                                           |

Перейдите на страницу учебного курса (учебной дисциплины). Для более быстрого перехода по страницам сайта используйте панель перехода.

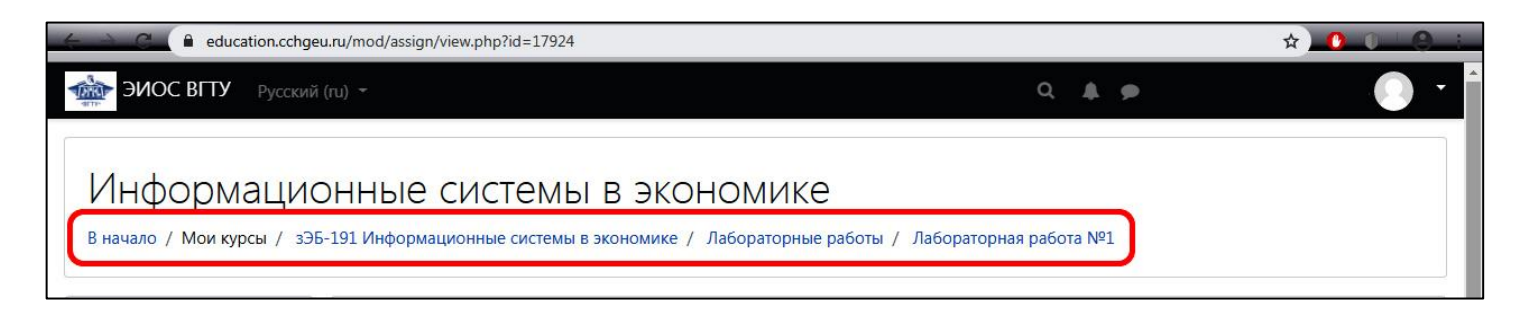

Нажмите на элемент « Практическая работа №1».

| 💠 Практические работы 🏿      | Редактировать 🔻               |
|------------------------------|-------------------------------|
| 🕂 🝶 Практическая работа №1 🖋 | Редактировать 👻 🙆 🔀           |
| 🕂 🍶 Практическая работа №2 🖋 | Редактировать 👻 🙆 🛃           |
| 🕂 👃 Практическая работа №3 🖋 | Редактировать 👻 🙆 🛃           |
| 🕂 👃 Практическая работа №4 🖋 | Редактировать 👻 🙆 🛃           |
| 🕂 👃 Практическая работа №5 🖋 | Редактировать 👻 🙆 🛃           |
| 🕂 👃 Практическая работа №6 🖋 | Редактировать 👻 🙆 🛃           |
| 🕂 👃 Практическая работа №7 🖋 | Редактировать 👻 🙆 🛃           |
| 🕂 👃 Практическая работа №8 🖋 | Редактировать 👻 🙆 🛃           |
| 🕂 👃 Практическая работа №9 🖋 | Редактировать 🔻 🔕 🛃           |
|                              | + Добавить элемент или ресурс |

Заметим, что в открывшемся окне для удобства учёта успеваемости обучающихся, поле «*Видимые группы*» позволяет отображать всех обучающихся, группу или подгруппу. Выберите необходимую *"видимую группу*" или оставьте поле по умолчанию – «*Все участники*».

Далее нажмите кнопку «Оценка».

| Практическа                           | ая работа №1                                                           |       |
|---------------------------------------|------------------------------------------------------------------------|-------|
| Видимые группы                        | Все участники                                                          |       |
| Резюме оцени                          | Рео мизетники                                                          |       |
| · · · · · · · · · · · · · · · · · · · | II подгруппа ФИСИС 2019 бПЭ-191                                        |       |
| Участники                             | I подгруппа ФИСИС 2019 бПЭ-191<br>Глобальная группа ФИСИС 2019 бПЭ-191 | 19    |
|                                       |                                                                        | ценка |
|                                       | inposition procession per particular                                   |       |
|                                       |                                                                        |       |

В открывшемся окне в верхней части экрана отображены:

- с левой стороны области перехода;
- по центру ФИО обучающегося и логин;
- с правой стороны область выбора обучающегося и фильтр по критериям.

| education.cchgeu.ru/mod/assign/view.php?id=17925&action=grad                                                                                        | der&userid=7856 🖈                                            | _          |
|----------------------------------------------------------------------------------------------------|--------------------------------------------------------------|------------|
| Курс: Информационные системы в экономике<br>Задание: Практическая работа №1 Ф<br>Просмотр всех ответов                                              | Каза Алана Ламацийнина.<br>Изменить пользовател<br>6 из 18 🕇 | <b>6</b> - |
| Ответ                                                                                                    |                                                              | Í          |
| Ни одной попытки<br>Не оценено<br>Студент может править свой ответ<br>• Комментарии (0)<br>Оценка<br>Оценка из 5<br>Сценка из 5<br>Сценка в журнале | 2                                                            |            |
| Отзыв в виде комментария                                                                                                    | Х<br>Х П В В В С н-р                                         |            |

В левой части окна отображены области перехода:

- на курс – «*Курс:* …»;

- на задание – «Задание: Практическая работа №1» и редактирование « Редактировать настройки»;

- в просмотр всех ответов.

В верхней части экрана с правой стороны можно выбрать конкретного обучающегося:

- из всплывающего списка «▼»;
- предыдущего «◀»;
- следующего «►»;
- напечатать самостоятельно в поле «Изменить пользователя».

Кроме этого, можно настроить отображаемых студентов – «**Т** Изменить фильтры».

| ютр всех ответов | ichig Waterte                    | 6 K3 1                                   |
|------------------|----------------------------------|------------------------------------------|
|                  | Ответ                            | тр Без фильтра 💠                         |
|                  | Ни одной попытки                 |                                          |
|                  | Не оценено                       | Ответы и отзывы                          |
|                  | Студент может править свой ответ | Не представлено                          |
|                  | • Комментарии (0)                | Требует оценки<br>Разрешенное расширение |
|                  | Оценка                           |                                          |
|                  | Оценка из 5                      | 0                                        |

В поле «*Комментарии*» можно печатать краткие комментарии и замечания. Для этого нажмите на поле и напечатайте текст. Далее нажмите «*Сохранить комментарий*».

Поле «*Оценка*» предназначено для выставления итоговой оценки готовой работы после всех изменений и доработок с учётом замечаний. Оценка выставляется цифрой по пятибалльной системе. Отметим, что оценку в этом поле можно изменять после сохранения.

В поле «*Отзыв в виде комментария*» можно печатать развёрнутый отзыв, комментарии и замечания по практической работе.

В поле «*Отзыв в виде файла*» можно прикрепить файл с отзывом, комментариями и замечаниями по практической работе.

После того, как внесены все изменения на данной странице в нижней части экрана в поле «*Сообщить студентам*» отметьте или снимите "галочку" и нажмите на кнопку «*Сохранить*» или «*Сохранить и показать следующий*». Кнопка «*Очистка*» позволяет отменить не сохранённые изменения.

Подобным образом проставьте учёт успеваемости остальных обучающихся.

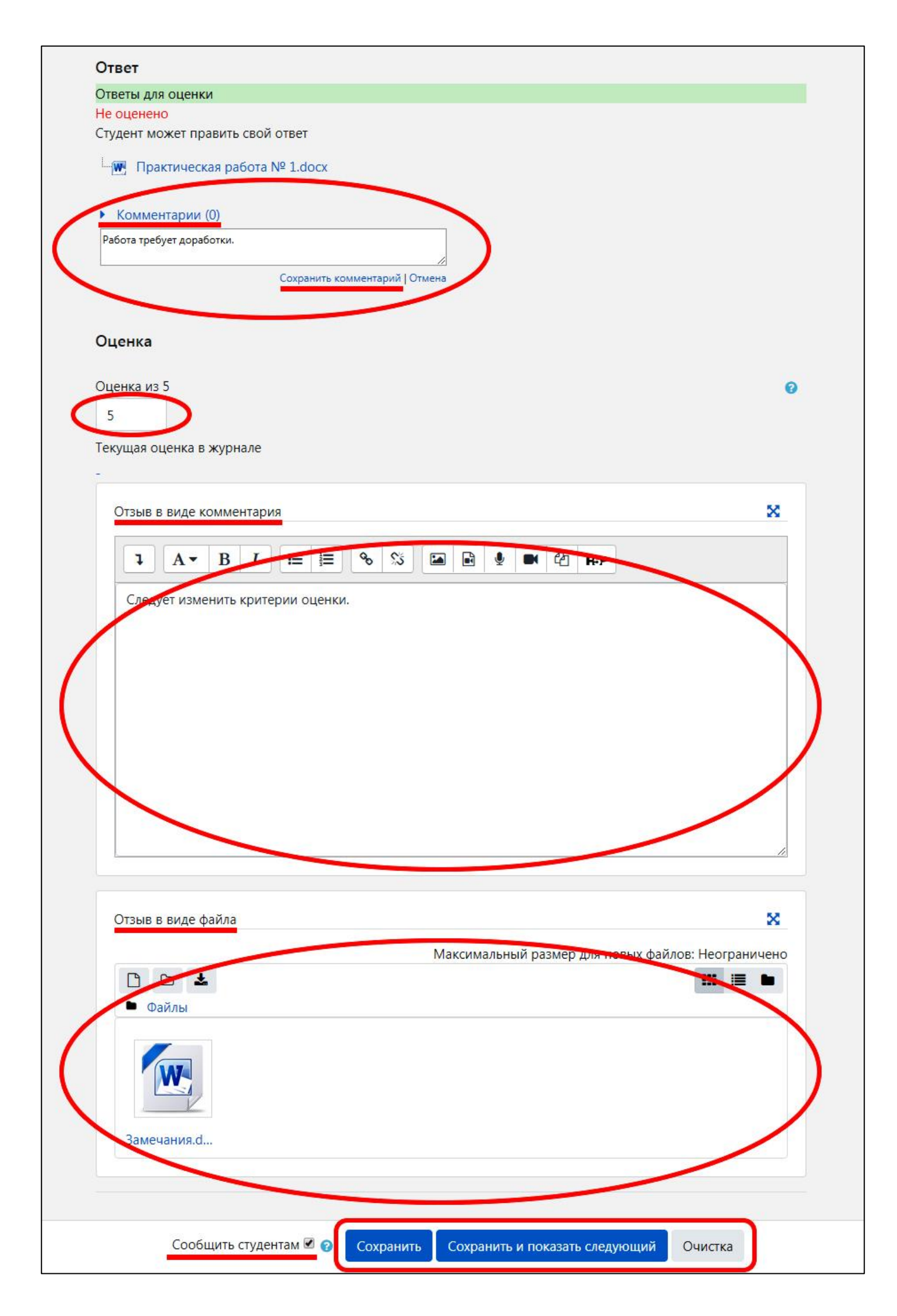

На странице "*Практической работы №1*" обучающегося в поле «*Комментарии к ответу*» будут отображены краткие комментарии.

В блоке «Отзыв» в поле «Оценка» будет отображена оценка за практическую работу. В поле «Отзыв в виде комментария» будет отображён развёрнутый отзыв в виде комментария. В поле «Отзыв в виде файла» можно будет скачать файл с отзывом и комментариями.

| Практичес                         | кая работа №1                                                                 |
|-----------------------------------|-------------------------------------------------------------------------------|
| Практическое                      | е задание № 1.pdf                                                             |
| Состояние с                       | ответа                                                                        |
| Состояние<br>ответа на<br>задание | Ответы для оценки                                                             |
| Состояние<br>оценивания           | Оценено                                                                       |
| Последнее<br>изменение            | Hermonia VI Intern 1964 - 1897                                                |
| Ответ в виде<br>файла             | Царактическая работа № 1.docx 🔅 🖓 борода 🖓 борода 🖓                           |
| Комментарии к<br>ответу           | Комментарии (1)<br>Работа требует доработки<br>Сохранить комментарий   Отмена |
|                                   | Редактировать ответ Удалить ответ                                             |
| Отзыв                             | Вы можете внести изменения в представленную работу                            |
| Оценка                            | 5,00 / 5,00                                                                   |
| Оценено в                         | Richardson, 17 Actuals 2002, 1257                                             |
| Оценено                           | 8 Michael Edward Edward Edward Barriston and                                  |
| Отзыв в виде ком                  | <b>иментария</b><br>Следует изменить критерии оценки.                         |
| Отзыв в виде фай                  | йла Замечания.docx Самана (1996). Ма                                          |

В верхней части экрана с левой стороны нажмите на поле *«Задание: Практическая работа №1»*.

|                                                                               |                                                    | ~                       |
|-------------------------------------------------------------------------------|----------------------------------------------------|-------------------------|
| Курс: Информационные системы в экономике<br>Задание: Практическая работа №1 🌣 | And the second and the second second second second | Изменить пользовате 🦝 🕨 |
| Просмотр всех ответов                                                         | and a start of the start                           | 6 uz 18 <b>T</b>        |

В открывшемся окне в блоке «*Настройки*» нажмите на поле «*Просмотр Журнала оценок*».

| Навигация                                                | Практическая работа N        | lº1                          |                          |
|----------------------------------------------------------|------------------------------|------------------------------|--------------------------|
| <ul> <li>В начало</li> <li>Личный кабинет</li> </ul>     | Практическое задание № 1.pdf |                              |                          |
| <ul> <li>Устраницы сайта</li> <li>У Мой курсы</li> </ul> | Видимые группы Все участники | •                            |                          |
| Настройки                                                | Резюме оценивания            |                              |                          |
| <ul> <li>Управление заданием</li> </ul>                  | Скрыто от студентов          |                              | Нет                      |
| Редактировать<br>настройки                               | Участники                    |                              | 18                       |
| Переопределения<br>групп                                 | Ответы                       |                              | 1                        |
| Переопределения<br>пользователя                          | Требуют оценки               |                              | 0                        |
| Локально<br>назначенные роли                             |                              | Просмотр всех ответов Оценка |                          |
| Проверить права                                          |                              |                              |                          |
| Фильтры<br>Разбивка по                                   |                              |                              |                          |
| компетенциям<br>Журнал событий                           |                              | Перейти на 🗢                 | Практическая работа №2 ► |
| Резервное<br>копирование                                 |                              |                              |                          |
| Восстановить<br>Передовое                                |                              |                              |                          |
| оцениванию<br>Просмотр Журнада                           |                              |                              |                          |
| оценок                                                   |                              |                              |                          |
| ответов                                                  |                              |                              |                          |
| Скачать все ответы                                       |                              |                              |                          |

Таким образом, осуществится переход на страницу "Отчёт по оценкам".

В "*Отчёте по оценкам*" отображён проставленный преподавателем учёт успеваемости за *практическую работу №1*. Отчёт можно просматривать, зажимая и не отпуская *полосу прокрутки*.

| Просмотр Настройки                                                                                                    | Шкалы        | Буквы Импо                                                           | рт Экспорт                                  |                |                                               |                |             |
|----------------------------------------------------------------------------------------------------|--------------|----------------------------------------------------------------------|---------------------------------------------|----------------|-----------------------------------------------|----------------|-------------|
| Отчет по оценкам Истори                                                                                                    | я оценок     | Отчет по показ                                                       | зателям Обзорн                              | ый отчет О,    | диночный вид                                  | Отчет по польз | ователю     |
| Изолированные группы Все уч                                                                                                    | астники      | •                                                                    |                                             |                |                                               |                |             |
| Все участники:18/18                                                                                                    | 3            |                                                                      |                                             |                |                                               |                |             |
| Имя Все А Б В Г Д Е                                                                                                    | Ë Ж 3 I      | и к л м н                                                            | О П Р С Т                                   | у ф Х Ц        | ч ш щ э ю                                     | я              |             |
| Фамилия Все д Б В Г Л                                                                                                    | F Ë X        | зиклм                                                                | и но прс                                    | τ ν φ χ        | н ч ш ш э                                     | юя             |             |
|                                                                                                    |              |                                                                      |                                             |                |                                               |                |             |
|                                                                                                    |              |                                                                      |                                             |                |                                               |                |             |
|                                                                                                    |              |                                                                      | Общая оценка —                              |                |                                               |                |             |
| Фамилия 🔶 / Имя / Отчество или                                                                                                    | и второе имя | Логин                                                                | Общая оценка—                               | 🔰 Практическая | работа №1 🗢 🖋                                 | 👃 Практическа  | ая работа М |
| Фамилия 🌥 / Имя / Отчество или                                                                                                    | и второе имя | Логин<br>24523342854                                                 | Общая оценка—<br>х Итого ◆ ♪ ↓<br>Не явился | 🐊 Практическая | <u>работа №1</u> <b>\$</b> <i>\$</i><br>5,00  | 💄 Практическа  | ая работа М |
| Фамилия * / Имя / Отчество или<br>За Азветер Услав<br>Адабла Адабла Адабла Адабла Адабла Адабла Адабла Адабла Адабла Адабла Адабла Адабла Адабла Адабла Адабла Адабл<br>Адабла Адабла Адабла Адабла Адабла Адабла Адабла Адабла Адабла Адабла Адабла Адабла Адабла Адабла Адабла Адабл<br>Адабла Адабла Адабла Адабла Адабла Адабла Адабла Адабла Адабла Адабла Адабла Адабла Адабла Адабла Адабла Адабл                                                                                                    | и второе имя | Логин<br>245233468344<br>24523468344                                 | Общая оценка                                | Практическая   | <u>работа №1</u> <b>\$</b><br>5,00<br>5,00    | Практическа    | ая работа М |
| Фамилия 🔷 / Имя / Отчество или<br>За базбани водала<br>Полоковани страна<br>Полоковани страна<br>Полоковани<br>Полоковани<br>Полокова<br>Полокова<br>Полоковани<br>Полоковани<br>Полокова<br>Полоковани<br>Полоков                                                                                                    | и второе имя | Логин<br>2452334:8554<br>2452334:8554<br>2452334:8554<br>245554:8654 | Общая оценка                                | Практическая   | <u>работа №1</u><br>5,00<br>5,00<br>5,00      | Практическа    | ая работа М |
| Фамилия Л / Имя / Отчество или<br>За лазвож Удока<br>Адобралова<br>Адобралова<br>Адобра<br>Адобра | и второе имя | Логин<br>225233428344<br>225233428344<br>2253542844<br>22535428924   | Общая оценка —                              | Практическая   | работа №1 🗢 🖍<br>5,00<br>5,00<br>5,00<br>5,00 | Практическа    | ая работа М |

В окне "*Отчёт по оценкам*" также можно проставлять текущую и промежуточную аттестацию обучающихся.

Однако *не рекомендуется* в окне "Отчёт по оценкам" проставлять текущую аттестацию, поскольку обучающийся не увидит оценку за выполнение конкретного задания.

Поскольку в нашем примере была проставлена текущая аттестация по *практической работе* №1, то в системе автоматически была выставлена итоговая оценка – *не явился*. Это связано с тем, что итоговая оценка определяется как среднее арифметическое всех выставленных оценок с учётом невыставленных оценок и отображается в таблице в колонке «*Итого*». В процессе текущей работы преподавателя по оцениванию практических работ полученная итоговая оценка в поле «*Итого*» будет, соответственно, постепенно меняться.

| 1        | Общая оценка-       |                              |                              |                              |                              |                              |            |
|----------|---------------------|------------------------------|------------------------------|------------------------------|------------------------------|------------------------------|------------|
|          | 🗴 Итого 🖨 🏉         | 😂 Практическая работа №1 🖨 🖋 | 🍶 Практическая работа №2 🖨 🖋 | 💐 Практическая работа №3 🗢 🖋 | 🌡 Практическая работа №4 🖨 🖋 | 👵 Практическая работа №5 🖨 🖋 | 👃 Практиче |
| 1femit6  | Отлично             | 5,00                         | 5,00                         | 5,00                         | 5,00                         | 5,00                         | _          |
| 1femit11 | Не явился           | 5,00                         | -                            | -                            | -                            | -                            |            |
| 1femit4  | Неудовлетворительно | 5,00                         | 5,00                         | -                            | -                            | -                            |            |
| 1femit8  | Хорошо              | 5,00                         | 5,00                         | 5,00                         | 5,00                         | -                            |            |
| 1femit1  | Не явился           | 5,00                         | -                            | -                            | -                            | -                            |            |

Естественно, если преподавателя устраивает данная система подсчёта итоговой оценки, то можно и не выставлять *промежуточную аттестацию* (зачёт, зачёт с оценкой или экзамен), поскольку система автоматически сделает это за Вас. Однако, бывают ситуации, когда требуется выставить *промежуточную аттестацию* самостоятельно.

Рассмотрим, каким образом в окне "Отчёт по оценкам" выставляется промежуточная аттестация.

В окне "Отчёт по оценкам" в правой части окна нажмите на кнопку «Режим редактирования».

| Информацис<br>ПО ОЦенкам<br>В начало / Мои курсы / 335                                     | онные системы в экономике: Просмотр: Настройки: Отчет<br>-191 Информационные системы в экономике / Оценки / Управление оценками / Отчет по оценкам Режим редактирования                                   |
|--------------------------------------------------------------------------------------------|----------------------------------------------------------------------------------------------------|
| Навигация • • • •<br>• В начало<br>• Личный кабинет<br>• Страницы сайта<br>• Мои курсы     | ОТЧЕТ ПО ОЦЕНКАМ<br>Просмотр Настройки Шкалы Буквы Импорт Экспорт<br>Отчет по оценкам История оценок Отчет по показателям Обзорный отчет Одиночный вид Отчет по пользователю                              |
| Настройки<br>• Управление оценками<br>• Отчет по оценкам<br>• История оценок<br>• Отчет по | Изолированные группы Все участники +<br>ВСЕ УЧАСТНИКИ:18/18<br>Имя Все А Б В Г Д Е Ё Ж З И К Л М Н О П Р С Т У Ф Х Ц Ч Ш Щ Э Ю Я<br>Фамилия Все А Б В Г Д Е Ё Ж З И К Л М Н О П Р С Т У Ф Х Ц Ч Ш Щ Э Ю Я |

В *режиме редактирования* в колонке «*Итого*» напротив нужной фамилии в ячейке учёта успеваемости нажмите на поле выставления оценок и выберите требуемую оценку, как показано на рисунке ниже. Ячейка при этом изменит цвет.

Заметим, что при самостоятельном переопределении итоговой оценки система больше не будет определять её, как среднее арифметическое всех выставленных оценок.

|                                                                                                    |              |                       | Общая оценка —                                        |                              |                              |        |
|----------------------------------------------------------------------------------------------------|--------------|-----------------------|-------------------------------------------------------|------------------------------|------------------------------|--------|
| Фамилия 🔶 / Имя / Отчество или в                                                                                                    | второе имя   | Логин                 | 🗴 Итого 🖨 🖉                                           | 🌡 Практическая работа №1 🖨 🖋 | 🌡 Практическая работа №2 🖨 🖋 | 🏮 Пран |
| Consistenten Frankis<br>Zulantentense                                                                                                    | <b>III</b> / | 988 (F;990)           | Не явился •<br>Выберите                               | 5,00                         | 5,00                         |        |
| Redestrie (www.                                                                                                    | ■ /          | LINTAIN RALL          | Не явился<br>Неудовлетворительно<br>Удовлетворительно | 5,00                         | -                            |        |
| Reception decision<br>Decementation                                                                                                    | <b>III</b> / | officients            | Хорошо<br>Отлично                                     | 5,00                         | 5,00                         |        |
| A the second the second second | ⊞ 🌶          | satificianiat         | Хорошо                                                | 5,00                         | 5,00                         |        |
| Minetter dis timense<br>Minetter dis timense                                                                                                    | <b>=</b>     | wishers)              | Не явился                                             | 5,00                         | -                            |        |
| Tananan tera.<br>Kangera                                                                                                    | ■ /          | and it as the matter  | Не явился                                             | 5,00                         | -                            |        |
| Antonia katara                                                                                                    | ⊞ 🍠          | and the method of the | Не явился                                             | 5,00                         | -                            |        |

Таким образом, осуществлён учёт успеваемости обучающихся.

## 4.1.3 Добавление и редактирование элемента "Тест"

Платформа *Moodle* предоставляет широкие возможности по разработке тестовых заданий с вопросами различных типов, по автоматическому оцениванию ответов, а также по управлению и контролю прохождения тестов обучающимися.

Элемент курса (дисциплины) «*Тест*» позволяет преподавателю создавать тесты, состоящие из вопросов разных типов. Можно создать тест с перемешивающимися вопросами или случайными вопросами, выбирающимися из банка вопросов.

Рекомендуется размещать и наполнять тесты в разделе «*Контрольные материалы*». Для этого необходимо переименовать раздел «*Контрольные работы*» (см. главу 2) или создать новый раздел (см. главу 2).

В окне учебного курса (учебной дисциплины) нажмите на кнопку (пиктограмму) « Добавить элемент или ресурс» в режиме редактирования курса в разделе "Контрольные материалы".

Напомним, что для перехода в *режиме редактирования* курса необходимо в правой части окна нажать на кнопку «*Режим редактирования*» или в левой части окна в блоке «*Настройки*» в разделе «**У***правление курсом*» выбрать «*Режим редактирования*».

Контрольные материалы

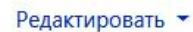

Добавить элемент или ресурс

В появившемся окне в разделе "Элементы курса" выберите пункт « **У** Тест» и нажмите на кнопку «Добавить».

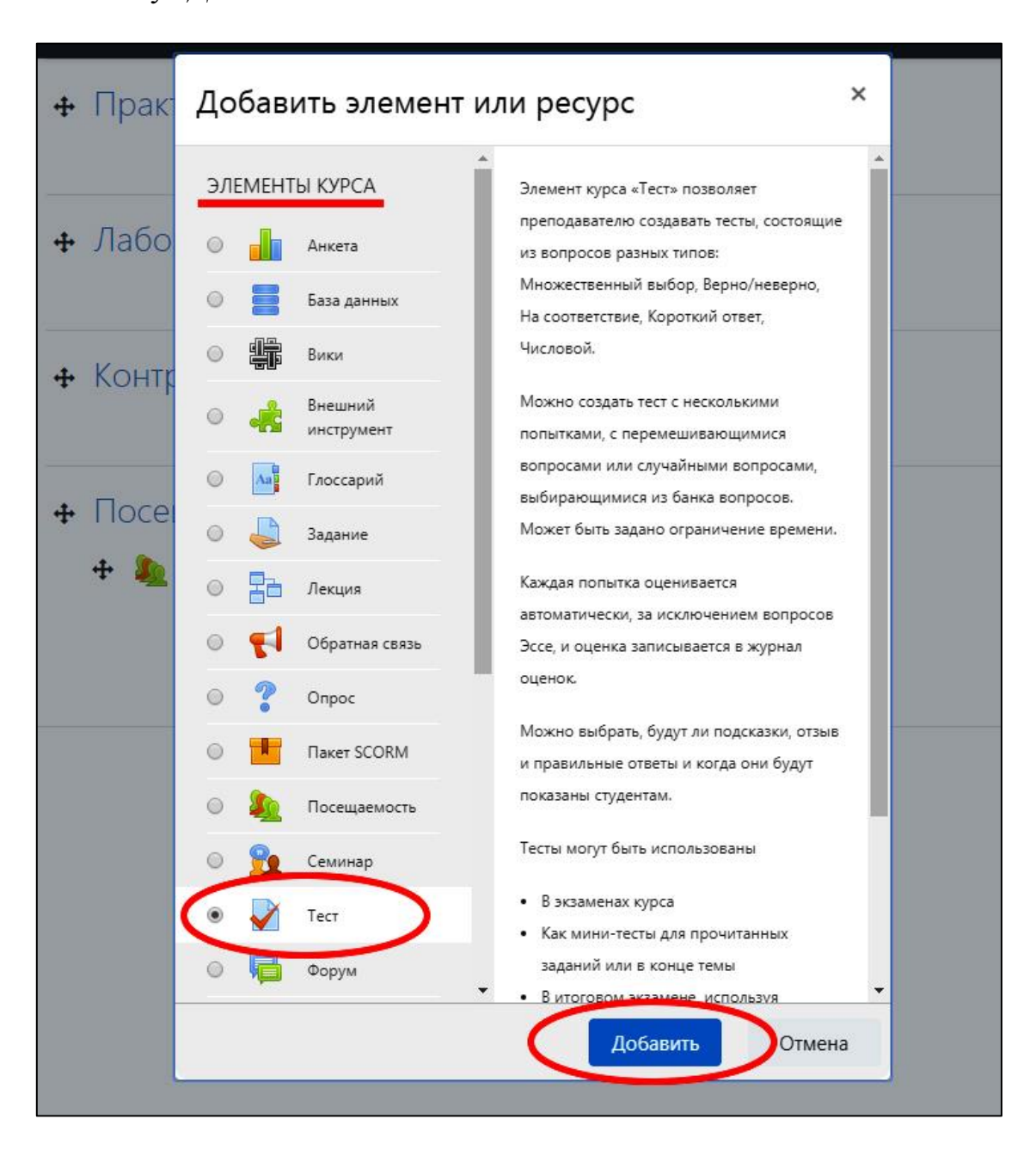

В открывшемся окне для удобства отображения настроек в правой верхней части нажмите на поле «*Развернуть*». Обращаем внимание на то, что в некоторых блоках настроек следует дополнительно нажимать на поле «*Показать больше* …» для полного отображения всех настроек.

В блоке настроек «**▼** *Общее*» в поле «*Название*» необходимо заполнить наименование теста.

Отметим важность поля «*Вступление*». Желательно заполнить данное поле необходимой и актуальной информацией для обучающихся о предстоящем прохождении теста. Данная информация будет отображена на начальной странице прохождения теста. При необходимости для отображения этой же информации на странице учебного курса (учебной дисциплины) следует отметить "галочкой" поле «*Отображать описание / вступление на странице курса*».

| 🛛 Добавить Тест в К                    | онтрольные материалы 🛛                                                                                                    |
|----------------------------------------|----------------------------------------------------------------------------------------------------|
| ▼ Общее                                |                                                                                                    |
| Название 0                             | Промежуточное тестирование по дисциплине                                                                                      |
| Вступление                             | 1     A ▼     B     I     III     IIII     IIII     IIIII     IIIIIIIIII     IIIIIIIIIIIIIIIIIIIIIIIIIIIIIIIIIIII             |
|                                        | Уважаемые обучающиеся, Вам предстоит ответить на 20 вопросов за 7 минут.                                                      |
|                                        | За каждый правильный ответ начисляется 1 балл. Тест считается пройденным при наборе<br>8-ми баллов (8-ми правильных ответов). |
|                                        | Критерии оценки: удовлетворительно - 8 - 12 баллов; хорошо - 13 - 17 баллов; отлично - 18                                     |
|                                        | Хелаем удации                                                                                                    |
|                                        |                                                                                                    |
|                                        | Отображать описание / вступление на странице курса ?                                                                          |
| • Синхронизация                        |                                                                                                    |
| • Оценка                               |                                                                                                    |
| • Расположение                         |                                                                                                    |
| • Свойства вопроса                     |                                                                                                    |
| <ul> <li>Настройки просмотр</li> </ul> | a g                                                                                                    |

В блоке «**▼** *Синхронизация*» можно установить период доступности теста для обучающихся (период начала и окончания тестирования).

Отметим, что при включении полей (установлении "галочек" напротив полей) «*Начало тестирования*» и «*Окончание тестирования*» становится активным поле «*После того, как тест будет закрыт*» в блоке «**▼** *Настройки просмотра*» (см. ниже блок «**▼** *Настройки просмотра*»).

При неактивных (неотмеченных "галочками") полях «*Начало тестирования*» и «*Окончание тестирования*» поле «*После того, как тест будет закрыт*» будет неактивно.

В поле «**▼** *Ограничение времени*» установите время прохождения теста.

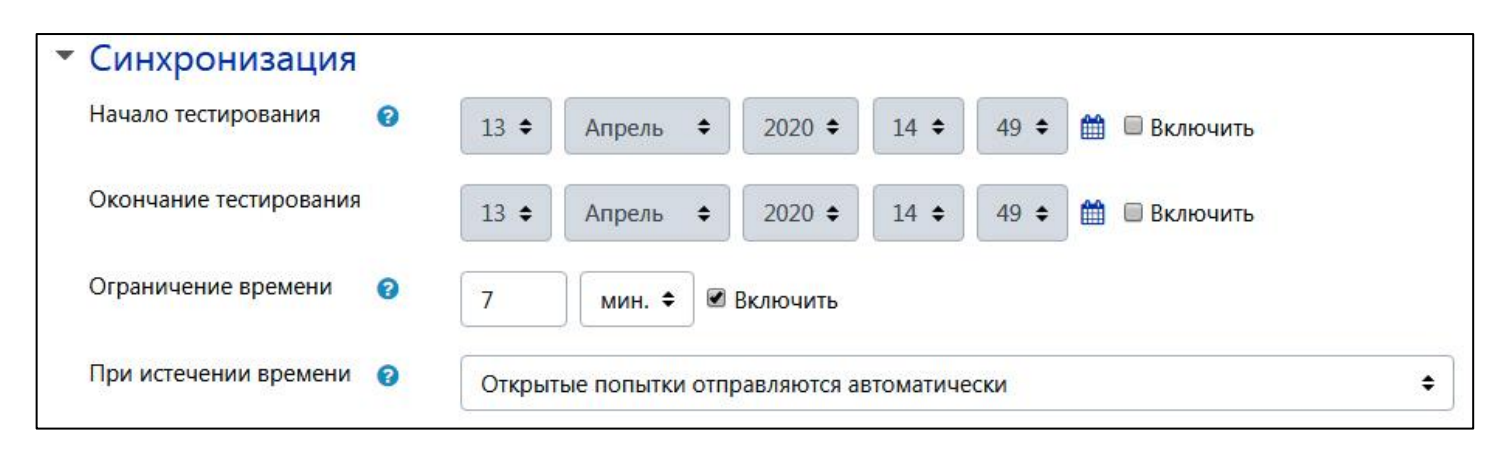

В блоке настроек «**▼** *Оценка*» можно задать проходной балл и количество попыток тестирования.

При первом добавлении элемента «*Tecm*» поле «*Проходной балл*» необходимо оставить незаполненным. К нему следует вернуться позже или не отмечать вовсе.

Поле «Проходной балл» определяет минимальную оценку, необходимую для сдачи теста. Баллы выше проходного выделяются в Журнале оценок зелёным цветом, а ниже проходного балла – красным. Преподаватель, таким образом, может легко отслеживать обучающихся, не прошедших тестирование. При этом желательно в блоке «▼ Итоговый отзыв» оставить комментарий для обучающегося, не набравшего проходной балл (например, "*Tecm не пройден, повторите попытку*").

Поле «*Проходной балл*» является важным при поэтапном прохождении учебного курса (учебной дисциплины), когда необходимо открыть (предоставить) доступ к следующим материалам учебного курса (например, к следующей теме) при успешном прохождении тестирования (текущей темы курса).

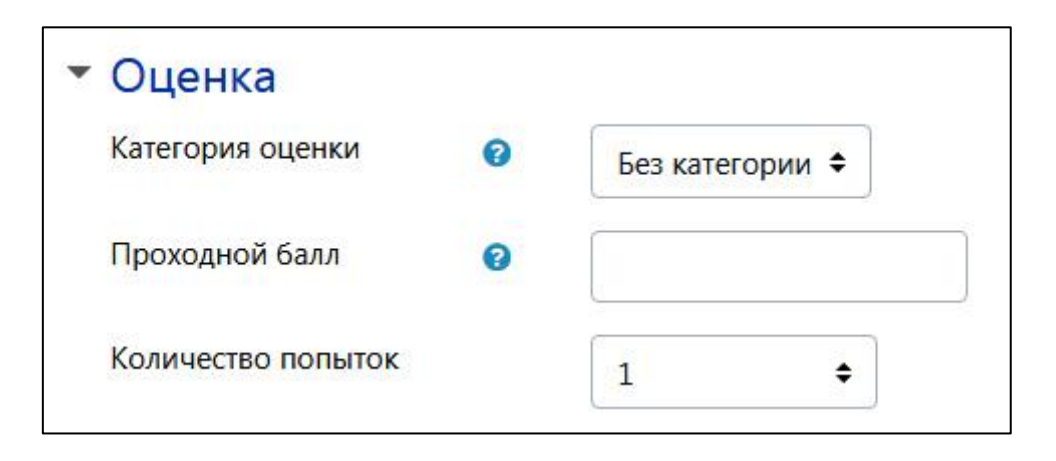

В поле «*Количество попыток*» во всплывающем меню выберите количество попыток, которое необходимо для успешного прохождения теста обучающимися. При выборе значения «*Неограничено*», «2», «3» и т.д. (за исключением «1») следует настроить появившееся поле «*Метод оценивания*». Отметим, что для определения системой итоговой оценки за тест могут использоваться следующие методы:

- высшая (лучшая) оценка из всех попыток обучающегося;
- средняя оценка из всех попыток обучающегося;
- оценка первой попытки (все последующие попытки не учитываются);
- последняя попытка (все предыдущие попытки не учитываются).

Количество попыток выбирается на усмотрение преподавателя. Однако следует учесть, если студент исчерпал все попытки и не прошёл тест, чтобы разрешить ему дальнейшее прохождение данного теста, необходимо или изменить общее количество попыток в *настройках теста* (*« Редактировать настройки»* на странице курса в поле «*Редактировать V*»), или в опциях блока «*Дополнительные ограничения на попытки*» (см. ниже блок «*Дополнительные ограничения на попытки»*) в тесте задать пароль (поле «*Необходим пароль*»). Причём данный пароль должны вводить и те обучающиеся, которые не превысили свои попытки.

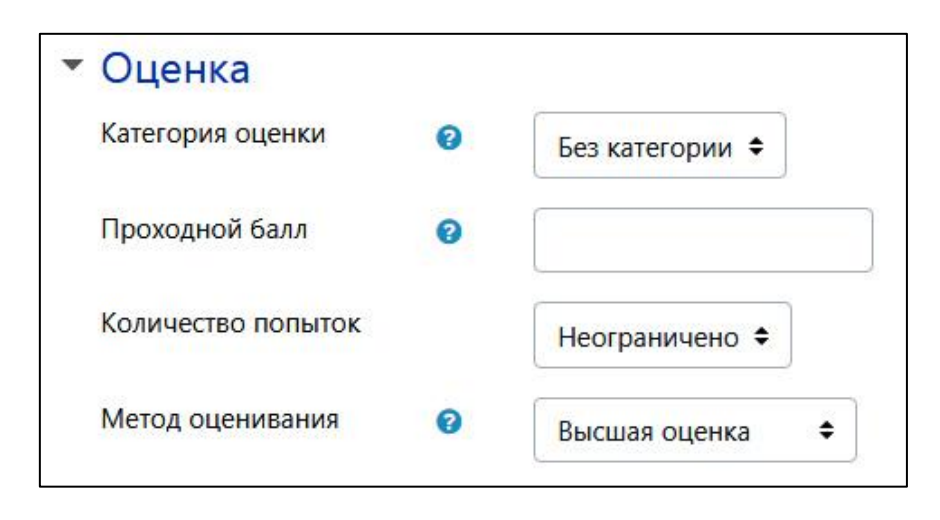

В блоке настроек «**▼***Расположение*» в поле «*С новой страницы*» во всплывающем окне можно задать количество вопросов на странице при прохождении теста обучающимися.

В поле «*Метод навигации*» во всплывающем меню при выборе опции «*Свободный*» устанавливается прохождение теста обучающимися с возможностью просматривать, отвечать и корректировать предыдущие и предстоящие вопросы. Опция «*Последовательный*» устанавливает прохождение теста обучающимися по порядку, без возможности вернуться к предыдущим страницам (вопросам) теста и без возможности просматривать следующие.

В блоке «**▼** *Свойства вопроса*» поле «*Случайный порядок ответов*» позволяет настроить перемешивание ответов каждого вопроса. Отметим, что при формировании каждого вопроса теста в дальнейшем будет возможность отключать данную настройку. Особенно актуально это может быть для вопросов с вариантами ответа: "да" и "нет".

Для полного отображения блоков настроек используйте поле «Показать больше ....».

| С новой страницы                       | 0    | Kawa už poppos   | • |    |
|----------------------------------------|------|------------------|---|----|
|                                        |      | Каждый вопрос    | • |    |
| Метод навигации                        | 10   | Свободный 🗢      |   |    |
| Показать меньше                        |      |                  |   |    |
| <ul> <li>Свойства воправити</li> </ul> | ooca |                  |   |    |
| Случайный порядок<br>ответов           | 0    | Да 🗢             |   |    |
| Режим поведения<br>вопросов            | 0    | Отложенный отзыв |   | \$ |
| Каждая попытка                         | ! 🔞  |                  |   |    |
| основывается на предыдущей             |      | Нет 🗢            |   |    |
|                                        |      |                  |   |    |

В блоке «**▼** *Настройки просмотра*» можно определить для обучающегося вид страницы после прохождения теста.

В основном два раздела являются активными «*Сразу после попытки*» и «*Позже, но только пока тест открыт*».

Раздел «*Сразу после попытки*» позволяет отображать обучающемуся все отмеченные поля в течение первых двух минут после нажатия кнопки «*Отправить всё и завершить тест*».

Раздел «Позже, но только пока тест открыт» позволяет отображать обучающемуся все отмеченные поля через две минуты после нажатия кнопки «Отправить всё и завершить тест».

Во всех разделах базовыми полями являются «Попытка», «Баллы», «Итоговый отзыв к тесту».

Поле «*Попытка*» позволяет после прохождения тестирования просматривать вопросы и варианты ответов, которые были в тесте у обучающегося.

Поле «Баллы» позволяет просматривать количество набранных баллов.

Поле «*Итоговый отзыв к тесту*» позволяет после прохождения теста просматривать информацию, установленную преподавателем в зависимости от полученного процента правильных ответов.

Преподаватель самостоятельно определяет отображение той или иной информации после прохождения обучающимся теста.

Рекомендуется в разделе «*Сразу после попытки*» отметить (установить "галочку" напротив) поля «*Попытка*», «*Баллы*» и «*Итоговый отзыв к тесту*». В разделе «*Позже, но только пока тест открыт*» отметить (установить "галочку" напротив) поля «*Баллы*» и «*Итоговый отзыв к тесту*».

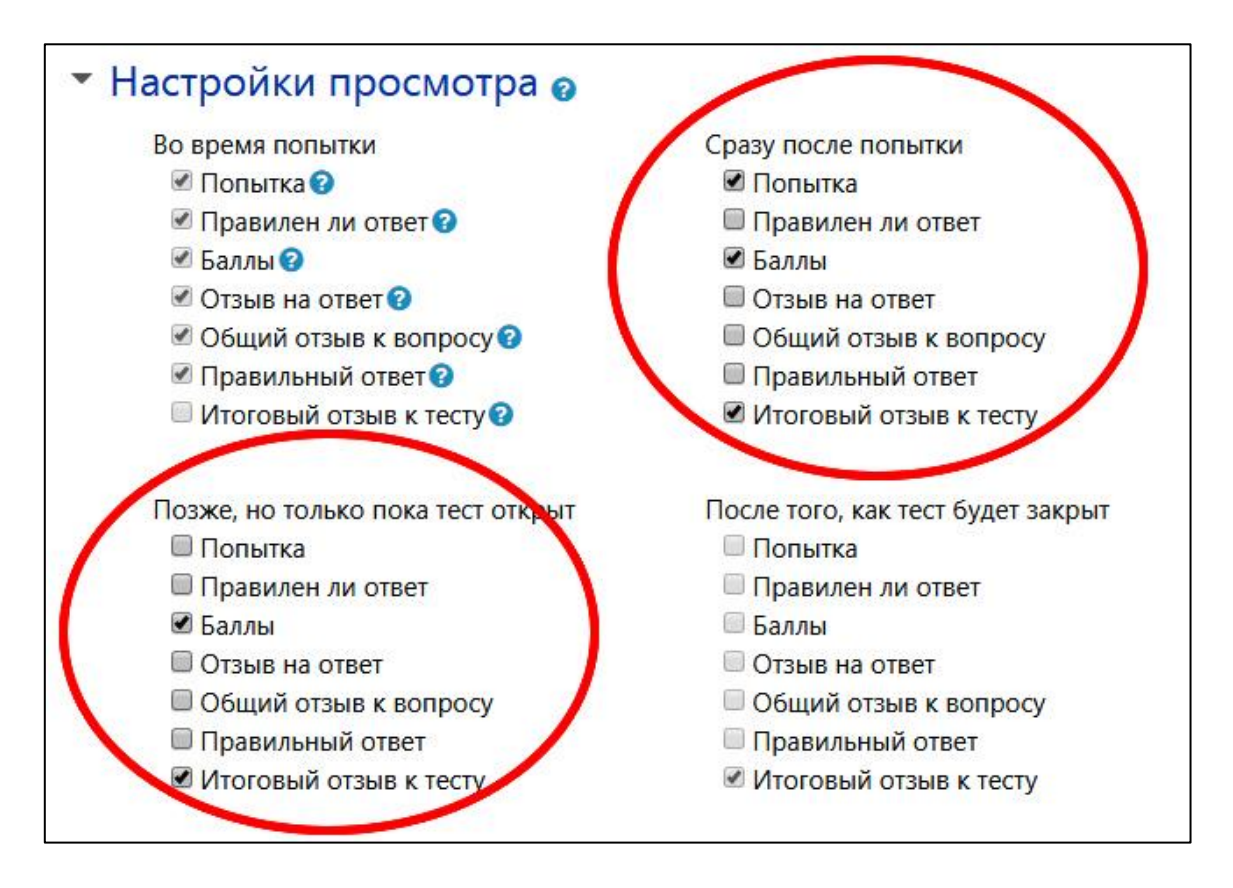

Не рекомендуется в тестах с одной попыткой или очень малым количеством попыток отображать поле «*Попытка*», поскольку студент может просматривать вопросы после прохождения теста.

В блоке настроек «**▼** Дополнительные ограничения на попытки» поле «Необходим сетевой адрес» служит для прохождения тестирования только в лабораториях ВГТУ и имеет формат, например, 10.2.2.10, 10.2.2.15 для одного или нескольких (2 и более) компьютеров или 10.2.2.0/24 для сети с ip-адресами от 10.2.2.1 до 10.2.2.254. Эти цифры следует уточнить в "Управлении информационных технологий" у системного администратора.

Поле «Безопасность браузера» позволяет отключить функции копирования и вставки (использование сочетания клавиш Ctrl+C и Ctrl+V и т.д.). Как правило, служит для прохождения тестирования только в лабораториях вуза с целью предотвращения использования подсказок других приложений на компьютере. Обычно с этой опцией на компьютере должно быть установлено дополнительное программное обеспечение (например, Safe Browser). В данном поле можно выбрать «Полноэкранное всплывающее окно с защитой JavaScript».

| <ul> <li>Внешний вид</li> </ul>                                   |                                                         |
|-------------------------------------------------------------------|---------------------------------------------------------|
| Показать фотографию 🛛 😮<br>пользователя                           | Нет изображения 🗢                                       |
| Десятичных знаков в 🛛 👔<br>оценках                                | 2 🗢                                                     |
| Десятичных знаков в  ! 📀 оценках вопроса                          | То же, что для общей оценки 🗢                           |
| Отображать блоки во ! 🥑<br>время прохождения<br>теста             | Нет 🗢                                                   |
| Показать меньше                                                   |                                                         |
| <ul> <li>Дополнительные ог</li> <li>Необходим пароль</li> </ul>   | раничения на попытки<br>Нажмите, чтобы ввести текст 🖋 👁 |
| Необходим сетевой 🛛 👖 🧿<br>адрес                                  |                                                         |
| Принудительная ! 🧿<br>задержка между первой<br>и второй попытками | 0 мин. 🗢 🗆 Включить                                     |
| Принудительная ! 💿<br>задержка между<br>последующими попытками    | 0 мин. 🗢 🔲 Включить                                     |
| Безопасность браузера ᆝ 🥑                                         | Полноэкранное всплывающее окно с защитой JavaScript 🗢   |
| Показать меньше                                                   |                                                         |

Блок настроек «**V** Итоговый отзыв» служит для информирования обучающегося о прохождении тестирования. Итоговый отзыв – это текст, который отображается после прохождения всех попыток теста. Текст итогового отзыва зависит от указанного преподавателем процента полученных правильных ответов.

Для отображения дополнительных полей «*Граница оценки*» и «*Отзыв*» необходимо нажать на кнопку «*Добавить 3 поля отзывов*».

| • Итоговый отзыв | 0                                        |    |
|------------------|------------------------------------------|----|
| Граница оценки   | 100%                                     |    |
| Отзыв            |                                          |    |
| Граница оценки   |                                          | 11 |
| Отзыв            | <b>1</b> A ▼ B I ⅲ ⋮ % % I I ♥ ♥ ₽ ₽ ₽ ₽ |    |
| Граница оценки   | 0%<br>Добавить 3 поля отзывов            |    |

Отметим, что поле «*Граница оценки*» предназначено лишь для формирования и вывода конкретного текста в итоговом окне обучающегося в зависимости от процента полученных правильных ответов за тест. На формирование оценок данное поле не влияет, а лишь информирует студента о его результатах.

По умолчанию, в системе ЭИОС предусмотрены следующие критерии шкалы оценок в зависимости от процента правильных ответов.

| Процент правильных ответов в тесте, % | Оценка              |
|---------------------------------------|---------------------|
| 0 - 12,4                              | Не явился           |
| 12,5 - 37,4                           | Неудовлетворительно |
| 37,5 - 62,4                           | Удовлетворительно   |
| 62,5 - 87,4                           | Хорошо              |
| 87,5 - 100                            | Отлично             |

В нашем примере тестирование состоит из 20 вопросов. Поэтому комментарии с учётом таблицы критериев системы могут быть, например, следующие:

| <ul> <li>Итоговый отзыв (</li> </ul> |                                                              |
|--------------------------------------|--------------------------------------------------------------|
| Граница оценки                       | 100%                                                         |
| Отзыв                                | <b>↓</b> A <b>▼</b> B I ≔ ≡ � % % ≅ ₽ ♥ ₩ ₽ H+P              |
|                                      | Тест пройден успешно. Итоговая оценка "Отлично"              |
| Граница оценки                       | 84%                                                          |
| Отзыв                                | <b>↓</b> A • B I ≔ ⊨ % % ▲ ● ④ 4 H-P                         |
|                                      | Тест пройден успешно. Итоговая оценка "Хорошо"               |
| Граница оценки                       | 59%                                                          |
| Отзыв                                | <b>↓</b> A • B I ≔ ≡ % %   • • • • • • • • • • • • • • • • • |
|                                      | Тест пройден. Итоговая оценка "Удовлетворительно"            |
| Граница оценки                       | 34%                                                          |
| Отзыв                                | <b>1</b> A - B I ≔ ≡ % %   ■ ● ④ 4 H-P                       |
|                                      | Тест не пройден                                              |
| Граница оценки                       | 0%                                                           |
|                                      | Добавить 3 поля отзывов                                      |

Самостоятельно настройте блок настроек «▼ Итоговый отзыв».

Заметим, что блок настроек «**V** *Итоговый отзыв*» можно не заполнять, при условии, что в блоке «**V** *Общее*» для обучающегося прописаны критерии получения оценки. В нашем примере с учётом таблицы критериев (системы ЭИОС): удовлетворительно – 8-12 баллов; хорошо – 13-17 баллов; отлично – 18 баллов и более. Однако, для этого в блоке «**V** *Настройки просмотра*» обязательно следует в активных разделах блока отметить (установить "галочку" напротив) поля «*Баллы*», чтобы обучающийся после прохождения теста увидел количество набранных баллов (например, 16 из 20) и понял, какую оценку он получил.

| • Общее                                                                                                    |                                                                                                    |        |                    |                         |                            |                          |     |       |      |    |    |      |   |   |  |     |  |
|----------------------------------------------------------------------------------------------------|----------------------------------------------------------------------------------------------------|--------|--------------------|-------------------------|----------------------------|--------------------------|-----|-------|------|----|----|------|---|---|--|-----|--|
| Название 🌒 Про                                                                                             | Промежуточное тестирование по дисциплине                                                                                                    |        |                    |                         |                            |                          |     |       |      |    |    |      |   |   |  |     |  |
| Вступление                                                                                                 |                                                                                                    | A▼     | B                  | I                       | E                          | <b>i</b> ≡               |     | ø     | 5    | ][ |    |      |   | Į |  | H-P |  |
| Зан<br>8-м<br>Кри<br>бал                                                                                   | За каждый правильный ответ начисляется 1 балл. Тест считается пройденным при наборе<br>8-ми баллов (8-ми правильных ответов).<br>Критерии оценки: удовлетворительно - 8 - 12 баллов; хорошо - 13 - 17 баллов; отлично - 18<br>баллов и более. |        |                    |                         |                            |                          |     |       |      |    |    |      |   |   |  |     |  |
| Xe                                                                                                    | елае                                                                                                    | м удач | ч <mark>и</mark> ! |                         |                            |                          |     |       |      |    |    |      |   |   |  |     |  |
| ■ от<br>Настройки просмотра е                                                                              | гобр                                                                                                    | ажать  | опис               | ание                    | / встуг                    | іление                   | e F | на ст | рани | Ц  | eĸ | /pca | 0 |   |  |     |  |
|                                                                                                    |                                                                                                    |        | C                  | 100000                  | 2 10 10                    |                          |     |       |      |    |    |      |   |   |  |     |  |
| Во время попытки                                                                                           |                                                                                                    | 9      | сразу              | посл                    | епопь                      | ТКИ                      |     |       |      |    |    |      |   |   |  |     |  |
|                                                                                                    |                                                                                                    |        |                    | OHEIK                   | d                          | OTROT                    |     |       |      |    |    |      |   |   |  |     |  |
|                                                                                                    |                                                                                                    |        |                    | равил                   | енли                       | OIBEI                    |     |       |      |    |    |      |   |   |  |     |  |
|                                                                                                    |                                                                                                    |        |                    |                         |                            | т                        |     |       |      |    |    |      |   |   |  |     |  |
|                                                                                                    |                                                                                                    |        |                    | бщий                    | OTSHR                      | K BOD                    | inc | DOV   |      |    |    |      |   |   |  |     |  |
| Правильный ответ ?                                                                                         |                                                                                                    |        |                    | равил                   | ьный                       | OTBET                    | .b. | Jej   |      |    |    |      |   |   |  |     |  |
| 🗏 Итоговый отзыв к тесту 🕄                                                                                 | ту 🕄 Итоговый отзыв к тесту                                                                                                    |        |                    |                         |                            |                          |     |       |      |    |    |      |   |   |  |     |  |
| Позже, но только пока тест открыт                                                                          | ько пока тест открыт После того, как тест будет закрыт                                                                                                    |        |                    |                         |                            |                          |     |       |      |    |    |      |   |   |  |     |  |
| Попытка                                                                                                    | Попытка                                                                                                    |        |                    |                         |                            |                          |     |       |      |    |    |      |   |   |  |     |  |
| 🔲 Правилен ли ответ                                                                                        |                                                                                                    |        | 🔲 🗖                | равил                   | ен ли                      | ответ                    |     |       |      |    |    |      |   |   |  |     |  |
| 🖉 Баллы                                                                                                    |                                                                                                    |        |                    |                         |                            |                          |     |       |      |    |    |      |   |   |  |     |  |
| 🕑 Баллы                                                                                                    | Отзыв на ответ                                                                                                    |        |                    |                         |                            |                          |     |       |      |    |    |      |   |   |  |     |  |
| 🖉 Баллы<br>🔲 Отзыв на ответ                                                                                | 🔲 Отзыв на ответ                                                                                                    |        |                    |                         |                            |                          |     |       |      |    |    |      |   |   |  |     |  |
| Баллы Отзыв на ответ Общий отзыв к вопросу                                                                 |                                                                                                    |        | 0<br>0             | тзыв і<br>бщий          | на отве<br>отзыв           | ет<br><mark>к воп</mark> | ipo | осу   |      |    |    |      |   |   |  |     |  |
| <ul> <li>Баллы</li> <li>Отзыв на ответ</li> <li>Общий отзыв к вопросу</li> <li>Правильный ответ</li> </ul> |                                                                                                    |        | 0<br>0<br>0        | тзыв н<br>бщий<br>равил | на отве<br>отзыв<br>ьный е | ет<br>к воп<br>ответ     | ipo | су    |      |    |    |      |   |   |  |     |  |

В блоке настроек «Выполнение элемента курса» во всплывающем меню «Отслеживание выполнения» выберите значение «Отображать элемент курса как выполненный при выполнении условий».

В появившихся ниже настройках отметьте поле (установите "галочку" в поле) «Студент должен получить оценку для выполнения этого элемента». Остальные "галочки" снимите (уберите).

Далее в нижней части окна нажмите на кнопку «Сохранить и вернуться к курсу».

| • | <sup>и</sup> Выполнение элемента курса |   |                                                                        |  |  |  |  |  |
|---|----------------------------------------|---|------------------------------------------------------------------------|--|--|--|--|--|
|   | Отслеживание<br>выполнения             | 0 | Отображать элемент курса как выполненный при выполнении условий 🗢      |  |  |  |  |  |
|   | Требуется просмотр                     |   | Студент должен просмотреть этот элемент, чтобы он считался выполненным |  |  |  |  |  |
|   | Требуется оценка                       | 0 | 🖉 Студент должен получить оценку для выполнения этого элемента 🍞       |  |  |  |  |  |
|   | Требуется проходной<br>балл            | 0 | 🔲 Требуется проходной балл 🛛 Или все доступные попытки завершены       |  |  |  |  |  |
|   | Планируется выполнение до              | 0 | 13 ♦ Апрель ♦ 2020 ♦ 15 ♦ 40 ♦ 🛗 🖻 Включить                            |  |  |  |  |  |
| ¥ | Теги                                   |   |                                                                        |  |  |  |  |  |
|   | Теги                                   |   | Ничего не выбрано                                                      |  |  |  |  |  |
|   |                                        |   | Введите теги 🔻 Управлять стандартными тегами                           |  |  |  |  |  |
| • | Компетенции<br>Компетенции курса       | 0 | Ничего не выбрано                                                      |  |  |  |  |  |
|   |                                        |   | Найти                                                                  |  |  |  |  |  |
|   | По завершению элемента:                |   | Ничего не делать 🗢                                                     |  |  |  |  |  |
|   |                                        | ( | Сохранить и вернуться к курсу Ссхранить и показать Отмена              |  |  |  |  |  |

В открывшемся окне учебного курса (учебной дисциплины) вышеперечисленные настройки можно откорректировать в поле «*Редактировать* ▼» во всплывающем меню «*Редактировать настройки*».

| 🕂 Контрольные материалы 🖌                      | Редак                                               | гировать 🔻 |
|------------------------------------------------|-----------------------------------------------------|------------|
| 🕂 📝 Промежуточное тестирование по дисциплине 🖋 | Редактировать                                       | • 0 🛛      |
|                                                | 🔅 Редактировать настройки                           |            |
|                                                | <ul> <li>Переместить вправо</li> </ul>              | или ресурс |
| Посещаемость                                   | <ul><li>Скрыть</li><li>Дублировать</li></ul>        | ировать 🔻  |
| 🕂 🍇 Посещаемость 🖋                             | <ul> <li>Назначить роли</li> <li>Уладить</li> </ul> | 0          |
|                                                |                                                     | или ресурс |

Далее нажмите на поле с тестом.

| <ul> <li>Контрольные материалы</li> </ul>      | Редактировать 🔻                                 |
|------------------------------------------------|-------------------------------------------------|
| 💠 📡 Промежуточное тестирование по дисциплине 🖌 | Редактировать 👻 😋 🔀                             |
|                                                | <ul> <li>Добавить элемент или ресурс</li> </ul> |

В открывшемся окне нажмите на кнопку «*Редактировать тест*».

| Промежуточное тестирование по дисциплине                                                                                   |  |  |  |  |
|----------------------------------------------------------------------------------------------------|--|--|--|--|
| Уважаемые обучающиеся, Вам предстоит ответить на 20 вопросов за 7 минут.                                                   |  |  |  |  |
| За каждый правильный ответ начисляется 1 балл. Тест считается пройденным при наборе 8-ми баллов (8-ми правильных ответов). |  |  |  |  |
| Критерии оценки: удовлетворительно - 8 - 12 баллов; хорошо - 13 - 17 баллов; отлично - 18 баллов и более.                  |  |  |  |  |
| Желаем удачи!                                                                                                    |  |  |  |  |
| Ограничение по времени: 7 мин.                                                                                             |  |  |  |  |
| Редактировать тест<br>Вернуться к курсу                                                                                    |  |  |  |  |

В новом окне в поле «*Максимальная оценка*» укажите максимальное количество баллов за тестирование. Данное значение должно соответствовать количеству вопросов в тесте для удобства подсчёта результатов (1 правильный ответ – 1 балл).

Нажмите на кнопку «Сохранить».

Отметьте поле (установите "галочку" в поле) «*Перемешать*». Каждый раз при попытке прохождения теста обучающимися вопросы будут случайным образом перемешаны.

Нажмите на поле «Добавить ▼». Во всплывающем меню выберите поле «новый вопрос», если тесты формируются с "нуля" или поле «из банка вопросов». Поле «из банка вопросов» позволяет выбирать вопросы из уже имеющихся и сформированных ранее.

Меню настроек «Банк вопросов» рассмотрим позже.

| Редактир         | ование теста: Пром           | иежуточное тестирование по дисциплине |
|------------------|------------------------------|---------------------------------------|
| Вопросы: 0   Это | т тест открыт                | Максимальная оценка 20,00 Сохранить   |
| Распределить     | Выберите несколько элементов | Итоговый балл: 0,00                   |
|                  |                              | 🖉 Перемешать 🤕                        |
|                  |                              | новый вопрос                          |
|                  |                              | + из банка вопросов                   |
|                  |                              | + случайный вопрос                    |
|                  |                              |                                       |

В появившемся окне выберите тип вопроса «*Множественный выбор*» и нажмите на кнопку «*Добавить*».

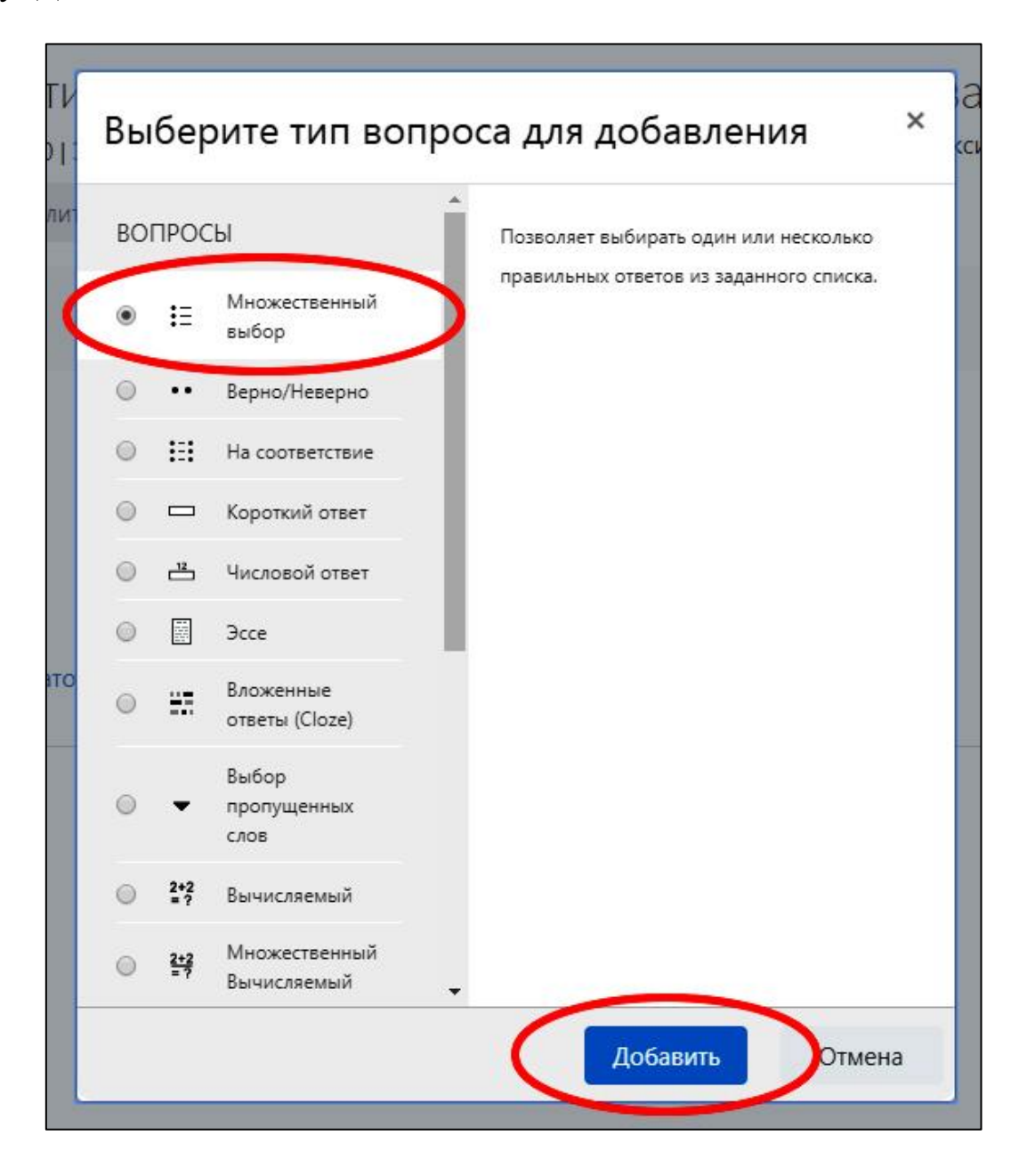

В окне добавления вопроса в блоке настроек «**V** *Общее*» в поле «*Название вопроса*» необходимо заполнить наименование вопроса (например, "*Bonpoc 01*", если нумерация сквозная, или "*Bonpoc 01.01*" с учетом темы теста – 1 тема, 1 вопрос). Название вопроса при тестировании для обучающегося не отображается.

В поле «Текст вопроса» напечатайте вопрос.

В поле «Балл по умолчанию» укажите «1».

В поле «*Один или несколько ответов?*» во всплывающем меню укажите «*Только один ответ*».

Отметьте (установите "галочку") в поле «*Случайный порядок ответов*». Данное поле позволяет настроить перемешивание ответов каждого вопроса. Для вопросов с вариантами ответа: "да", "нет" рекомендуется снять (убрать) "галочку".

В поле «*Нумеровать варианты ответов?*» выберите вариант нумерации.

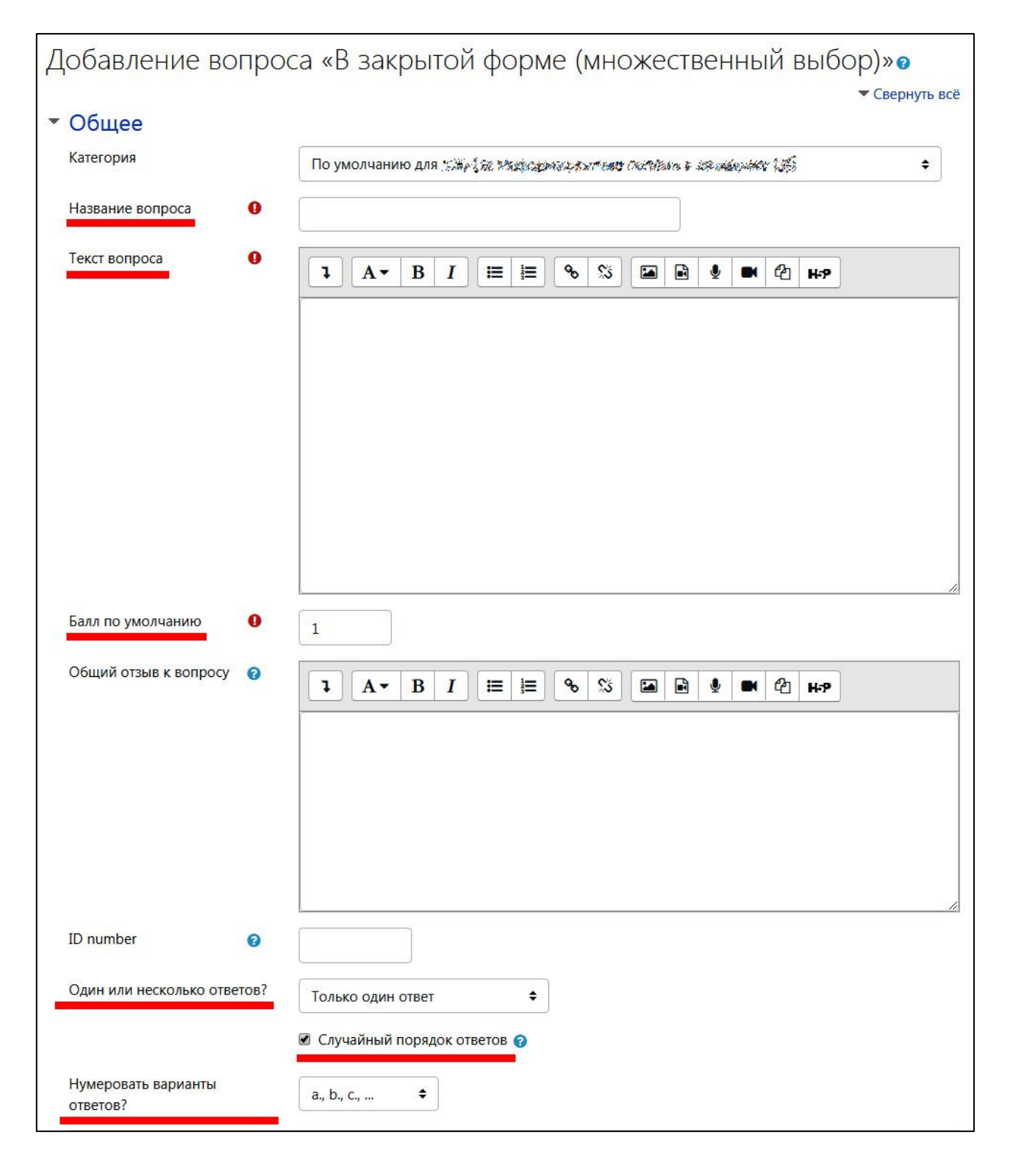

В блоке настроек «**▼** *Ответы*» заполняем необходимое для вопроса количество полей (блоков) «*Вариант ответа* ...».

Для удобства можно увеличить область текста.

Для правильного ответа в поле «*Оценка*» во всплывающем меню выбираем «100%». Все блоки «*Вариант ответа* ...» заполнять не обязательно. Достаточно заполнить необходимое количество вариантов ответа (например, 3-4).

| • Ответы         |         |
|------------------|---------|
| Вариант ответа 1 |         |
| Оценка           |         |
| Вариант ответа 2 |         |
| Оценка           | Пусто 🗢 |
| Отзыв            |         |
|                  |         |
| Вариант ответа 3 |         |
| Оценка           | Пусто 🗢 |

Далее в нижней части окна нажмите на кнопку «*Сохранить*». Вопрос теста сформирован.

Для того, чтобы после создания теста вернуться к списку его вопросов, необходимо в окне учебного курса зайти в тест.

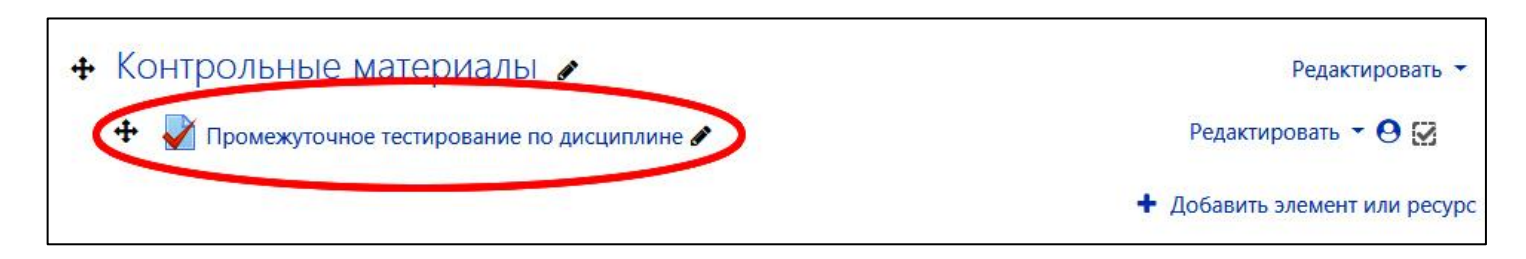

В открывшемся окне левой части в блоке «*Настройки*» нажмите на поле «*Редактировать тест*».

| Навигация 🕂 🌣 –<br>~ В начало                             | Промежуточное тестирование по дисциплине                                                                                 |
|-----------------------------------------------------------|----------------------------------------------------------------------------------------------------|
| <ul><li>В Личный кабинет</li><li>Страницы сайта</li></ul> | Уважаемые обучающиеся, Вам предстоит ответить на 20 вопросов за 7 минут.                                                 |
| > Мои курсы                                               | За каждый правильный ответ начисляется 1 балл. Тест считается пройденным при наборе 8-ми баллов (8-ми правильных ответов |
|                                                           | Критерии оценки: удовлетворительно - 8 - 12 баллов; хорошо - 13 - 17 баллов; отлично - 18 баллов и более.                |
| Настройки 🕂 🕈 🗸                                           | Желаем удачи!                                                                                                    |
| <ul> <li>Управление тестом</li> </ul>                     |                                                                                                    |
| Редактировать<br>настройки                                |                                                                                                    |
| Переопределение                                           | Разрешено попыток:                                                                                                    |
| групп                                                     | 077777                                                                                                    |
| Переопределение                                           | Ограничение по времени: 7 мин.                                                                                           |
| В Редактировать тест                                      |                                                                                                    |
|                                                           | Начать тестирование                                                                                                    |
| > Результаты                                              |                                                                                                    |
| Плокально                                                 |                                                                                                    |

Для того, чтобы проверить тест на корректность ответов и исключить технические ошибки, которые могут сказаться на оценках обучающихся, преподавателю рекомендуется самому пройти тест. Для этого необходимо в окне учебного курса зайти в тест и нажать кнопку «*Начать тестирование*».

| Промежуточное тестирование по дисциплине                                                                                   |  |  |  |  |
|----------------------------------------------------------------------------------------------------|--|--|--|--|
| Уважаемые обучающиеся, Вам предстоит ответить на 20 вопросов за 7 минут.                                                   |  |  |  |  |
| За каждый правильный ответ начисляется 1 балл. Тест считается пройденным при наборе 8-ми баллов (8-ми правильных ответов). |  |  |  |  |
| Критерии оценки: удовлетворительно - 8 - 12 баллов; хорошо - 13 - 17 баллов; отлично - 18 баллов и более.                  |  |  |  |  |
| Желаем удачи!                                                                                                    |  |  |  |  |
| Разрешено попыток:                                                                                                    |  |  |  |  |
| Ограничение по времени: 7 мин.                                                                                             |  |  |  |  |
| Начать тестирование                                                                                                    |  |  |  |  |

## В окне подтверждения нажмите на кнопку «Начать попытку».

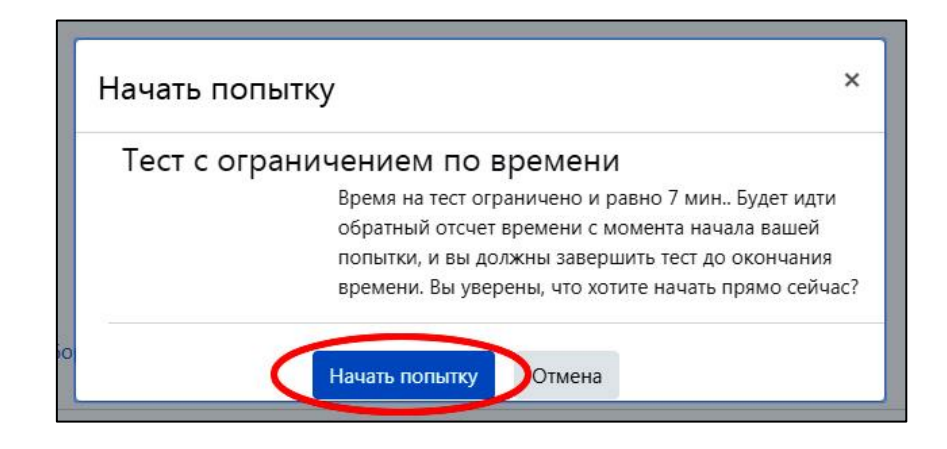

Далее следует ответить на все вопросы и нажать на кнопку «Закончить попытку».

| Навигация по тесту          1       2       3       4       5         6       7       8       9       10         11       12       13       14       15         16       17       18       19       20         Закончить попытку | Вопрос <b>20</b><br>Пока нет ответа<br>Балл: 1,00<br>У Отметить<br>вопрос<br>Редактировать<br>вопрос | Allanderfolderhann christopharannainens i nar.<br>Bailteadhurth chainn a-saighti.<br>18 de Th<br>18 de Th<br>2014 an thair an thail, fairteadh. |                   |
|----------------------------------------------------------------------------------------------------|----------------------------------------------------------------------------------------------------|----------------------------------------------------------------------------------------------------|-------------------|
| Оставшееся время<br>Начать новый<br>просмотр                                                                                                    | Предыдущая стр                                                                                       | раница                                                                                                    | Закончить попытку |

На следующей странице нажмите на кнопку «*Отправить всё и завершить тест*» и подтвердить ещё раз отправку ответов и завершение теста.

| 19 | Ответ сохранен                                                              |  |
|----|-----------------------------------------------------------------------------|--|
| 16 | Полтверждение ×                                                             |  |
| 17 |                                                                             |  |
| 18 | После отправки Вы больше не сможете<br>изменить свои ответы на эту попытку. |  |
| 19 | Отправить всё и завершить тест                                              |  |
| 20 | Отмена                                                                      |  |
|    | Вернуться к попытке                                                         |  |
|    | Оставшееся время                                                            |  |
|    | Эта попытка должна быть отправлена до Созделения 🏷 Анклар Ина. 🕢 🕅          |  |
|    | Отправить всё и завершить тест                                              |  |
|    |                                                                             |  |

На странице результатов можно убедиться, что тест сформирован корректно. После чего в нижней части окна нажмите на поле «*Закончить обзор*».

| астроики •• • • •<br>Управление тестом<br>Редактировать<br>настройки                                                 | Вопрос<br>Выполнен<br>Балл: 1,00<br>🌾 Отметить | de hannelinge entelling oorsen een skolaat in 150 Verstaalsen tot 17.<br>Entelingender skolaar ookselen<br>💇 op 3006 Se |                 |
|----------------------------------------------------------------------------------------------------|------------------------------------------------|----------------------------------------------------------------------------------------------------|-----------------|
| <ul> <li>Переопределение<br/>групп</li> <li>Переопределение<br/>пользователей</li> <li>Релактиповать тест</li> </ul> | вопрос<br>Ф<br>Редактировать<br>вопрос         | * 急快熱                                                                                                    |                 |
| <ul> <li>Ф. Просмотр</li> <li>У Результаты</li> </ul>                                                                |                                                |                                                                                                    |                 |
| <ul> <li>Локально</li> <li>назначенные роли</li> <li>Права</li> </ul>                                                |                                                |                                                                                                    | Закончить обзор |

Если в тесте выставлено ограниченное количество попыток, то на время проверки теста на корректность рекомендуется выставлять неограниченное количество попыток (см. выше блок настроек «**V** *Оценка*»).

Изменение вопросов теста становится невозможным после первого прохождения теста обучающимся. Поэтому при создании новых тестов в период эксплуатации курса обязательно нужно либо скрыть его от обучающихся (в окне учебного курса в поле «*Редактировать* ▼» во всплывающем меню нажмите на поле «*Скрыть*»), либо задать при создании теста будущую дату и время его доступности (см. выше блок настроек «*Синхронизация*»).

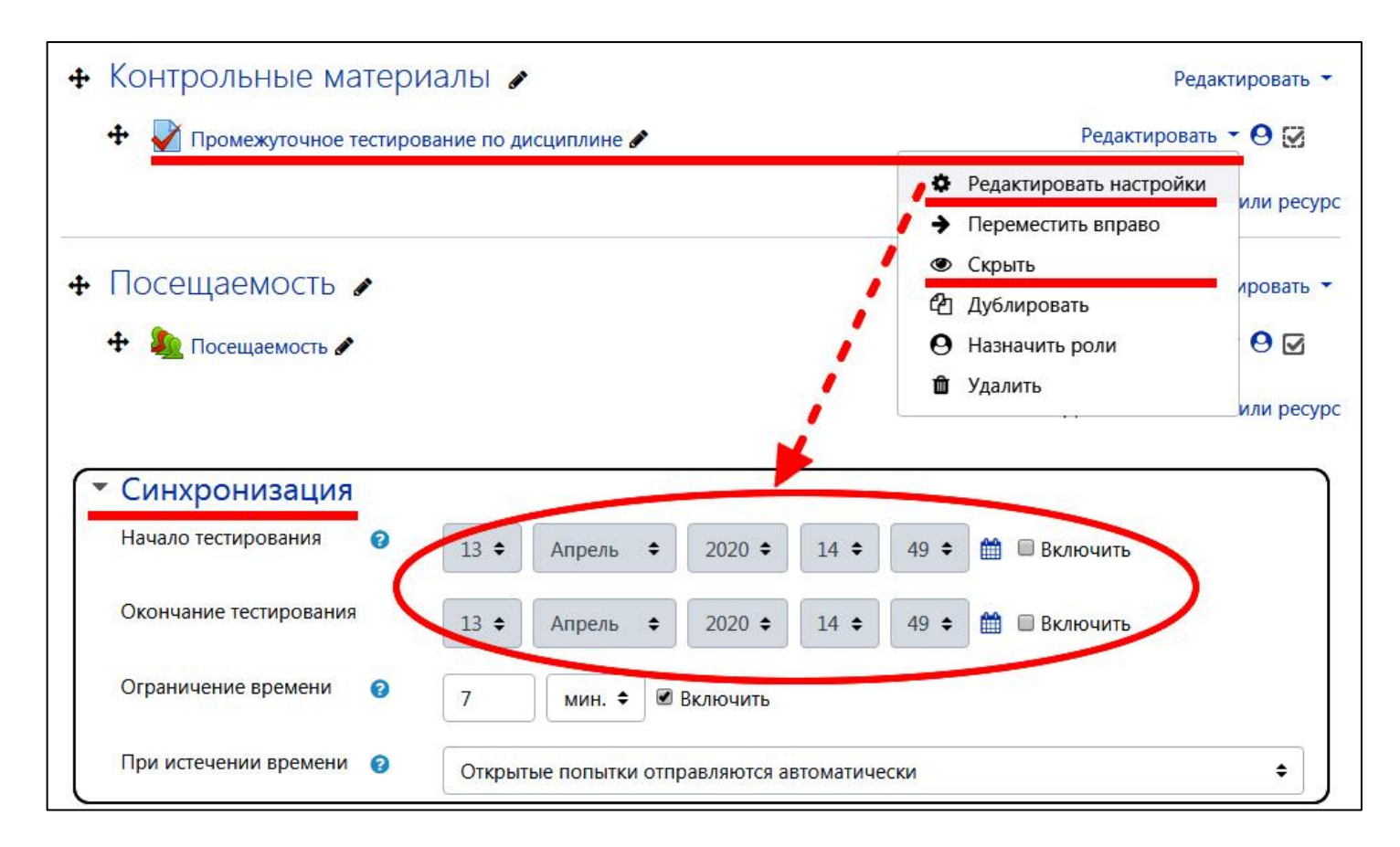

По мере формирования тестов все введённые вопросы также попадают в банк вопросов, привязанных к курсу. Это даёт возможность создать тест для промежуточной аттестации (дистанционного проведения зачётов и экзаменов). При этом можно сформировать случайную выборку из множества вопросов курса.

Для этого при добавлении вопросов в тест нажмите на поле «*Добавить* ▼». Во всплывающем меню выберите поле «*случайниы вопрос*».

| В начало                                                                      | Вопросы: 5   Этот тест открыт Максимальная о | ценка 20,00                 | Сохранить       |
|-------------------------------------------------------------------------------|----------------------------------------------|-----------------------------|-----------------|
| <ul> <li>Дичный кабинет</li> <li>Страницы сайта</li> <li>Мом кирси</li> </ul> | Распределить Выберите несколько элементов    | Итс                         | ловый балл: 5,0 |
| июй курсы                                                                     | 1                                            | 🕑 Пе                        | ремешать 💡      |
| астройки 🕂 🖨 🗸                                                                | Страница 1                                   |                             | Добавить 🔻      |
|                                                                               |                                              | Q                           | 1,00 🖋          |
| Управление тестом                                                             | Страница 2                                   |                             | Добавить 🔻      |
| настройки                                                                     |                                              | Θť                          | 1.00            |
| Переопределение                                                               | а Страница 3                                 |                             | Добавить 🔻      |
| групп                                                                         |                                              | Θí                          | 1 00 🖉          |
| Переопределение<br>пользователей                                              | я<br>Потраница 4                             | ~ •                         | Лобавить 🔻      |
| Ф Редактировать тест                                                          |                                              | Q f                         | 1,00            |
| • Просмотр                                                                    | а Страница 5                                 |                             | Добавить 🔻      |
| Локально                                                                      |                                              | Qt                          | 1,00            |
| назначенные роли                                                              |                                              |                             | Лобавить 🔻      |
| 📕 Права                                                                       |                                              | 121                         | Доодолго        |
| Проверить права                                                               |                                              | <ul> <li>новый в</li> </ul> | опрос           |
| Фильтры                                                                       |                                              | нз банка                    | а вопросов      |

В открывшемся окне задайте количество добавляемых вопросов, во всплывающем поле «Количество случайных вопросов».

Далее нажмите на кнопку «Добавить случайный вопрос».

| Добавить в конец случай          | ный вопрос                                                    | ×     |
|----------------------------------|---------------------------------------------------------------|-------|
| Существующая категория           | Новая категория                                               |       |
| Категория                        | По умолчанию для зЭБ-191 Информационные системы в экономике ( | (21 🗢 |
|                                  | Включать также вопросы из подкатегорий                        |       |
| Теги 😮                           | Любые теги                                                    |       |
|                                  | Найти 🔻                                                       |       |
| Количество случайных<br>вопросов | 1 +                                                           |       |
| Вопросы, соответствующи          | е 2 пьтру: 20<br>3<br>4                                       |       |
| E Bonpoc № 01                    | 5<br>6                                                        |       |
| <b>:</b> ∃ Вопрос № 02           | 7 8 0                                                         |       |
| <b>:</b> ∃ Вопрос № 03           | 10<br>20                                                      |       |
| <b>:</b> Ξ Вопрос № 04           | 30<br>40                                                      |       |
| E Bonpoc № 05                    | 50<br>60                                                      |       |
|                                  | 70<br>80<br>90<br>100                                         | ia    |

Банк вопросов можно сформировать в отдельном окне, не привязанном к тестированию.

Перейдите на страницу учебного курса. В левой части окна в блоке «*Настройки*» нажмите на поле «**Банк вопросов**».

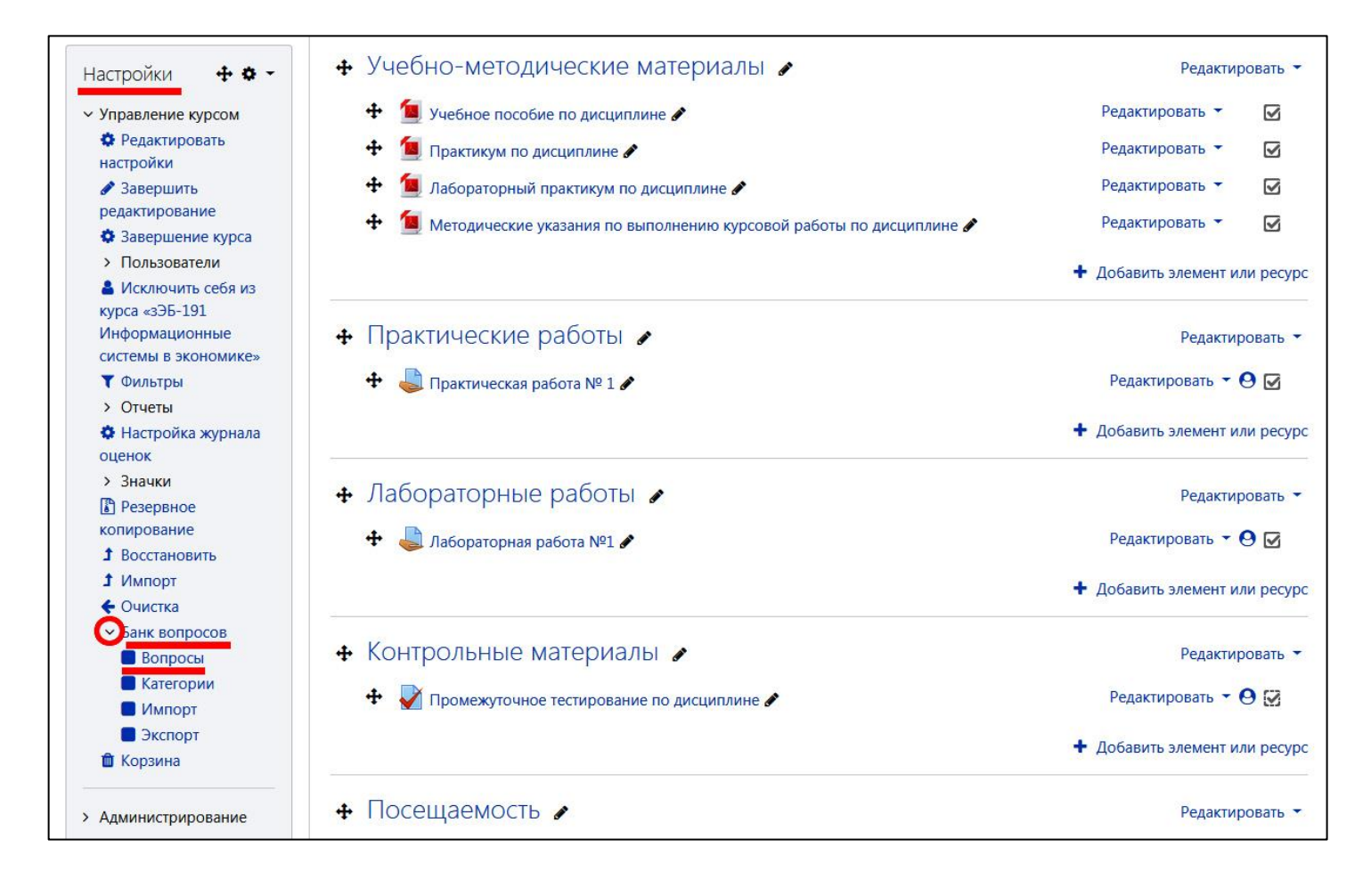

В новом окне во вкладке «Вопросы» можно создавать и удалять вопросы.

Для создания вопроса необходимо нажать на кнопку «*Создать новый вопрос* ...». Для удаления вопроса отметьте (выделите) его "галочкой" и нажмите на кнопку «*Удалить*».

| анк вопросов                                     |                                                                                                    |                                                                                                    |
|--------------------------------------------------|----------------------------------------------------------------------------------------------------|----------------------------------------------------------------------------------------------------|
| берите категорию: По умолчание                   | о для мало ванно во станова и на се                                                                                                    | *****************                                                                                               |
| тегория по умолчанию для общих во                | просов в контексте 🦛 🎊 🎢 🦛 и на изако у на селото на селото на селот                                                                                                    | we get too to the state toget of                                                                                |
| льтры тегов не применялись                       |                                                                                                    |                                                                                                    |
|                                                  |                                                                                                    |                                                                                                    |
| Рильтр по тегам                                  |                                                                                                    |                                                                                                    |
| Отображать текст вопроса в списке в              | опросов                                                                                                    |                                                                                                    |
| раметры поиска 🔻                                 |                                                                                                    |                                                                                                    |
| Также отображать вопросы, н <mark>а</mark> ходяш | иеся в подкатегориях                                                                                                    |                                                                                                    |
| Также отображать старые вопросы                  |                                                                                                    |                                                                                                    |
| Создать новый вопрос                             |                                                                                                    |                                                                                                    |
| на вопрос                                        | Действия Создан                                                                                                    | Последнее изменение                                                                                             |
| Название вопроса / ID number                     | 1995 - Annonyment & Barts<br>- Martin an Habine - Martin Sciences                                                                                                    | Mala 2 Brancasco & Sports<br>123 - Leven Dr. March 12 Killing & Rodrig and                                      |
| E Bonpoc № 01                                    | Provide a state of the                                                                                                    | 1 4 4 4 5 M & D 4                                                                                               |
| Е Вопрос № 02                                    | * 12 ph 19 ph 19 p | nanan ang partan sa ang partan.<br>Ng pang pangang sa pang                                                      |
| <b>:</b> ∃ Вопрос № 03                           | And the offender of the second states of the second states of the second | Tangkan Shi 1919                                                                                                |
| <b>:</b> ∃ Вопрос № 04                           | Page and State States And States and                                                                                                    | i kanalan di kanalan berahari kanalari.<br>In separa di 1982 - Palik                                            |
| <b>:</b> ∃ Вопрос № 05                           | The second states and second                                                                                                    | 16 Provins Income Children (* 1994)<br>18 Abren - 1975 - 2018                                                   |
| :Ξ Вопрос № 06                                   | Phenomenal and the second second second                                                                                                    | habita arata dianana hitagiaalaalaan)<br>Kala arata kada sa baba sa ka                                          |
| Е Вопрос № 07                                    | Participation of the second second second                                                                                                    | 1. 1. 1. 1. 1. 1. 1. 1. 1. 1. 1. 1. 1. 1                                                                        |
| E Bonpoc № 08                                    | Assessment and the state of the state of the                                                                                                    | your ow server blancharmer                                                                                      |
| := Вопрос № 09                                   | to an an an an an an an an an an an an an                                                                                                    | Mercine Antonia interiore                                                                                       |
| = Bonnoc № 10                                    | Annalis and State of State State State State                                                                                                    | a sana ang ang ang ang ang ang ang ang ang                                                                      |
| - Poppor Nº 11                                   | Libration Contraction Statements                                                                                                    | s handerede strat i 2019.<br>Automatica Afrika i Afrika aktorizatione                                           |
|                                                  | and a state of the state of the | ng kang stan singki singka<br>Manakanan di kangan di kang singkanang                                            |
| E Rouboc Na 15                                   | A CARD CARD CARD CARD CARD CARD CARD CAR                                                                                                    | 12 marsh 1910 1950                                                                                              |
| Вопрос № 13                                      | Paperson Page 5 40, 700                                                                                                    | And the second state of the second second second second second second second second second second second second |
| Вопрос № 14                                      | Complete and the part of the part of the                                                                                                    | es na service gangerine entre antistation of<br>Participation (Service)                                         |
| Вопрос № 15                                      | researching the second result is a second second second second second second second second second second second                                                                                                    | The start of the second second second second second second second second second second second second second se  |
| Вопрос № 16                                      | Press Concerning to Martin Will State                                                                                                    | 1471 - AN CONTRACTOR AND AND AND AND AND AND AND AND AND AND                                                    |
| Вопрос № 17                                      | V THE REAL PROPERTY AND A DESCRIPTION OF THE PROPERTY AND A DESCRIPTION OF THE PROPERTY AND A DESCRIPTION OF THE                                                                                                    | Starley W. J. Hours, Marsheld and A.<br>2 Strategy 2000 (2001)                                                  |
| Вопрос № 18                                      | Marine in the States of States and States of States                                                                                                    | Nigo water Alexandric Alexandric Alexandric Alexandric Alexandric Alexandric Alexandric Alexandric Alexandric A |
| Вопрос № 19                                      | Manufactory and the second had the second                                                                                                    | Little Contract of the off the traction and the                                                                 |
| Poppor Nº 20                                     | Same and the second state water the second                                                                                                    | Million Ay, Arland Unavid and and                                                                               |

При оценке текущей и промежуточной успеваемости обучающихся преподаватели руководствуются своими критериями оценки.

Отметим, что система не предназначена для расчёта оценки в тестовых заданиях по иным критериям. Однако для подобного рода ситуаций есть решение.

Предположим, что классический набор критериев образовательной среды нас не устраивает:

|                                       | Таблица 1           |
|---------------------------------------|---------------------|
| Процент правильных ответов в тесте, % | Оценка              |
| 0 - 12,4                              | Не явился           |
| 12,5 - 37,4                           | Неудовлетворительно |
| 37,5 - 62,4                           | Удовлетворительно   |
| 62,5 - 87,4                           | Хорошо              |
| 87,5 - 100                            | Отлично             |

Выделим другой набор критериев для удобства расчётов. Пусть, например, в тесте будет 20 вопросов. Правильный ответ составляет соотвтетственно 5 % или 1 балл соответственно. Процент правильных ответов также изменим. Например:

Таблица 2

| Процент правильных<br>ответов в тесте, % | Количество правильных<br>ответов / баллов | Оценка              |
|------------------------------------------|-------------------------------------------|---------------------|
| 0-4                                      | 0                                         | Не явился           |
| 5-49                                     | 1-9                                       | Неудовлетворительно |
| 50 - 64                                  | 10-12                                     | Удовлетворительно   |
| 65 – 79                                  | 13-15                                     | Хорошо              |
| 80-100                                   | 16-20                                     | Отлично             |

Кроме этого, необходимо знать критерии оценки системы при тех же 20 вопросах. Такой подсчёт сделать несложно. Следует подсчитать, в какой диапазон попадают наши 20 ответов, и как система их интерпретирует в выставляемую оценку. Получим:

Таблица 3 Процент правильных Количество правильных Оценка ответов в тесте, % ответов / баллов 0-12,4 Не явился Неудовлетворительно 12,5 - 37,47 37,5-62,48-12 Удовлетворительно 62,5 - 87,4 13-17 Хорошо 87,5 - 100 Отлично 18-20

Обозначим основные особенности алгоритма формирования настроек теста с последующим выставлением итоговой оценки за тест.

С учётом настроек, описанных подробно в параграфе 4.1.3, акцентируем внимание на основных моментах алгоритма формирования настроек теста:

1 На *странице учебного курса* добавьте тест (« Добавить элемент или *ресурс*» – «*Tecm*») или зайдите в настройки имеющегося («*Pedakmupoвamь* ▼» – « *Pedakmupoвamь настройки*»).

2 Далее следует проинформировать обучающегося о полученной оценке.

В блоке настроек «**V** *Общее*» в поле «*Вступление*» на усмотрение преподавателя можно указать критерии той или иной оценки. Например, удовлетворительно – 10-12 правильных ответов; хорошо – 13-15 правильных ответов; отлично – 16 правильных ответов и более.

|           | 0 | Промежуточное тестирование по дисциплине                                            |
|-----------|---|-------------------------------------------------------------------------------------|
| ступление |   | <b>1</b> A ▼ B I ≔ ≡ % % ⊆ ■ № № № № H-P                                            |
|           |   | Уважаемые обучающиеся, Вам предстоит ответить на 20 вопросов за 7 минут.            |
|           |   | За кажлый правильный ответ начисляется 1 балл. Тест считается пройленным при наборе |
|           |   | 8-ми баллов (8-ми правильных ответов).                                              |
|           |   | Критерии оценки: удовлетворительно – 10-12 правильных ответов; хорошо – 13-15       |
|           |   |                                                                                     |
|           |   | правильных ответов; отлично – 16 правильных ответов и более.                        |
В блоке «▼ Настройки просмотра» в разделе «Сразу после попытки» следует отметить (установить "галочку" напротив) поля «Попытка» и «Итоговый отзыв к тесту». В разделе «Позже, но только пока тест открыт» следует отметить (установить "галочку" напротив) поля «Итоговый отзыв к тесту», чтобы обучающийся после прохождения теста увидел информацию о том, какую оценку он получил.

Отметим, что поле «Баллы» оставляем пустым (не отмечаем).

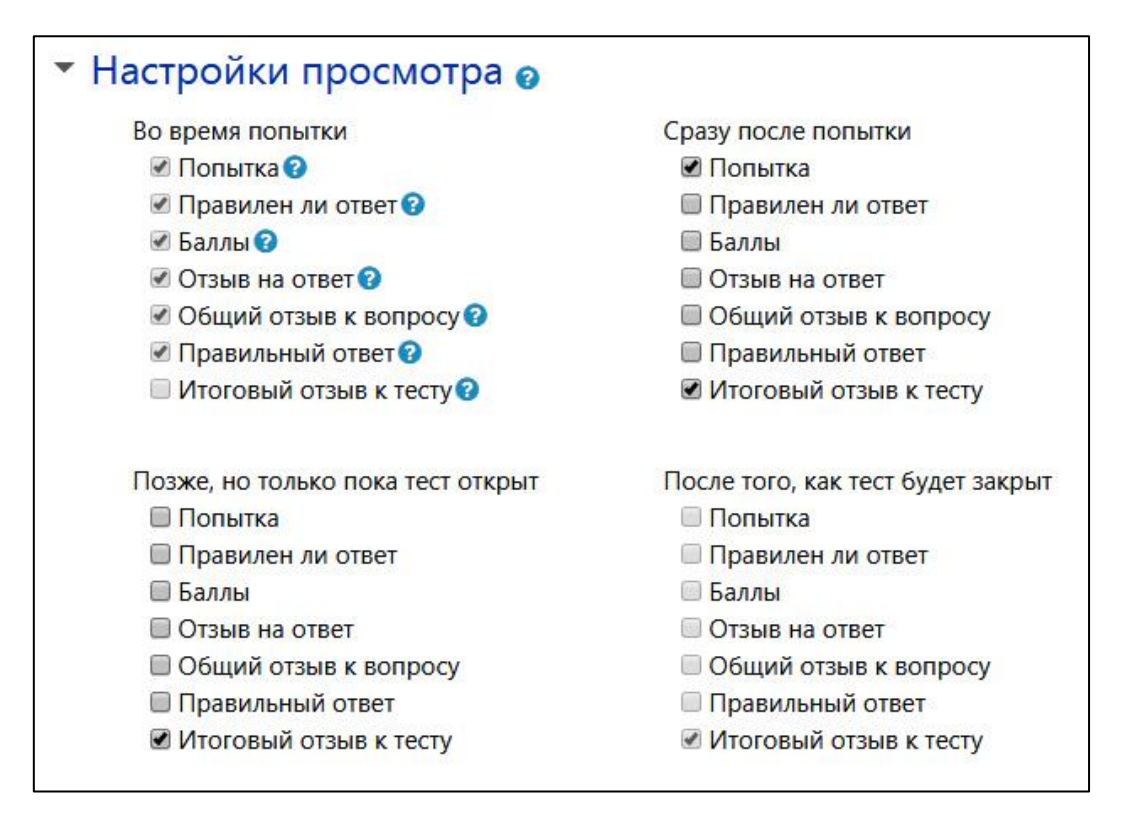

В блоке настроек «**V** *Итоговый отзыв*» необходимо настроить текст, который будет отображаться после прохождения попытки теста. В данном блоке нужно быть внимательным при указании процентов. Следует указывать нижний порог (см. таблицу 2).

| <ul> <li>Итоговый отзыв </li> </ul> |                                                                                 |
|-------------------------------------|---------------------------------------------------------------------------------|
| Граница оценки                      | 100%                                                                            |
| Отзыв                               | І А ▼ В І І І І № № № № № № № № Тест пройден успешно. Итоговая оценка "Отлично" |
| Граница оценки                      | 79%                                                                             |
| Отзыв                               | 1 A ▼ B I ≔ ≡ % % ⊆ ■ ♥ ■ ₽ № ₩                                                 |
|                                     | Тест пройден успешно. Итоговая оценка "Хорошо"                                  |
| Граница оценки                      | 64%                                                                             |
| Отзыв                               | <b>1</b> A ▼ B I ≔ ≡ % %   ■ ■ ♥ ■ @ н-9                                        |
|                                     | Тест пройден. Итоговая оценка "Удовлетворительно"                               |
| Граница оценки                      | 49%                                                                             |
| Отзыв                               |                                                                                 |
|                                     | Тест не пройден.                                                                |
| Граница оценки                      | 0%                                                                              |

Самостоятельно настройте тест с учётом вышеизложенных настроек (см. параграф 4.1.2 и 4.1.3).

Далее в процессе прохождения теста обучающийся ответил, например, на 16 вопросов из 20. Иначе говоря набрал 16 баллов, что составляет 80%. Согласно нашим критериям, это соответствует оценке "*Отлично*" (см. таблицу 2).

Исходя из наших настроек, обучающийся увидит лишь свою итоговую оценку.

| Навигация по тесту     | -                       |                                                                                                    |
|------------------------|-------------------------|----------------------------------------------------------------------------------------------------|
| 1 2 3 4 5              | Тест начат              | and the second second |
|                        | Состояние               |                                                                                                    |
| 6 7 8 9 10             | Завершен                | Recording the Angeletic Scille Adult                                                                                                    |
|                        | Прошло                  | hane 韩文建                                                                                                    |
| 11 12 13 14 15         | Оцения                  |                                                                                                    |
| 16 17 18 19 20         | Отзыв                   | Тест пройден успешно. Итоговая оценка "Отлично"                                                                                                    |
| Показать одну страницу | Вопрос 1                | Non-description Letter Mathematical States                                                                                                    |
| Закончить обзор        | Выполнен                | an na kana na manaka wana kata na kata na tanta.                                                                                                    |
|                        | Баллов: 1,00 из<br>1.00 |                                                                                                    |
|                        | 2,00                    | Langer and same                                                                                                    |

Однако, согласно критериям системы ЭИОС, обучающийся получил оценку "хорошо" (см. таблицу 3).

Следовательно, подкорректируем оценку за тестирование, поскольку она может повлиять на итоговую. Напомним, что итоговая оценка определяется в системе как среднее арифметическое всех выставленных оценок с учётом невыставленных.

Для этого на странице учебного курса (учебной дисциплины) в левой части в блоке «*Настройки*» нажмите на поле «*Настройка журнала оценок*».

| Навигация •• • • •<br>• В начало<br>• Личный кабинет       | Рабочие программы 🖋<br>💠 值 Рабочая программа дисциплины 🖋                       | Редактировать 👻<br>Редактировать 👻              |
|------------------------------------------------------------|---------------------------------------------------------------------------------|-------------------------------------------------|
| > Мои курсы<br>> Курсы                                     |                                                                                 | <ul> <li>Добавить элемент или ресурс</li> </ul> |
|                                                            | 🕂 Учебно-методические материалы 🅒                                               | Редактировать 🔻                                 |
| Настройки  💠 🗸                                             | 🕂 值 Практикум по дисциплине 🖋                                                   | Редактировать 👻 🗹                               |
| <ul> <li>Управление курсом</li> </ul>                      | 🕂 值 Лабораторный практикум по дисциплине 🖋                                      | Редактировать 🔻 🗹                               |
| Редактировать<br>настройки                                 | 💠 値 Методические указания по выполнению курсовой работы по дисциплине 🖋         | Редактировать 🔻 🖌                               |
| Завершить<br>редактирование                                | 🕂 🧕 Методические указания по выполнению курсовой работы по дисциплине (копия) 🖋 | Редактировать 👻                                 |
| <ul> <li>Завершение курса</li> <li>Пользователи</li> </ul> |                                                                                 | <ul> <li>Добавить элемент или ресурс</li> </ul> |
| <b>т</b> Фильтры                                           |                                                                                 |                                                 |
|                                                            | Пекционный курс                                                                 | Редактировать 🔻                                 |
| оценок                                                     | 🕂 值 Учебное пособие по дисциплине 🖋                                             | Редактировать 🝷 🗹                               |
| <ul> <li>Значки</li> <li>Резервное</li> </ul>              |                                                                                 | + Добавить элемент или ресурс                   |
| копирование<br><b>1</b> Восстановить                       |                                                                                 | Deserviture entre T                             |
| 1 Импорт                                                   |                                                                                 | Редактировать                                   |
| 🗲 Очистка                                                  | 💠 😓 практическая работа №1 🖋                                                    | Редактировать 🝷 😌 🗹                             |
| <ul> <li>Банк вопросов</li> <li>Коранца</li> </ul>         |                                                                                 | Редактировать 🝷 😋 🗹                             |
| Сорзина                                                    |                                                                                 | Редактировать 🝷 😌 🗹                             |
| > Администрирование                                        |                                                                                 | Редактировать 🝷 😌 🗹                             |

## В открывшемся окне перейдите на вкладку «Просмотр».

| Просмотр Настройки Шкалы Буквы Импо                              | рт Экспорт                        |                        |
|------------------------------------------------------------------|-----------------------------------|------------------------|
| Настройка журнала оценок Настройки оценок курса                  | Настройки: Отчет по оценкам       |                        |
| Название                                                         | <b>М</b> аксимальная оценка       | <mark>Действ</mark> ия |
| ■ Общая оценка                                                   |                                   | Редактировать 🔻        |
| <i>x</i> Итого<br>Простое среднее взвешенное оценок. Включая нез | Отлично (5)<br>аполненные оценки. | Редактировать 🔻        |
| 🕽 🏹 Промежуточное тестирование по дисциплине                     | 20,00                             | Редактировать 👻        |
| 🕽 🏮 практическая работа №1                                       | 5,00                              | Редактировать 🔻        |
| 1 В практическая работа №2                                       | 5,00                              | Редактировать 🔻        |
| 1 🎝 практическая работа №3                                       | 5,00                              | Редактировать 👻        |
|                                                                  | 5.00                              |                        |

В отчёте по оценкам следует исправить у обучающегося балл за тестирование, чтобы дальнейший автоматический расчёт итоговой оценки за курс был корректным.

| Отчет по                     | о оц                 | lei        | HK       | a          | N   |     |          |     |      |       |            |         |             |     |          |                    |      |    |          |    |      |     |     |      |     |       |      |     |       |    |   |   |    |
|------------------------------|----------------------|------------|----------|------------|-----|-----|----------|-----|------|-------|------------|---------|-------------|-----|----------|--------------------|------|----|----------|----|------|-----|-----|------|-----|-------|------|-----|-------|----|---|---|----|
| Просмотр                     | Настр                | рой        | ки       |            | Ш   | кал | ы        |     | Бун  | квы   |            | И       | мг          | пор | т        | Э                  | ксг  | op | т        |    |      |     |     |      |     |       |      |     |       |    |   |   |    |
| Отчет по оце<br>Отчет по пол | нкам<br>ьзовате      | елю        | Ист      | ори        | яс  | цe  | нок      |     | C    | )тч   | ет г       | п ог    | IOK         | аза | тел      | лям                |      | 0  | 630      | рн | ый ( | отч | ет  |      | Оді | иноч  | ны   | й в | вид   |    |   |   |    |
| изолированные<br>Все участ   | е групп<br>НИКИ      | ы [<br>1:1 | Вс<br>8/ | е уч<br>18 | iac | THU | ики      |     |      |       |            | ¢       |             |     |          |                    |      |    |          |    |      |     |     |      |     |       |      |     |       |    |   |   |    |
| Имя Все А                    | БВ                   | Г          | д        | E          | Ë   | ж   | ( 3      | 3   | И    | К     | Л          | М       | 2           | н   | 0        | П                  | Ρ    | 1  | c ·      | Г  | у    | Φ   | х   | Ц    | ч   | Ш     | Ц    | ц   | Э     | ю  | я |   |    |
| Фамилия Все                  | АБ                   | В          | Г        | Д          | E   |     | Ë        | ж   | 3    | И     |            | < )     | η           | м   | н        | 1 0                | 1    |    | Р        | С  | Т    | у   | Φ   | x    | l   | r a   | 1    | Ш   | ш     | Э  | ю | я | Ĩ. |
| Фамилия 🔷 / І                | Лмя / О<br>5 блафал  | тчес       | ство     | о илі      | ИВТ | гор | oe I     | имя | Л    | оги   | н          |         |             | •   | 061<br>X | <b>щая</b><br>Итог | оц   | ен | ika<br>J |    | ſП   | ром | иеж | уточ | но  | е тес | тиро | 0   | \$    |    |   |   |    |
| Boardingstanding             | 2                    |            |          |            |     | 8   | ₩,       |     | 2    | i Sik | \$2        | feyen.  |             |     |          | 5                  | XO   | pc | ошо      | -  | ,    |     |     |      |     |       | 5    | _   | 16,00 | J€ | ノ |   |    |
| Adruptisti<br>Ancon Attinio  | erna Aerai           | iti,       |          |            |     | 1   | ■ ,      |     | isi. | si-1  | e;         | tec i   | <u>*1</u>   | *   |          | F                  | le я | ви | лся      |    |      |     |     |      |     |       |      |     |       | æ  |   |   |    |
| Antorea<br>Renelocadars      | Allat#               |            |          |            |     | 1   |          |     | 4    | i.    | <b>\$</b>  | ere a   | ¢           | 22  |          | F                  | leя  | ви | лся      |    |      |     |     |      |     |       |      |     |       | Q  |   |   |    |
| Constantia<br>Anagimentalia  | 17434 <sub>2</sub> 5 | inna       |          |            |     | I   | <b>.</b> |     | 4    | t Ma  | <u>(3)</u> | i jango | 63          |     |          | F                  | le я | ви | лся      |    |      |     |     |      |     |       |      |     |       | Ð  |   |   |    |
| Diliceson<br>Address         | <b></b>              | 5          |          |            |     | l   |          |     | 20   | A.    | 791        | 200     | <b>\$</b> 4 | 5   |          | H                  | le я | ви | лся      |    |      |     |     |      |     |       |      |     |       | Ð  |   |   |    |

Нажмите на балл в ячейке и напечатайте балл в соответствии с таблицей 3. В нашем случае 18 баллов – это нижний порог.

|                                                                                                    |          |                      | Общая оценка- | -                           |
|----------------------------------------------------------------------------------------------------|----------|----------------------|---------------|-----------------------------|
| Фамилия 🔶 / Имя / Отчество или второе имя                                                                                                    |          | Логин                | 🗴 Итого 🗘 🖋   | 🛃 Промежуточное тестиро 🗦 🖋 |
| and an and the second second s | <b>=</b> | and Second           | Хорошо        | 18,00                       |
| Marana kana<br>Asamatan                                                                                                    | <b>=</b> | <i>tensistame</i> si | Не явился     | -Q                          |
| A the same term                                                                                                    | <b>=</b> | -                    | Не явился     | -@                          |

Далее нажмите на клавишу «*Enter*». Редактируемая ячейка изменит цвет.

|                                |          |                   | Общая оценка                | -      |
|--------------------------------|----------|-------------------|-----------------------------|--------|
| Фамилия 🔶 / Имя / Отчество и   | Логин    | 🗴 Итого 🗘 🖋       | 🛃 Промежуточное тестиро 🗘 🖋 |        |
| Anarona Asawa<br>Anarta aska   | <b>#</b> | sound and the     | Отлично                     | 18.000 |
| Carlanda India<br>Analyzitazia | ⊞ /      | (1999) Stearold ( | Не явился                   | -@     |
| Constant Series                | III /    | 家的外来是你的现象         | Не явился                   | -@     |

Таким образом, теперь система воспринимает оценку за тестирование как "*Отлично*", согласно полученной оценке обучающимся.

## 4.2 Добавление и редактирование элемента "Посещаемость"

Элемент «Посещаемость» предназначен для контроля посещаемости студентов очной формы обучения. Рекомендуется скрыть раздел полностью.

Для этого необходимо напротив наименования раздела нажать на поле «*Редактировать*». В открывшемся меню нажмите на поле «*Скрыть*». Объект, который является скрытым, будет отображён только у преподавателя, и будет неактивен (невидим) для обучающихся.

| <ul> <li>Посещаемость</li> </ul> | Редактировать 🔻                                          |
|----------------------------------|----------------------------------------------------------|
| 🕂 🍇 Посещаемость 🖋               | <ul> <li>Редактировать тему</li> <li>Выделить</li> </ul> |
|                                  | Скрыть тему С Ф Удалить тему о                           |

В дальнейшем данный параграф будет дополнен.

## 5 Импорт учебного курса (учебной дисциплины)

У преподавателя может возникнуть ситуация, когда необходимо перенести все или часть разделов (тем) уже сформированного учебного курса (учебной дисциплины) в другой. Например, если учебный курс (учебная дисциплина) является «*поточным*» для нескольких групп одного направления подготовки (специальности) или предназначен для студентов различных форм обучения.

Платформа *Moodle* позволяет выполнять импорт существующего учебного курса (учебной дисциплины) или отдельных его "элементов" или "ресурсов" в любой другой учебный курс (учебную дисциплину).

Для этого на странице нового учебного курса (учебной дисциплины), в который мы хотим импортировать существующий учебный курс (учебную дисциплину), удаляем все разделы (темы).

Необходимо в "*Режиме редактирования*" (см. главу 2) напротив наименования раздела (темы) нажать на поле «*Редактировать* ▼». В открывшемся меню нажмите далее « *Удалить тему*».

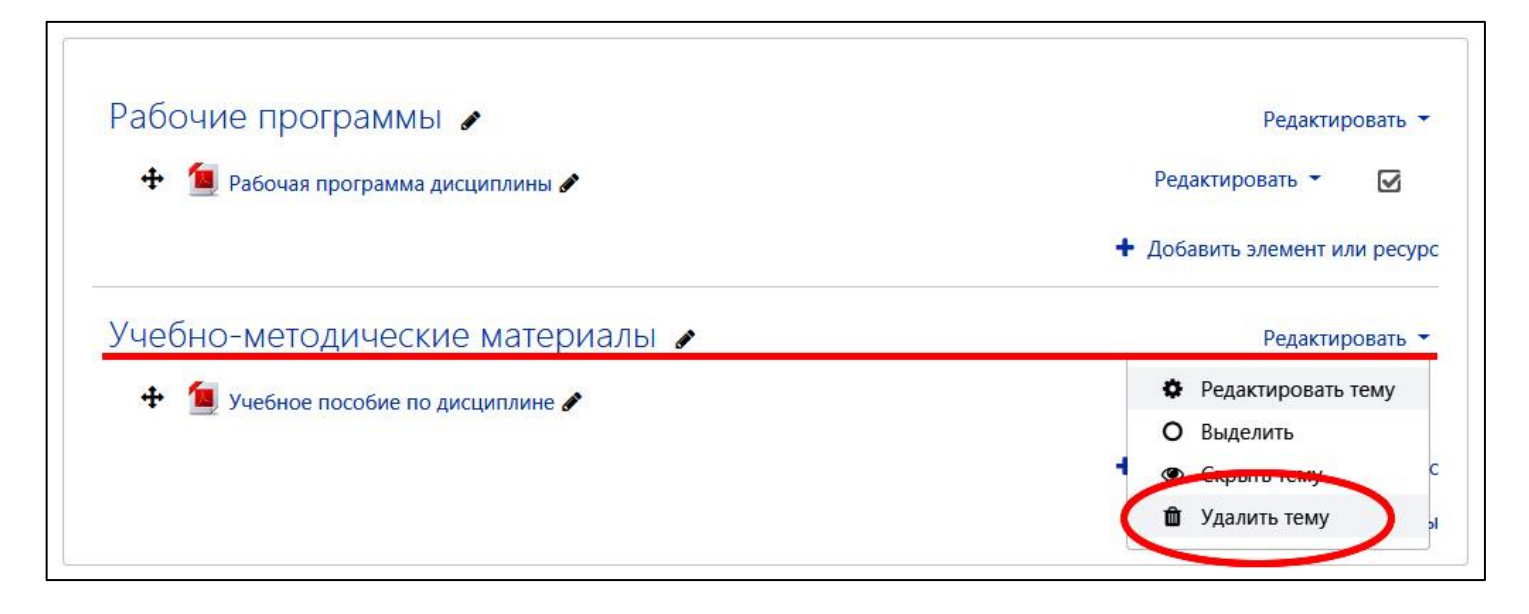

В появившемся меню подтвердите удаление, нажав на кнопку «Удалить».

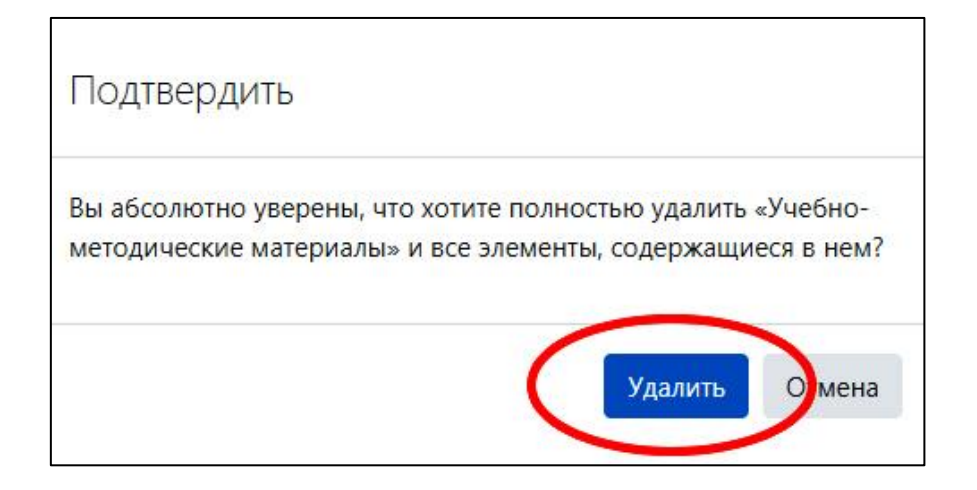

В конечном итоге в учебном курсе (учебной дисциплине) останется только один раздел (тема).

Для изменений в левой части окна в блоке «*Настройки*» нажмите на поле «*1 Импорт*».

| ЭИОС-ВНУ Русский (п                                                                           |                     |                          |                                                    |
|-----------------------------------------------------------------------------------------------|---------------------|--------------------------|----------------------------------------------------|
| Навигация 🕂 🌣 👻<br>У В начало<br>🝘 Личный кабинет<br>> Страницы сайта<br>> Мои курсы          | Рабочие программы 🖌 | Р<br>+ Добавить эле<br>+ | едактировать 👻<br>мент или ресурс<br>Добавить темы |
| Настройки<br>Ф Управление курсом<br>Редактировать<br>настройки<br>Завершить<br>редактирование |                     |                          |                                                    |
| <ul> <li>Завершение курса</li> <li>Пользователи</li> <li>Фильтры</li> <li>Отноти:</li> </ul>  |                     |                          |                                                    |
| <ul> <li>Очеты</li> <li>Настройка журнала</li> <li>оценок</li> <li>Значки</li> </ul>          |                     |                          |                                                    |
| Резервное<br>копирование                                                                      |                     |                          |                                                    |
| <ul> <li>Восстановить</li> <li>Ммпорт</li> <li>Очистка</li> </ul>                             |                     |                          |                                                    |
| <ul> <li>Банк вопросов</li> <li>Корзина</li> </ul>                                            |                     |                          |                                                    |

В новом окне "Поиск курса для импорта данных" в поле поиска напечатайте полное наименование учебного курса (учебной дисциплины), из которого будет производиться импорт. Для более точного поиска следует напечатать наименование в формате "Группа" и "Наименование курса (дисциплины)" (например, ЭБ-191 Информационные системы в экономике). Будьте внимательны при вводе текста. Поиск в образовательной среде может быть чувствительным к пробелам, запятым и т.п.

Далее нажимаем кнопку «Найти».

| Поиск курса для и | 1МП  | орта данных:                                                     |                                                          |
|-------------------|------|------------------------------------------------------------------|----------------------------------------------------------|
| Выберите курс     | Найд | ено более 10 курсов, отображаются только перв                    | ые 10 результатов.                                       |
|                   |      | Краткое название курса                                           | Полное название курса                                    |
|                   | 0    | ЭИОС ВГТУ                                                        | Образовательный портал ВГТУ                              |
|                   | ٢    | Химия                                                            | Химия                                                    |
|                   | 0    | 6АД-161 Проектная деятельность                                   | Проектная деятельность                                   |
|                   | ۲    | 6АД-161 Геоинформационные системы в<br>строительстве             | Геоинформационные системы в<br>строительстве             |
|                   | 0    | 6АД-161 Основы проектирования дорог                              | Основы проектирования дорог                              |
|                   | 0    | 6АД-161 Строительство дорог в сложных<br>условиях                | Строительство дорог в сложных<br>условиях                |
|                   | ٢    | 6АД-161 Реконструкция автомобильных<br>дорог                     | Реконструкция автомобильных дорог                        |
|                   | 0    | 6АД-161 Эксплуатация автомобильных дорог                         | Эксплуатация автомобильных дорог                         |
|                   | 0    | 6АД-161 Безопасность жизнедеятельности                           | Безопасность жизнедеятельности                           |
|                   | 0    | 6АД-171 Элективные дисциплины по<br>физической культуре и спорту | Элективные дисциплины по<br>физической культуре и спорту |
|                   | Сли  | шком много результатов, введите более четкие к                   | сритерии поиска.                                         |
|                   | ЭБ-  | 191 Информационн Найти                                           |                                                          |
|                   | Про  | одолжить                                                         |                                                          |

Из перечня найденных учебных курсов (учебных дисциплин) выберите тот курс, разделы (темы), "элементы" и "ресурсы" которого необходимо импортировать. Для этого отметьте его – поставьте "галочку" напротив учебныого курса (учебной дисциплины). Нажмите на кнопку «Продолжить».

| импорта данных:                                                      |                                                              |
|----------------------------------------------------------------------|--------------------------------------------------------------|
| Всего курсов: 5                                                      |                                                              |
| Краткое название курса                                               | Полное название курса                                        |
| <ul> <li>збЭПО-151 Информационные системы в<br/>экономике</li> </ul> | Информационные системы в<br>экономике                        |
| зЭБ-191 Информационные системы в<br>экономике                        | Информационные системы в<br>экономике                        |
| Информационные системы в экономике                                   | Информационные системы в<br>экономике                        |
| ЭБ-191 Информационные системы в<br>экономике                         | Информационные системы в<br>экономике                        |
| <ul> <li>ЭБ-192 Информационные системы в<br/>экономике</li> </ul>    | Информационные системы в<br>экономике                        |
| Информационные сист Найти Продолжить                                 |                                                              |
|                                                                      | ИМПОРТА ДАННЫХ:<br>Всего курсов: 5<br>Краткое название курса |

В открывшемся окне "*Настройки импорта*" отключите последние три поля (уберите три "галочки" в полях) – «*Включать группы и потоки*», «*Включать компетенции*» и «*Включить пользовательские поля*».

Нажмите на кнопку «Далее».

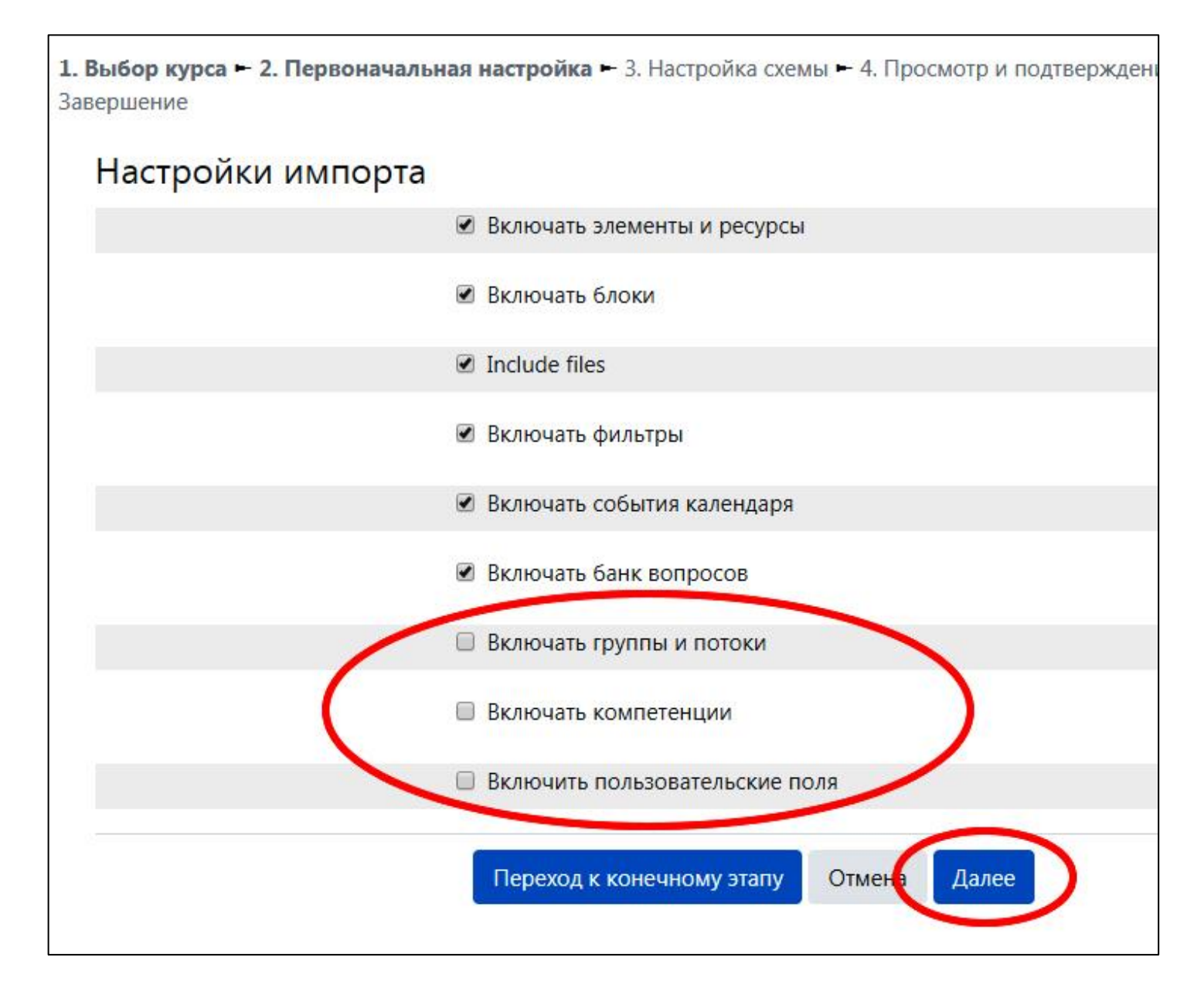

В новом окне "*Включить:*" проверьте разделы (темы), "элементы" и "ресурсы" учебного курса (учебной дисциплины), которые следует импортировать. При полном переносе учебного курса (учебной дисциплины) оставьте поля отмеченными ("галочки" не снимаем). Разделы (темы), "элементы" и "ресурсы" учебного курса (учебной дисциплины), которые не нужно импортировать, исключите (уберите "галочки").

Нажмите на кнопку «Далее».

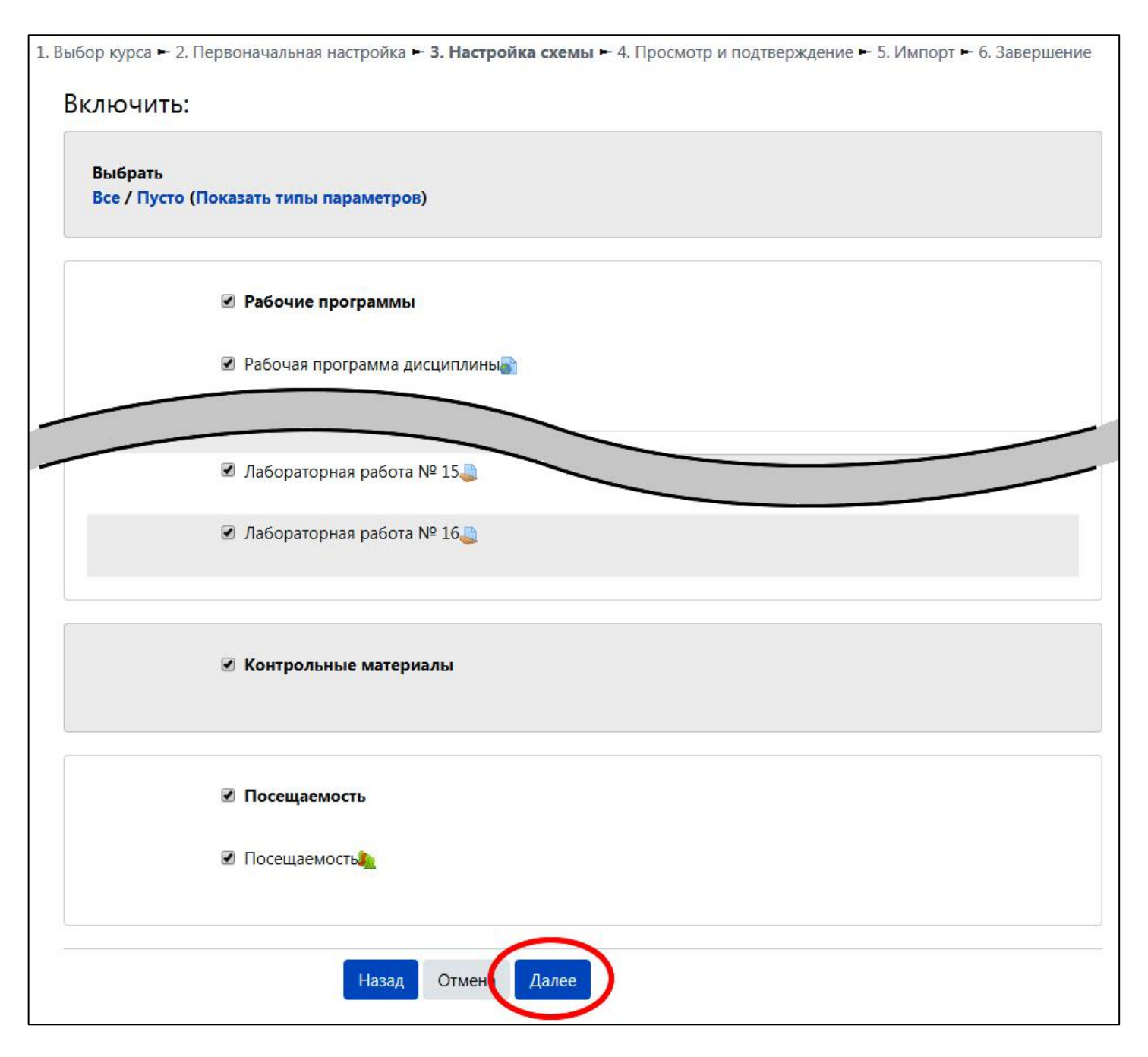

В открывшемся окне "*Настройки импорта*" проверьте выполненные ранее настройки и нажмите на кнопку «*Выполнить импорт*». Кнопка «*Назад*» позволяет вернуться в предыдущее окно, где можно подкорректировать настройки импорта.

| Зыбор курса 🛏 2. Первонача     | альная настройка 🛏 3. Настройка схемы 🛏 <b>4. Просмотр и подтверждение </b> н 5. Импорт 🛏 6. Заверши |
|--------------------------------|----------------------------------------------------------------------------------------------------|
| Настройки импор                | ота                                                                                                  |
| Включать элементы и<br>ресурсы | *                                                                                                    |
| Включать блоки                 | ~                                                                                                    |
| Include files                  | ✓                                                                                                    |
| Включать фильтры               |                                                                                                    |
| Контрольные<br>материалы       |                                                                                                    |
| Посещаемость ✔                 |                                                                                                    |
| Посещаемость 🗸                 |                                                                                                    |
|                                |                                                                                                    |
|                                | Назад Отмена Выполнить импорт                                                                        |

Обратите внимание, что после импорта учебного курса (учебной дисциплины) следует проверить на соответствие некоторые "элементы" и "ресурсы" исходного и полученного учебных курсов, которые могут отличаться (например, ссылка на рабочую программу по дисциплине другого направления подготовки / специальности и т.п.).

Кроме этого, не рекомендуется импортировать учебные курсы (учебные дисциплины), которые могут иметь большой размер (например, видеофайлы и т.п.), поскольку данный процесс может снижать производительность сервера ЭИОС ВГТУ в процессе копирования. Для этого следует исключить подобные "элементы" и "ресурсы" в процессе импорта учебного курса (учебной дисциплины) и загрузить их позже вручную, либо позже сделать ссылку на данный файл (также вручную).

Приложение А Пример рекомендуемой структуры учебного курса (учебной дисциплины)

| education.cchge                                       | u.ru/                                                             | ☆)                                                                                                    |
|-------------------------------------------------------|-------------------------------------------------------------------|----------------------------------------------------------------------------------------------------|
| ЭИОС ВГТУ Русский                                     | (ru) - Q 🌲 🗩                                                      | 0                                                                                                    |
| TP                                                    |                                                                   |                                                                                                    |
| Навигация                                             |                                                                   |                                                                                                    |
| • В начало                                            | Рабочие программы                                                 |                                                                                                    |
| 🚳 Личный кабинет                                      | 值 Рабочая программа дисциплины                                    |                                                                                                    |
| <ul> <li>Страницы сайта</li> <li>Мон кирсы</li> </ul> |                                                                   |                                                                                                    |
| > Курсы                                               |                                                                   |                                                                                                    |
|                                                       | Учебно-методические материалы                                     |                                                                                                    |
| астройки                                              | 值 Практикум по дисциплине                                         |                                                                                                    |
| N N                                                   | 📒 Лабораторный практикум по дисциплине                            |                                                                                                    |
| Эправление курсом<br>В Релактировать                  | Метолические указания по выполнению курсовой работы по лисциплине |                                                                                                    |
| настройки                                             |                                                                   | in <del>Cons</del> t                                                                                                    |
| 🖋 Режим                                               |                                                                   |                                                                                                    |
| Завершение курса                                      | Лекционный курс                                                   |                                                                                                    |
| > Пользователи                                        |                                                                   |                                                                                                    |
| <b>т</b> Фильтры                                      |                                                                   |                                                                                                    |
| <ul> <li>Отчеты</li> <li>Настройка жирнала</li> </ul> |                                                                   |                                                                                                    |
| оценок                                                | Практические работы                                               |                                                                                                    |
| > Значки                                              |                                                                   | R                                                                                                    |
| Резервное                                             | ভ практическая работа №1                                          |                                                                                                    |
| <b>1</b> Восстановить                                 | 🥌 практическая работа №2                                          |                                                                                                    |
| 1 Импорт                                              | 븛 практическая работа №3                                          |                                                                                                    |
| • Очистка                                             | В практическая работа №4                                          |                                                                                                    |
| 🛍 Корзина                                             | 😓 практическая работа №5                                          |                                                                                                    |
|                                                       | В практическая работа №6                                          |                                                                                                    |
| Администрирование                                     | 🖕 практическая работа №7                                          |                                                                                                    |
| Найти                                                 |                                                                   |                                                                                                    |
|                                                       |                                                                   | 2                                                                                                    |
|                                                       |                                                                   |                                                                                                    |
|                                                       | Лабораторные работы                                               |                                                                                                    |
|                                                       | Дабораторная работа №1                                            | 5                                                                                                    |
|                                                       |                                                                   |                                                                                                    |
|                                                       |                                                                   |                                                                                                    |
|                                                       |                                                                   | Ð                                                                                                    |
|                                                       | τ Лабораторная работа №4                                          | M                                                                                                    |
|                                                       | 🥪 Лабораторная работа №5                                          |                                                                                                    |
|                                                       | 🥪 Лабораторная работа №6                                          |                                                                                                    |
|                                                       | 🤳 Лабораторная работа №7                                          |                                                                                                    |
|                                                       | 😓 Лабораторная работа №8                                          |                                                                                                    |
|                                                       | Вабораторная работа №9                                            | V                                                                                                    |
|                                                       |                                                                   |                                                                                                    |
|                                                       | курсовой проект (работа)                                          |                                                                                                    |
|                                                       | 🖕 Курсовой проект (работа)                                        | I                                                                                                    |
|                                                       | Контрольные материалы                                             |                                                                                                    |
|                                                       |                                                                   | 53                                                                                                    |
|                                                       |                                                                   | 8                                                                                                    |
|                                                       | <b>W</b> итоговое тестирование по дисциплине                      | Σ.                                                                                                    |
|                                                       | Посещаемость                                                      |                                                                                                    |
|                                                       |                                                                   |                                                                                                    |
|                                                       | посощаемость                                                      | Sector Sector |